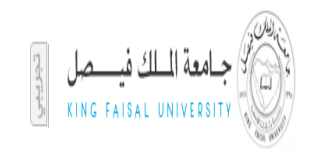

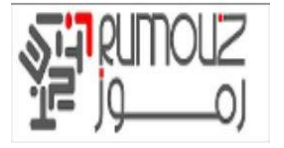

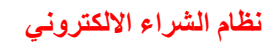

## **AIM for Business Flows**

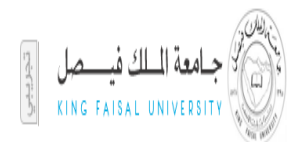

جامعة الملك فيصل – الإحساء مشروع تطبيق نظام اوراكل المالي

نظام الشراء الالكتروني – الخدمة الذاتية دليل المستخدم

> المؤلف : شركة رموز لثقنية المعلومات تاريخ الإنشاء : 10 نوفمبر 2014 آخر تحديث :

## ORACLE

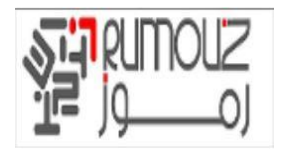

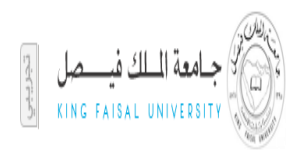

#### توجيه الوثيقة

الكاتب

| الاسم          | الوظيفة               |
|----------------|-----------------------|
| أحمد أبو الغيط | استشاري سلسلة التوريد |
|                |                       |
|                |                       |

متابعة التغيير

| التاريخ | الكاتب | الاصدار | سجل التغيير |
|---------|--------|---------|-------------|
|         |        |         |             |
|         |        |         |             |
|         |        |         |             |

المراجعين

| الاسم     | الوظيفة              |
|-----------|----------------------|
| موسى شوقي | مدیر مشروع شرکة رموز |
|           |                      |

التوزيع

| التسلسل | الأسم          | المكان                 |
|---------|----------------|------------------------|
| 1       | Library Master | Rumouz Project Library |
| 2       |                | مدیر مشروع KFU         |

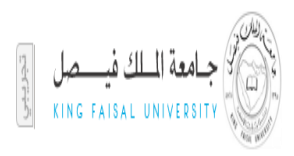

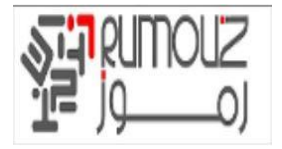

| الدخول الى النظام             | جدول المحتويات<br>5 |
|-------------------------------|---------------------|
|                               | 6                   |
| انشاء طلب شراء مدرج في الدليل |                     |
| عملية الغاء الطلبات           |                     |
| نسخ طلبات الشراء              | 21                  |
| تغيير الطلبات و التعديلات     | 23                  |
|                               |                     |
| إنشاء عملية استلام            |                     |
| عرض طلبات الشراء              |                     |
| عملية تحميل صور المواد        |                     |

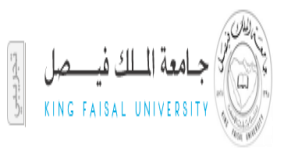

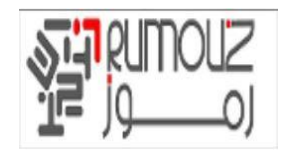

المقدمة – التزود الالكتروني

الهدف

وتتضمن هذه الوثيقة لمحة عامة عن كيفية مختلف المهام التي يتعين القيام بها في وحدة التزود الالكتروني من تطبيقات أوراكل في جامعة الملك فيصل . وليس المقصود من هذه الوثيقة أن يكون بديلا من تنفيذ التزود الالكتروني المختصر، ويجب أن يقرأ بالاقتران مع تنفيذ تطبيقات أوراكل دليل وحدة وثيقة تعريف الحلول المقدمة كجزء من عملية التنفيذ

وقد نظمت هذه الوثيقة وفقا للهيكل الواردة في جدول المحتويات، وتوفير الإجراءات / المعلومات ذات الصلة لجامعة الملك فيصل وكذلك معلومات عامة معينة عن وظائف التزود الالكتروني أوراكل.

- وتغطى هذه الوثيقة الجوانب المختلفة مثل :
  - مسارّ ان الملاحة
  - تدفق دخول الحركة لكل عملية
    - شرح لمختلف الوظائف
- الحقول الهامة في كل شاشة / الاستعلام عن المعاملات
- افتر اضات مختلفة في كل مستوى من مستويات ادخال الحركة

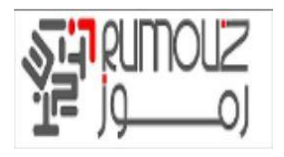

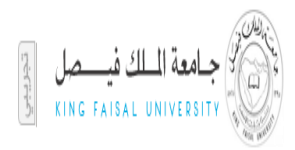

## الدخول الى النظام

افتح انترنت اكسبلورر واستخدم الارتباط التالي لفتح الشاشة أدناه

http://erpdb.kfu.edu.sa:8000/

يجب ادخال اسم المستخدم و كلمة السر الخاصه بك

| × Google                                           | ✓ Search ★ Share More ≫                                                            | 👔 🔄 🛛 Sign In 🔦     |
|----------------------------------------------------|------------------------------------------------------------------------------------|---------------------|
|                                                    |                                                                                    | ORACLE <sup>.</sup> |
|                                                    |                                                                                    | تخصص Table Layout   |
|                                                    | (Table Layout; (region144, page 10)                                                |                     |
|                                                    | ( <u>Table Layout: (region 14, السم المستخدم</u> )<br>۳-سم المستخدم                | 19                  |
|                                                    | >كلمة السر (ملك فالبرانية)فلاير محمد)<br>(مبارة 12/99/14)<br>نستعل الدخوات   إلغاء |                     |
|                                                    | المساعدة في تسجيل الدخوك                                                           |                     |
|                                                    | Table Lavout ، مسمع<br>المعرية العالية<br>المعرية العالية                          |                     |
| مغرق الشر. (٥) مطوطة لأوركل 2006. كالة الطرق مطوطة |                                                                                    | ول هذه المنفحة      |
|                                                    |                                                                                    |                     |
|                                                    |                                                                                    |                     |
|                                                    |                                                                                    |                     |
|                                                    |                                                                                    |                     |
| <                                                  |                                                                                    | >                   |

بعد الدخول للصفحة اختر مسؤولية المشتريات الالكترونية ثم الصفحة الرئيسية و سوف تنتقل الى صفحة المشتريات

| <u>F</u> ile | <u>E</u> dit <u>V</u> iew | F <u>a</u> vorites | Tools Help                                                       |                                                                                                    |                                                                             |
|--------------|---------------------------|--------------------|------------------------------------------------------------------|----------------------------------------------------------------------------------------------------|-----------------------------------------------------------------------------|
| ×            | Google                    |                    |                                                                  | 👻 🔧 Search 🔹 🏭 Share 🛛 More 🍽                                                                                   | Sign In 🔌 🗸                                                                 |
| ^            | للصفحة                    | الإعداد الشخصدي ا  | المروع التضيلات تطبيك ا                                          |                                                                                                    | E-Business معرفة ORACLE                                                     |
|              |                           |                    | قياسى 💙                                                          | ذهاب تفضيلات عرض نتائج البحث                                                                                    | بحث عن المؤسسة 🛛 🖌                                                          |
| A            | ناسم GHIT                 | نسحيل الدخوا       | تم ت                                                             |                                                                                                    |                                                                             |
|              |                           |                    |                                                                  |                                                                                                    | الصفحة الرئيسية للتطبيقات لأوراكل                                           |
|              |                           |                    |                                                                  | تخصص "قائمة العمل"                                                                                              | Table Layout: (menuTable <u>تخصص</u>                                        |
|              |                           |                    |                                                                  | قائمة العمل                                                                                                    | الغانمة الرئيسية                                                            |
|              | مة الكاملة                | القائد             |                                                                  | <u>تخصص "وظيفة قائمة عمل التبليغات"</u><br>                                                                     | تخصص "الفالمة الرئيسية"<br>تحصم (Table Layout HederTable)<br>الاعداد الشخصي |
|              | -                         |                    |                                                                  | تخصيص "قائمة التبليغات"                                                                                         |                                                                             |
|              | <u>25 التالي</u> (»       | 25 - 1             | ⊘ السابق _                                                       |                                                                                                    | Contract Commitment Super User                                              |
|              | مستحق                     | مرسل 🔻             | الموضوع                                                          | من النوع                                                                                                    | Contract Commitment User                                                    |
|              |                           | 1436-01-23         | <u>وشیل تکوین مستند PDF - Blanket Purchase Agreement 10</u>      | Monamed Elsayed, Anmed اعتماد امر الشراء<br>Mohamed Clasued Ahmed ا ما أمالذ ا                                  | TProgramment 1                                                              |
|              |                           | 1426-01-20         | Standard Durchase Agreement 10 State at                          | Mohamed Elsayed, Anned اعتماد امر الشراء Mohamed Elsayed, Anned                                                 |                                                                             |
|              |                           | 1436-01-20         | Purchase Requisition 14350053 statel at                          | Mohamed Elsayed, Anned                                                                                          |                                                                             |
|              |                           | 1436-01-20         | Standard Purchase Order 14350038 statistics                      | in the second second second second second second second second second second second second second second second | iProcurement. LL & All                                                      |
|              |                           | 1436-01-20         | تم اعتماد Purchase Requisition 14350057                          | Nohamed Elsayed, Ahmed طلب الشراء                                                                               | الالمشياء بالتدارية مفجة بأسبية                                             |
|              |                           | 1436-01-20         | تم اعتماد Standard Purchase Order 14350037                       | Mohamed Elsaved, Ahmed اعتماد أمر الشراء                                                                        | 🕀 🗖 دارة مستخدم المعرد                                                      |
|              |                           | 1436-01-20         | تم اعتماد Standard Purchase Order 14350035                       | Mohamed Elsayed, Ahmed اعتماد أمر الشراء                                                                        |                                                                             |
|              |                           | 1436-01-20         | تم اعتماد Purchase Requisition 14350056                          | Mohamed Elsayed, Ahmed طلب الشراء                                                                               | 🗄 🛄 يعرض الداخلين للموقع المدخلين في                                        |
|              |                           | 1436-01-19         | Purchase Requisition 14350051 لـ المشتريات -1, موظف (50.00 ر.س.) | المشتريات -1, موظف طلب الشراء                                                                                   | iSupplier                                                                   |
|              |                           | 1436-01-18         | تم اعتماد Purchase Requisition 14350052                          | Mohamed Elsayed, Ahmed طلب الشراء                                                                               | 🛨 🛄 🖬 🖬 🖿                                                                   |
|              |                           | 1436-01-18         | Standard Purchase Order : 14350033 المكون                        | مستندات تكوين أمر الشراء                                                                                        | 🕀 📫 المسئول الأساسي.                                                        |
|              |                           | 1436-01-18         | تم اعتماد Purchase Requisition 14350050                          | Mohamed Elsayed, Ahmed طلب الشراء                                                                               | 🕀 📫 المستخدم المتميز للأستاذ العام                                          |
|              | 1436-01-24                | 1436-01-17         | نموذج العقد <u>A-GHIT L template 11 نموذج العقد</u>              | Mohamed Elsayed, Ahmed اعتماد قالب العقد                                                                        | 🕀 📫 المستخدم المتميز للمصادر                                                |
|              |                           | 1436-01-17         | <u>Standard Purchase Order : 14350032 المكون</u>                 | مستندات تكوين أمر الشراء                                                                                        | 🗄 🔤 المستخدم المميز لإدارة الطلبات                                          |
|              |                           | 1436-01-17         | <u>Standard Purchase Order : 14350031 المكون</u>                 | مستندات تكوين أمر الشراء                                                                                        |                                                                             |
|              |                           | 1436-01-17         | Standard Purchase Order : 14350029 المكون                        | مستندات تكوين أمر الشراء                                                                                        |                                                                             |
| $\sim$       |                           | 1436-01-17         | Standard Purchase Order : 14350030 المكون                        | مستندات تكوين أمر الشراء                                                                                        |                                                                             |
|              |                           | 1436-01-17         | تم اعتماد Purchase Requisition 14350049                          | Mohamed Elsaved, Ahmed طلب الشراء                                                                               |                                                                             |

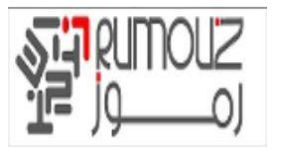

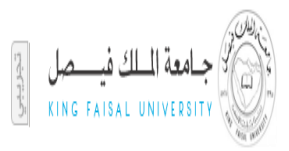

وصف شريط الأدوات

تطبيقات أوراكل شريط الأدوات :

لتطبيقات أوراكل يظهر شريط الأدوات في أعلى الشاشة. أنه يحتوي على أزرار التي يمكن أن تستخدم للمساعدة في تجهيز المعاملات. كان متوفرا عند استخدام أي من تطبيقات أوراكل. الإطار النشط يملي الأزرار التي تتوفر على شريط الأدوات في أي لحظة معينة من الزمن. ادا كان الزر غير متوفر، تظهر رمادي أو قد لا تكون مرئية

ملاحظة : معظم خيارات شريط الأدوات لا تتوفر حتى يمكنك الوصول إلى واحدة من نوافذ التطبيق الرئيسي.

|      |      |      |            |       |        |      |              |       |      |     | لأدوات | سريط ال |
|------|------|------|------------|-------|--------|------|--------------|-------|------|-----|--------|---------|
| Eile | ⊑dit | ⊻iew | Folder     | Tools | ₩indow | Help |              |       |      |     |        |         |
| Ħ    | 8    | ۱ 🚯  | <b>(</b> ) | : 🍐   | 🖗 I 💸  | 0    | j) 🖉 🙀 i 🎜 🤅 | 9 I Ø | ie ( | 1 🗰 | 5      | ?       |

ملاحظة : سيتم عرض رسائل العمل في الجزء السفلي من النموذج على سبيل المثال -- المعاملات الكامل : 1 سجل التطبيقية وحفظها.

| Toolbar Descriptions |                  |               |
|----------------------|------------------|---------------|
| Opens a new record   | 🔀 <sub>Cut</sub> | Translations  |
| جديد                 | قص               | ترجمات        |
| Find                 | Сору             | Ø Attachments |
| بحث                  | نسخ              | مرفقات        |

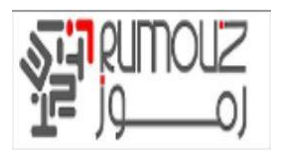

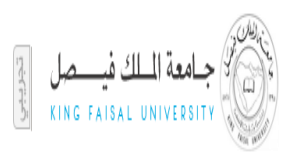

| Show Navigator | Paste         | Folder Tools       |
|----------------|---------------|--------------------|
|                | لصق           | ادوات الحافظة      |
| Save Save      | Clear Record  | Date Track         |
| حفظ            | مسح           | التاريخ            |
| Next Step      | Delete Record | Date Track History |
| التالي         | حدف           | تاريخ الحركة       |
| Printer        | Edit Field    | Export Data        |
| الطابعة        | تعديل         | نقل                |
| Close Form     | Zoom          | ? Help             |
| اغلاق          | تركيز         | مساعدة             |

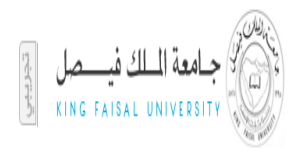

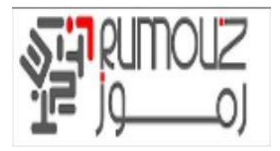

## انشاء طلب شراء مدرج في الدليل

عملية الشراء تتألف من أربع مراحل: طلب البند الخاص بك، والموافقة على الطلبات، والتحقق من حالة طلب وتلقي البنود المطلوبة

البحث عن السلعة وأضف إلى العربة أو انقر على مخزن ثم انقر على كتالوج جامعة الملك فيصل في البند الداخلي

| File Edit View Favorites Tools He                                                                                    | //OA_HTML/RF.jsp?fu<br>lp | D - O C                     | 簧 Masrawy-अ                                   | Outl 20 ایستانچ کل انبطر ونتائچ کل انبطر                                             | look.com (1) - a_ghait@ho 🧭 iProcurem                                                                            | × لأوراكل: التسوق nent                                                                    |                                                                                                    |  |  |
|----------------------------------------------------------------------------------------------------|---------------------------|-----------------------------|-----------------------------------------------|--------------------------------------------------------------------------------------|----------------------------------------------------------------------------------------------------|-------------------------------------------------------------------------------------------|----------------------------------------------------------------------------------------------------|--|--|
| × Google                                                                                                    |                           |                             |                                               | 👻 🔧 Search 🐑 👯 Share                                                                 | More ≫                                                                                                    |                                                                                           | 🛛 👘 Sign In 🔌                                                                                                    |  |  |
| حبولات كطيفات الإحداد الشغمين للصقمة                                                                                 | سقحة الرئيسية الخروج اللغ | حربة النسوق الم             |                                               | 🔹 المستقدم 👻 📾 ملحيلة 🔫                                                              | Contraction of the                                                                                               | ترقت                                                                                      |                                                                                                    |  |  |
|                                                                                                    |                           |                             |                                               |                                                                                      |                                                                                                    | لمتعاقدون                                                                                 | التسوق طلبات الشراء الاستلام                                                                                                    |  |  |
|                                                                                                    |                           |                             |                                               |                                                                                      |                                                                                                    | مدرج بالدليل 🔋 طلب المتعاقد                                                               | المخارف   قوائم التسوف   طلب غير                                                                                                    |  |  |
|                                                                                                    |                           |                             |                                               |                                                                                      |                                                                                                    | Ta)<br>دهاب بحث متقدم                                                                     | تخصيص le Lavout: (ControlsTableLayout) ال<br>بحث المتجر الرئيسي                                                                                 |  |  |
| تخصيص Stack Layout                                                                                                   |                           |                             |                                               |                                                                                      |                                                                                                    |                                                                                           | المناجر                                                                                                    |  |  |
| تخصی Table Layout:<br>نخص (ContainerTableLayoutRN)<br>العربة الخاصة بك قارغة<br>Table Layout:<br>(ButtonTableLayout) |                           | <u>(Table Lavou</u><br>(Sta | t: (AllStoresTab<br>ck Layout: (AllSt<br>Exch | <u>ictoria ، تخصيص el ayout3</u><br>i <u>rtoriange.Oracle.com</u><br>ange.Oracle.com | <u>(Table Layout: (AllStoresTableLay) (Table Layout: (AllStoresF</u><br>(Stack Layout: (AllStoresF<br>الملك فيصل | Tal)<br>(Table) تخصیص Out2<br>(Table) تخصیص NN2<br>(Stack Lav<br>مستودعات م<br>مستودعات ر | (Table Lavout; (AliStoresTablel avout;<br>(Table Lavout; (AliStoresTablel avout)<br>(Stack Lavout; (AliStoresRN)<br>منحد والحد في نسب، وكل شبي، |  |  |
| تخصيص Stack Layout<br>أخيار المشتريات<br>Table Layout:<br>(ContainerTableLayout)                                     | الفائمة الكاملة           |                             |                                               |                                                                                      |                                                                                                    | D<br>                                                                                     | طلبات الشراء الخاصف بي<br>تخصص "طلبات الشراء الخاصة بي"<br>محصر able Layout: (RequisitionsLayout                                                |  |  |
| 🗸 مراجعة الأسئلة المطروحة بشكل                                                                                       | استلام                    | تغيير                       | نسخ                                           | الموقف                                                                               | إجمالها (ر.س)                                                                                                    |                                                                                           | طلب الشراء                                                                                                    |  |  |
| متدرر<br>> مراجعة سياسات المشتريات                                                                                   |                           |                             | <b>I</b>                                      | معتمد                                                                                | 250.00                                                                                                    | رق جبر سالل                                                                               | <u>قنم أر</u>                                                                                                    |  |  |
|                                                                                                    |                           |                             | <b>i</b>                                      | معتمد                                                                                | 24395.00                                                                                                    | رق جبر سالل                                                                               | <u>قلم أر</u>                                                                                                    |  |  |
| their own purchasing news items                                                                                      |                           |                             | <b>C</b>                                      | معتمد                                                                                | 185505.00                                                                                                    | كتابية                                                                                    | 14350043 ادوات                                                                                                    |  |  |
| .(this is an HTML plugin)                                                                                            |                           |                             | <b>i</b>                                      | غير تام                                                                              | 1475.00                                                                                                    | ليدد                                                                                      | 14350042                                                                                                    |  |  |
|                                                                                                    |                           |                             | 6                                             | معتمد                                                                                | 2325.00                                                                                                    | ذين أصلحي                                                                                 | 14350040 فلتر ۽                                                                                                    |  |  |
| مانوق الاشر. (٥) ممارية، لأبرر 10 2009، كغة المانوق مطرطة.                                                           |                           | غيفحة                       | ، الإحداد الشمسي لل                           | الرئيسية الغروج التفضيلات تعايمات                                                    | ات الشراء الإستلام المتعقدون حرية التسوق الصفحة                                                                  | التموي طلو                                                                                | حول هذه الصنفحة جغلة السرية                                                                                                    |  |  |
| <                                                                                                    |                           |                             |                                               |                                                                                      |                                                                                                    |                                                                                           | >                                                                                                    |  |  |

#### اضافة عناصر من سلعة دليل جامعة الملك فيصل الداخلي في المخزن

| Http://erpdb.kfu.edu.sa:800                                                                            | مولا-Masrawy) مراج 🖉 🗸 🗸 مرلا-Masrawy) مولا-Masrawy | Outloo 🖬 🛄مواعيد ونتائج كل ال     | ok.com (1) - a_ghait@ho 🥭 iProc         | × لأوراكل: التسوق urement |                                             | (C) (C) (C) (C) (C) (C) (C) (C) (C) (C)       | ) for 63                                          |
|----------------------------------------------------------------------------------------------------|-----------------------------------------------------|-----------------------------------|-----------------------------------------|---------------------------|---------------------------------------------|-----------------------------------------------|---------------------------------------------------|
| File Edit View Favorites Tools H<br>× Google                                                           | elp                                                 | 💌 🛂 Search 🔹 👯 Share              | More »                                  |                           |                                             | g+1 Sig                                       | gn In 🔌 🗸                                         |
| مولات تطومات الإعداد التخمس السقمة                                                                     | عربة السوى المفمة الرئينية الخروج القد              | 🕯 الاستكانف 👻 🚱 مغمدلة 🕈          | - Constanting                           |                           | الشراء بالإنترنت                            | ORAC                                          | ILE'                                              |
|                                                                                                    |                                                     |                                   |                                         | طلب المتعاقد              | الاستلام المتعاقدون<br>طلب غير مدرج بالدليل | طلبات الشراء<br>قوائم التسوق                  | التسوق<br>المخازن                                 |
|                                                                                                    |                                                     |                                   |                                         | ذهاب يجث متقدم            | (Table Layout: (I                           | <u>ControlsTableLayo</u><br>سنودعات الجامعة   | <u>تخصص<mark>یالا</mark></u><br>بحث مس            |
| تخصص Stack Layout                                                                                      |                                                     |                                   |                                         |                           |                                             | ><br>دعات الجامعة                             | التسوق: متاجر<br>المتجر مستود                     |
| <b>عربة النسوق</b><br><u>تخصص :Table Layout<br/>(ContainerTableLayoutRN)</u><br>العربة الخاصة بك فارغة |                                                     |                                   | قطع القباد                              |                           | (Table Layout: (S                           | ، جامعة الملك فيصل<br>toreCellTableLavou<br>: | مستودعات<br><u>تخصص ti</u><br>الأثاث<br>القرطاسية |
| <u>تخصيم: :Table Layout</u><br>(ButtonTableLayout)                                                     |                                                     |                                   |                                         |                           |                                             |                                               |                                                   |
| تحصص Stack Layout<br><b>مفارنة الأصناف</b><br>لم يتم اختيار أصناف                                      |                                                     |                                   |                                         |                           |                                             |                                               |                                                   |
| حقوق النشر (c) محفوظة لأورائل 2008. كافة الحقوق محفوظة                                                 | نات الإحداد الشخصني للمنفحة                         | مة الرئيسية الخروج التقضيلات تعلي | راء الاستلام المتعاقبون عرية السوق الصف | التسوق طلبات الت          |                                             | حة جعلة السرية                                | حول هذه الصف                                      |
|                                                                                                    |                                                     |                                   |                                         |                           |                                             |                                               |                                                   |
|                                                                                                    |                                                     |                                   |                                         |                           |                                             |                                               |                                                   |
|                                                                                                    |                                                     |                                   |                                         |                           |                                             |                                               |                                                   |
| ~                                                                                                    |                                                     |                                   |                                         |                           |                                             |                                               |                                                   |

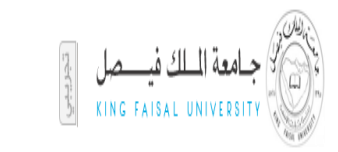

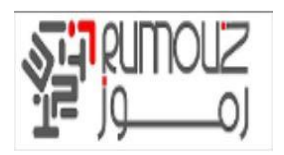

#### انقر على أي فئة (كاتالوج) لعرض العناصرو المواد في هذه الفئة : صور البند مساعدة للعثور على البند نفسه

| E ttp://erpdb.kfu.edu.sa:8000/OA_F                                                                             | HTML/OA.jsp?Cł 🔎 👻 🔇 簧 Mas                                                                                                    | واعيد ونتائج كل البطولا-rawy                                                            | ه 📴 Outlook.com (1) - a | a_ghait@ho 🧉 iProcurement التسوق                                                                                        | × لأوراكل:                                                                                                   |                                                                                        |                                                                    | 6 🕸 🔅                                                                |
|----------------------------------------------------------------------------------------------------|----------------------------------------------------------------------------------------------------|-----------------------------------------------------------------------------------------|-------------------------|----------------------------------------------------------------------------------------------------|----------------------------------------------------------------------------------------------------|----------------------------------------------------------------------------------------|--------------------------------------------------------------------|----------------------------------------------------------------------|
| File Edit View Favorites Tools Help                                                                            |                                                                                                    |                                                                                         |                         |                                                                                                    |                                                                                                    |                                                                                        |                                                                    |                                                                      |
| × Google                                                                                                    |                                                                                                    | 👻 🚼 Search 🤊                                                                            | 🔸 🎦 Share 🛛 More 🍽      |                                                                                                    |                                                                                                    |                                                                                        | <u>₹+1</u> (                                                       | Sign In 🔌 🕶                                                          |
| ^                                                                                                    |                                                                                                    |                                                                                         |                         |                                                                                                    | ا طلب المتعاقد                                                                                               | ا طلب غير مدرج بالدليل                                                                 | قوائم التسوق                                                       | المخازن                                                              |
|                                                                                                    |                                                                                                    |                                                                                         |                         | 0.670                                                                                                    | الأهليب الحث                                                                                                 | (Table Layout: (                                                                       | ControlsTableL                                                     | <u>تخصص ayout.</u>                                                   |
|                                                                                                    |                                                                                                    |                                                                                         |                         | <u>سمعدم</u><br>· المنّجر مستودعات الجامعة: الأقلام »                                                                   | لجامعة: القرطاسية >                                                                                          | الًا  <br>الجامعة > المئجر مستودعات ا                                                  | لىات البي للغة-<br>المتجر مستودعات                                 | بعث مستود.<br>التسوق: متاجر >                                        |
| تخصص Stack Layout                                                                                              |                                                                                                    |                                                                                         |                         |                                                                                                    |                                                                                                    |                                                                                        | He                                                                 | تخصص eader                                                           |
| <b>عربة النسوق</b><br><u>تخصم، :Table Layout</u><br>( <u>ContainerTableLayoutRN)</u><br>العربة الخاصة بك فارغة |                                                                                                    |                                                                                         |                         |                                                                                                    | ذهاب                                                                                                    | <u>(Stack Layo)</u><br>( <u>Table Layout: ((</u><br>(Table Layout: (Sort))<br>تصاعدي V | 03.01 : 4<br>ut: (ResultsSta<br>ControlsTableLa<br>ControlsTableLa | الاصناف بالغن<br><u>تخصيص ackRN</u><br><u>تخصيص ayout</u><br>فرز حسب |
| <u>تخصص: Table Layout: تخصص (ButtonTableLayout)</u>                                                            |                                                                                                    |                                                                                         |                         |                                                                                                    |                                                                                                    | , نتائج استعلام ا"                                                                     | <u>Table Li</u><br>, هذا الحدول كا                                 | تخصص ayout<br>تخصص "نعرض                                             |
| تحصير<br>مقارنة الأصاف<br>لم يتم اختيار أصاف<br>ارتية                                                          | 03.01<br>COLLEGE BRANCH<br>03.01.0001<br>إصافة إلى المفضلة ( إصافة للمغار<br>مالية المفضلة ( مالية المغار)<br>COLLEGE BRANCH<br>03.01.0002 | الفلة<br>موقع المورد<br>رقم المنف الداخلي<br>الاتاحة<br>رقم المنف<br>الإتاحة<br>الإتاحة |                         | 03.01<br>KFU - Test Supplier<br>نالانتفاقیه 10<br>نالان بین<br>میوفی<br>KFU - Test Supplier<br>الانتفاقیه 10<br>برس 100 | فئة التسوق<br>المورد<br>صغة المورد<br>المحدر<br>السعر<br>فئة السوق<br>المورد<br>صغة المورد<br>السعر<br>السعر | ق حير سائل<br>ا<br>مرجر سائل                                                           | <u>د قلم أن</u><br><u>قلم أن</u><br>ق <u>لم أح</u>                 |                                                                      |
|                                                                                                    | إضافة إلى المفضلة   إضافة للمقار<br>03.01<br>COLLEGE BRANCH<br>03.01.0005                                                                  | الغلة<br>موقع المورد<br>رقم الصنف الداخلي<br>الإتاحة                                    |                         | سوق<br>03.01<br>KFU - Test Suppler<br>الانتاقية 10<br>ح.س                                                               | فة إلى عربة النا<br>فئة التسوق<br>المورد<br>منف المورد<br>المصدر<br>السعر                                    | 1 حمة [اضاد<br>فاخضر                                                                   | الكمية<br><u>قلم حا</u>                                            | >                                                                    |

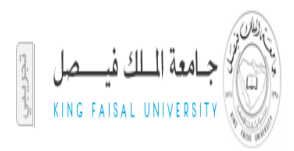

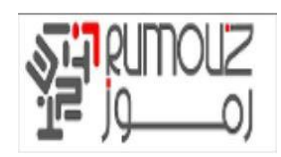

#### البحث عن الاصناف و اضافتها الى عربة التسوق

انقر على أضف إلى العربة لتحديد العنصر الذي يمكن طلبه. ويمكن النظر إلى العناصر المحددة في الجانب الأيسر من الشاشة تحت عربة التسوق بعد تحديد كافة العناصر الموجودة في عربة التسوق الخاصة بك انقر على عرض العربة والخروج

| لات تعليمات الإعداد الشخصبي للصفحة التشخيه | عربة التسوق الصفحة الرئيسية الخروج التقضيلا | 😽 منضلة 🤝 | ستند ▼ سند ا                                                                                                    |       |
|--------------------------------------------|---------------------------------------------|-----------|----------------------------------------------------------------------------------------------------|-------|
|                                            |                                             |           | بوق طلبات الشراء الاستلام                                                                                           | التس  |
|                                            |                                             |           | <b>تازت</b>   قوائم التسوق   طلب غير مدرج بالدليل                                                                   | المخ  |
|                                            |                                             |           | ح CPC Main Store دهاب متقدم CPC Main Store م                                                                        | بحث   |
|                                            |                                             |           | ن: متاجل > المتجر. See CPC Main Store: CPC Internal Item Catalog المنجر , CPC Main Store: CPC Internal Item Catalog | لتسوق |
| عربة النسوق                                |                                             |           | سناف بالغنَّة: Computer Items & Devices-Black Berry                                                                 | الأص  |
| العربة الخاصة بك فارغة                     |                                             |           | حسب 🔻 تصاعدي 🔻 ذهاب                                                                                                 | فرز ء |
|                                            |                                             |           | خفاء الصور                                                                                                    | r.    |
| مقارنة الأصناف                             |                                             |           | Black Berry Pearl                                                                                                   |       |
| لم يتم اختيار أصناف                        |                                             |           | بلاك بيري                                                                                                    |       |
|                                            | المورد                                      |           | فئة التسوقComputer Items & Devices                                                                                  |       |
|                                            | صنف المورد<br>المعدن                        |           | Black Berry                                                                                                    |       |
|                                            | المصدر                                      |           | دقم الم:فيالداخلم.<br>1001 م€ع الم:فيالداخلم.                                                                       |       |
|                                            |                                             |           | AED 250 السعر AED 250                                                                                               |       |
| ä                                          | إضافة إلى المغضلة إضافة للمقارنة            |           | الكمية 1 <b>Unit</b> إضافة إلى عربة التسوق                                                                          |       |
|                                            |                                             |           | نصبحةها التعذر العثمر عايه؟ فم يتحرية الخيارات التالية:                                                             | ; 🔗   |

· **نصيحه**هل تعذر العثور عليه؟ قم بتجربة الخيارات التالية: <u>تكوين طلب غير مدرج بالدليل</u>

#### أدخل الكمية وانقر على حفظ

| Google                 | Tools Help                           |                          | 🔹 🐫 Search 🔹 🏭 Sha          | re More » |                | (T+1) Sign                                                                                                    |
|------------------------|--------------------------------------|--------------------------|-----------------------------|-----------|----------------|----------------------------------------------------------------------------------------------------|
| الإعاد التخمير المبنجة | لمنتحة الأسدة الخروح الكميلات تطعات  | عية السرار               | 🕯 الاستكثاب 💌 🚳 والتعالية 💌 | . Company |                | الشراء بالإنترنت <b>ORACL</b>                                                                                                    |
| G                      |                                      |                          |                             |           | and the second | ل طلبات الشراء الاستلام المتعاقدون                                                                                                   |
|                        |                                      |                          |                             |           |                | وق                                                                                                    |
|                        |                                      |                          |                             |           |                | فظ الخروج<br>(Stack Layout: (MainRN)                                                                                                 |
|                        |                                      |                          |                             |           |                | <u>, "يتضمن الحدول أصناف موجودة في عربة"</u>                                                                                         |
|                        |                                      | - 11                     | a.oSII                      | الوحدة    | بالزات خام ف   | in all the                                                                                                    |
| حذف                    | المبلغ (ر.س)                         | السعر                    |                             |           |                |                                                                                                    |
| حذف                    | المبلغ (ر.س)<br>50.00                | السعر<br>50 ر.س          | 1                           | حية       |                | قلم أزرق حبر سائل                                                                                                    |
| حدف                    | المبلغ (ر.س)<br>50.00<br>يمالي 50.00 | انسغور<br>50 ر.س<br>الإ≺ | 1                           | حية       |                | بیان الطبیک<br>قلم آزرق حبر سالل                                                                                                    |
| حذف                    | المبلغ (ر.س)<br>50.00<br>مالي 50.00  | انسعور<br>50 ر.س<br>الإ≺ | 1                           | حية       |                | اقتم اردف حبر سائل<br>اقتم اردف حبر سائل<br>( <u>Stack Lavout: (EmeroencyReaRN</u> )<br>جهایتم تخصیص رقم آمر الشراء بعد إتمام الخروج |
| حذف                    | المبلغ (د.س)<br>50.00<br>مالې 50.00  | السعر<br>50 ر.س          | 1                           | حية       |                | اقلم أردق جير سائل<br>قلم أردق جير سائل<br>(Stack Layout: (Emeroency/RegN)<br>جهيم متصيف رقم أمر الشراء بعد إتمام الخروج<br>- التسوف |

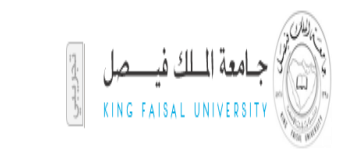

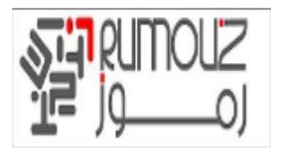

## أدخل وصف طلبات التوريد وحفظ

| 🗲 🛞 💋 http://erpdb.kfu.edu.sa:8000/OA_HTML/OA.jsp?p 🔎 👻 🗘 🐞 Masrawy-ک انبطولا-کار انبطولا-ک 🕲 👘 Cutlook.com (1) - a_ghait@ho 🙆 iProcurement الأوراكلي: الخروع     | × 🔹 🙃 ☆ 🗐                                                                     |
|----------------------------------------------------------------------------------------------------|-------------------------------------------------------------------------------|
| File Edit View Favorites Tools Help  Coogle  Google  More >>                                                                                                    | 👔 🛀 📃 🛛 Sign In 🔌 🕶                                                           |
| مىلىدىنە 🔹 مۇرد تىرىن ئىلىدە تۇرىپ تۇرىچ تىدىرەت تىلىدە تۇرىپ تۇسىدە 🕺 مىلىدە 🔹 مۇرد تىلىدە تەرىپ تۇسىدە                                                          | الشراء بالإنترنت ORACLE                                                       |
|                                                                                                    | النسوق طلبات الشراء الاستلام المتعاقدون                                       |
|                                                                                                    | حفظ كطلب الشراء غين تام                                                       |
|                                                                                                    | [الغاء   حفظ<br><u>iscout: (MainRN) : iscout: (</u> *<br>* تشیر الی حقل مطلوب |
| ان طلب الشراء " قلم أزرق جير سائل                                                                                                    | el =                                                                          |
| الفاء حميط                                                                                                    |                                                                               |
| السري مايك التراء الإسلام المكافرين حرية التسوق المنعدة الراسية المروح التعميلات تطبعات الإعلاء التعمني المنعمة<br>مقل التار (ع) سفولة الرائية (200 18 فقل سفوة ا | حول فأده الصفحة الجعلة السرية                                                 |
|                                                                                                    |                                                                               |
|                                                                                                    |                                                                               |
|                                                                                                    |                                                                               |
|                                                                                                    |                                                                               |
|                                                                                                    |                                                                               |
|                                                                                                    |                                                                               |
|                                                                                                    |                                                                               |
|                                                                                                    |                                                                               |
|                                                                                                    |                                                                               |
|                                                                                                    | >                                                                             |

نظام الشراء الالكترونى

## يتم إنشاء رقم طلب الشراء الداخلي من قبل النظام

| No. PLACE                                | Companying Manual                                                                                           | ALC: Y L Y MANAGEMENT                                                                                                    |                                                                                                    |
|------------------------------------------|----------------------------------------------------------------------------------------------------|----------------------------------------------------------------------------------------------------|----------------------------------------------------------------------------------------------------|
| مواعيد ونتائج كل البطولا-Masrawy         | Outlook.com (1)                                                                                             | - a_ghait@ho 🥖 تأکید 🗙                                                                                                    | 第 ☆ ŵ                                                                                                    |
|                                          |                                                                                                    |                                                                                                    |                                                                                                    |
| 👻 🛂 Search 🔹                             | Share More >>                                                                                               |                                                                                                    | 🧟 🕂 📃 Sign In 🔌                                                                                                    |
|                                          |                                                                                                    |                                                                                                    | ORACLE <sup>®</sup> الشراء بالإنترنت                                                                                                    |
| ا المستكشف 🗢 😽 مفضلة 🗢                   | <del>n</del>                                                                                                |                                                                                                    |                                                                                                    |
|                                          |                                                                                                    |                                                                                                    | التسوق ظلبات الشراء الاستلام المتعاقدون                                                                                                    |
|                                          |                                                                                                    |                                                                                                    | 😼 تاکید                                                                                                    |
|                                          |                                                                                                    |                                                                                                    | ىم حفظ طلب السراء 14330050                                                                                                    |
|                                          |                                                                                                    | تكوين عربة جديدة إلى تخزين طلب الشراء<br>إلى نهاية سلسلة الاعتمادات الافتراضية.                                                                                                    | يمكنك الاستمرار في الخروج أو تكوين عربة شراء جديدة. سيؤدي<br>الحالي. سيتم نقل أية بيانات تمت إضافتها يدويًّا لأحد المُعتمِدين                                                                                                    |
|                                          |                                                                                                    | نبراء وإتمامها فيما بعد.                                                                                                    | ويمكن الوصول إلى طلبات الشراء غير التامة من صفحة طلبات الذ                                                                                                    |
|                                          |                                                                                                    |                                                                                                    |                                                                                                    |
| ة الغروج التقصيلات الإعداد الشعمني للمند | ية التسوق المندة الرئسيا                                                                                    | التسوق طلبات الشراء الاستلام المتعاقدون ع                                                                                                    |                                                                                                    |
|                                          |                                                                                                    |                                                                                                    | مول هذه المسقمة جملة السرية                                                                                                    |
|                                          |                                                                                                    |                                                                                                    |                                                                                                    |
|                                          |                                                                                                    |                                                                                                    |                                                                                                    |
|                                          |                                                                                                    |                                                                                                    |                                                                                                    |
|                                          |                                                                                                    |                                                                                                    |                                                                                                    |
|                                          |                                                                                                    |                                                                                                    |                                                                                                    |
|                                          |                                                                                                    |                                                                                                    |                                                                                                    |
|                                          |                                                                                                    |                                                                                                    |                                                                                                    |
|                                          |                                                                                                    |                                                                                                    |                                                                                                    |
|                                          |                                                                                                    |                                                                                                    |                                                                                                    |
|                                          |                                                                                                    |                                                                                                    |                                                                                                    |
|                                          |                                                                                                    |                                                                                                    | >                                                                                                    |
|                                          | مواعيد ونتائج كل البطولة-Masrewy الم<br>عليه العليم عليه المستحد ب<br>المستحد ب المستحد ب الا المساس المسلم | ل البغزية: (Uutlook.com الله المعالي البغزية: المعالي البغزية: المعالي البغزية المعالي المعالي المعالي المعالي<br>المعالي المعاد المعالي المعالي المعالي المعالي المعالي المعالي المعاد المعالي المعالي المعالي المعالي المعالي ا | المحمدية إلى تكري في المحدود () () موزعد ويتاني كل المولا " () المحديث المحدود" () المحديث المحدود" () المحديث المحديث المحديث () المحديث المحديث () المحديث () ا |

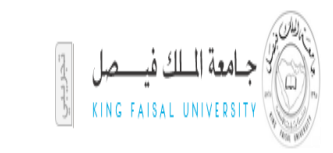

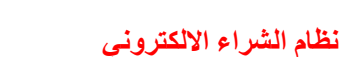

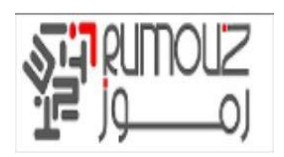

## انقر على الاستمرار في الخروج

| 🧲 🕞 🥖 http:/               | //erpdb. <b>kfu.edu.sa</b> :8000/OA_HTML/OA.jsp?p 🔎    | 🕶 😜 🖒 🛛 🐞 Masrav     | Ou 🛐مواعيد ونتائج كل البطولا-٧٧       | tlook.com (1) - a_ghait@                 | ho 🧉 iProcurement لأوراكل: الخروج א | 6 🕸                                      |
|----------------------------|--------------------------------------------------------|----------------------|---------------------------------------|------------------------------------------|-------------------------------------|------------------------------------------|
| File Edit View F           | Favorites Tools Help                                   |                      |                                       |                                          |                                     |                                          |
| × Google                   |                                                        |                      | 👻 🔧 Search 👻 🖓 Shar                   | e More »                                 |                                     | g+1 Sign In                              |
| ^                          |                                                        |                      |                                       | C. C. C. C. C. C. C. C. C. C. C. C. C. C |                                     | الشراء بالإنترنت ORACLE                  |
| خصني للمنفحة               | , الصفحة الرئيسية الغروج التقضيلات تطيمات الإعداد الله | عربة النسوق          | 👖 الستكشت 🔻 😢 منطلة 🔻                 |                                          |                                     | موق طلبات الشراء الاستلام المتعاقدون     |
| -                          |                                                        |                      |                                       |                                          |                                     | ة التسوق                                 |
|                            |                                                        |                      |                                       |                                          |                                     | حفظ الخروج<br>بيض Stack Layout: (MainRN) |
| -                          |                                                        |                      |                                       |                                          |                                     | سص "يتضمن الحدول أصناف موجودة في عربة"   |
| حدق                        | المبلغ (ر.س)                                           | السعر                | الكمية                                | الوحدة                                   | بيانات خاصه                         | مطر بيان الصنف                           |
|                            | 50.00 الاجمالي 50.00                                   | 00 ر.س               | 1 1                                   | حبه                                      |                                     | فلم ازرق خبر سالل                        |
|                            |                                                        |                      |                                       |                                          |                                     |                                          |
| فظ الخروج                  | 2                                                      |                      |                                       |                                          |                                     | <u>ة إلى التسوق</u>                      |
| كل 2006. كانة المقرق مطرطة | حقوق النشر (c) مطوطة لأورا                             | عداد الشخمىي للمنفحة | الرئيسية المزروح التضبلات تعليمات الإ | نأذرن تزرية ال <b>سوق</b> المنقدة        | التسوق طلبات الشراء الإسكام العن    | ده الصفعة جعلة السرية                    |
|                            |                                                        |                      |                                       |                                          |                                     |                                          |

## لإدخال تفاصيل التسليم. انقر على تحرير السطور أو اضغط على التالي

| E Mttp://erpdb.kfu.edu.sa:8000/OA_HTML/OA.jsp?p D                  | و 🗘 🕹 🔞 Masrawy- سواعيد ونتائج کل البطولا-Outlook.com (1) - a_g                  | hait@ho 🎯 iProcurement لأوراكل: الخروج ×                                                                                                    | (1) 公 (1)                              |
|--------------------------------------------------------------------|----------------------------------------------------------------------------------|----------------------------------------------------------------------------------------------------|----------------------------------------|
| x Google                                                           | 👻 🚼 Search 👻 🌉 Share 🛛 More ≫                                                    | (2+1)                                                                                                    | Sign In 🔌 🔹                            |
| ، المنفحة الرئيسية الخروج التحتيلات تطيمات الإحداد الشنمسي للمنفحة | الستندن 💌 🔕 مندلة 🗢 مرية الأسرز                                                  | الشراء بالإنترنت OR                                                                                                    | ACLE                                   |
|                                                                    |                                                                                  | الشراء الاستلام المتعاقدون                                                                                                    | النسوق طلبات                           |
| مراجعة وتقديم                                                      | الاعتماد                                                                         | مطومات طلب الشراء                                                                                                    |                                        |
|                                                                    |                                                                                  | الشراء                                                                                                    | القروح: معلومات طلب ا:                 |
|                                                                    | ر الخطوة 1 من 3 يالها                                                            | يطلوب حفظ تنفيذ تحرير السطو                                                                                                    | * تشير إلى حقل م                       |
|                                                                    | . سالل                                                                           | (Stack Layout: (CheckoutSu<br>Stack Layout: (Real)<br>* بيان طلب الشراء قلم أرزق حبر                                                                                                    | <u>تخصيص mmaryRN</u><br>تخصيص HeaderRN |
|                                                                    |                                                                                  | (Table Layout: (CheckoutSummaryTa                                                                                                    | <u>تخصيص bleLayout</u>                 |
|                                                                    | تخصيص "تحرير الفواتير"                                                           | 2                                                                                                    | <u>تخصص "التسليم</u>                   |
|                                                                    | تحرير الفواتير                                                                   |                                                                                                    | التسليم                                |
|                                                                    | المشروع<br>المهمة<br>توع الممروفات                                               | ا عاجل<br>مطلوب فی تاریخ<br>(1946:00 1436-01-19)<br>(1946:00 1436-01-20 المال)<br>(1946:00 1436-01-20 المال)<br>(1946:00 1436-01-20 المال)<br>(1946:00 1436-01-19)<br>(1946:00 1436-01-19)<br>(1946:00 1 |                                        |
| (1436-01                                                           | تطیم المعروفات<br>تاریخ بند المعروفات<br>(متاله: 22                              | * تسليم-إلى الموقع الحظا، عنوات مرة ماحدة<br>أحخا، عنوات مرة ماحدة                                                                                                    |                                        |
| حفظ تنفيذ تحرير السطور الخطوة 1 من 3 يَالِي                        | الغاء<br>مربة الشرق المفعة الرئينية الغروج الكنديلات كطيعات الإحاد الشعمي المفعة | قصرى طلبك فتراء الإعلام الشقون                                                                                                    |                                        |
| حقوق النشر (c) مطوطة لأوراكل 2006. كانة الحقوق مطوطة               |                                                                                  | ة السرية                                                                                                    | حول هذه الصفحة جعا                     |
| ,                                                                  |                                                                                  |                                                                                                    |                                        |

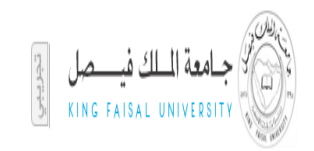

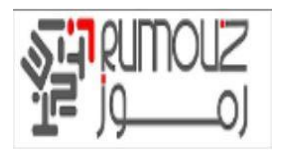

| K    |          | 🗿 http:/     | /erpdb.kf | u.edu.sa:80  | 00/OA_HTN | 1L/OA.jsp?p | P - 😜 d    | 🐞 Masr   | ; كل البطولا-awy | مواعيد ونتائج | outlo 🗳 | ok.com (1) - a | a_ghait@ho | 🧧 iProcur | الخروج ement | × لأور اكل: | _              |                       |                         | 6 6 1                              |
|------|----------|--------------|-----------|--------------|-----------|-------------|------------|----------|------------------|---------------|---------|----------------|------------|-----------|--------------|-------------|----------------|-----------------------|-------------------------|------------------------------------|
| File | e Edit ' | /iew F       | avorites  | Tools H      | Help      |             |            |          |                  |               |         |                |            |           |              |             |                |                       |                         |                                    |
| х    | Google   |              |           |              |           |             |            |          | - 🕹              | Search 🔹      | 🚰 Share | More »         |            |           |              |             |                | <u>R</u> +            |                         | Sign In 🔌 🕇                        |
| ~    |          |              |           | 0-           |           |             |            |          |                  | 0             |         |                |            |           |              |             | 0              |                       |                         | 1.00                               |
|      |          |              |           | راجعة وتقديم | مر        |             |            |          |                  | الاعتماد      |         |                |            |           |              | إء          | طومات طلب الشر | A                     |                         |                                    |
|      |          |              |           |              |           | لدى         | ن 2 م 3 تا | خلف الخط | تنفيذ لك         | حفظ           |         |                |            |           |              | د من آخرين  | براء هذا اعتما | ماد، لا يتطلب طلب الش | الملاحظات<br>للطة الاعت | القروح: الاعتماد و<br>على أساس س   |
|      |          |              |           |              |           |             |            |          |                  |               |         |                |            |           |              |             |                |                       | <u>"sta</u>             | تخصص "الاعتد                       |
|      |          |              |           |              |           |             |            |          |                  |               |         |                |            |           |              |             |                |                       |                         | الاعتماد                           |
|      | اعتماد   | إدارة ال     | ]         |              |           |             |            |          |                  |               |         |                |            |           |              |             |                | (Table Layout:        | (GraphLa                | <u>تخصيص yout</u>                  |
|      |          |              |           |              |           |             |            |          |                  |               |         |                |            |           |              |             |                | :ات مطلوبة            | رجد اعتماه              | ע דע 🗕 🖿                           |
|      |          |              |           |              |           |             |            |          |                  |               |         |                |            |           |              |             |                |                       | لات"                    | <u>تخصيص "ملاحد</u>                |
|      |          |              |           |              |           |             |            |          |                  |               |         |                |            |           |              |             |                |                       |                         | ملاحظات                            |
|      |          | $\widehat{}$ |           |              |           |             | لة للمشتري | ملاحذ    |                  |               |         | Ŷ              |            |           |              | التبرير     |                |                       | <u>عظات"</u>            | <u>تخصص "ملا</u> -                 |
|      |          |              |           |              |           |             |            |          |                  |               |         |                |            |           |              |             |                |                       |                         |                                    |
|      | -        |              |           |              |           |             |            |          |                  |               |         |                |            |           |              |             |                |                       |                         | المرفقات                           |
|      |          |              |           |              |           |             |            |          |                  |               |         |                |            |           |              |             |                | المرتبط"              | <u>فات"</u><br>ت السحل  | <u>تخصص "المرفا</u><br>تخصص "مرفقا |
|      |          |              |           |              |           |             |            |          |                  |               |         |                |            |           |              |             |                |                       | ف                       | إضافة مرفز                         |
|      |          | , الدليل     | لنشر إلى  | 1            | حذف       | حديث        | ت.<br>ت    | تخدام    | الاست            | در تحديث      | 4       |                | ، بواسطة   | اخر تحديث | الغئة        | البيان      | النوع          |                       |                         | اللقب<br>الميتم العثمية            |
|      |          |              |           |              |           |             |            |          |                  |               |         |                |            |           |              |             |                |                       | ىلى تتانچ               | نم ينم العنور ع                    |
| ~    | يَالِي   | ة 2 من 3     | د الخطوة  | للخلف        | تنفيذ     | حفظ         |            |          |                  |               |         |                |            |           |              |             |                |                       |                         |                                    |

ناافذة الموافقات سوف تفتح ويظهر اسم الموافق حسب إعداد قاعدة AME أدخل التبرير وملاحظة للمشتري (اختياري). انقر على زر إضافة مرفق لارفاق اي وثائق إلى الطلب

| رج التضبيلات تطيمات الإعداد الشخصبى للصفحة التشخيص | حربة التسوق الصفحة الرئيسية الخرر              | 🕈 المستكشف 👻 😼 مفضلة 🔻                                                                                                    |                                 |                                      |
|----------------------------------------------------|------------------------------------------------|----------------------------------------------------------------------------------------------------|---------------------------------|--------------------------------------|
|                                                    |                                                | Contractor of the local division of the local division of the loca |                                 | التسوق طلبات الشراء الاستلام         |
| مراجعة وتقديم                                      | )<br>الاعتباد                                  |                                                                                                    | <br>ومات طلب الشراء             | les                                  |
|                                                    |                                                |                                                                                                    |                                 | الخروج: الاعتماد والملاحظات          |
|                                                    | تنفي <u>ذ</u> للخل <u>ف</u> الخطوة 2 من 3 يالب | حفظ                                                                                                    | مدين التالية                    | سيتم إرسال طلب شراءك إلى قائمة المعت |
|                                                    |                                                |                                                                                                    |                                 | الاعتماد                             |
|                                                    | CPC KM17 FYI CPC Section Head                  | CPC Unit Head                                                                                                    | Mohamed alhameli for Regusation | CPC Concerned Section                |
|                                                    |                                                |                                                                                                    |                                 | ملاحظات                              |
|                                                    | ملاحظة للمشتري                                 | ×<br>v                                                                                                    | التبرير                         |                                      |
|                                                    |                                                |                                                                                                    |                                 |                                      |
|                                                    |                                                |                                                                                                    |                                 | المرفقات                             |
|                                                    |                                                |                                                                                                    |                                 | إضافة مرفق                           |

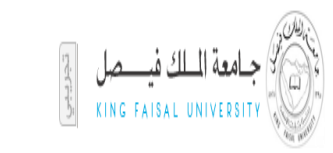

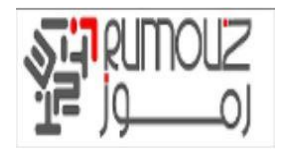

إعطاء عنوان الوثيقة المرفقه وحدد الفئة بأنها "لمشتري" انقر على الزر استعراض وإضافة الملف المطلوب انقر على تطبيق الموافقة

|                                 | التسوق طلبات الشراء الاستلام    |
|---------------------------------|---------------------------------|
|                                 | إضافة مرفق                      |
| يق ا                            | إلغاء إضافة أخرى تطبير          |
| دد مواضع الموارد العام 🔻        | إضافة ملف سطح المكتب/ النص/ محد |
|                                 | معلومات إجمالحي المرفقات        |
|                                 |                                 |
|                                 |                                 |
|                                 |                                 |
| ·                               |                                 |
| الفقة إلى المستري •             |                                 |
|                                 | Tá strand                       |
|                                 | تحديد الفرقق                    |
| Browse                          | النوع 🖲 الملغ                   |
|                                 | URL 🔘                           |
| A                               | 🔘 النص                          |
|                                 |                                 |
|                                 |                                 |
|                                 |                                 |
| 😜 Internet   Protected Mode: On | 🖓 🔻 🍭 100% 👻 🚊                  |

ويرد الملف إلى الطلب. انقر على زر التالي لمواصلة عملية الاضافة و الخروج

| الاعتماد<br>الاعتماد<br>(CPC KM17 FY] + (CPC Section Head + (CPC Unit Head + Mohamed alhameli for Regusation + (CPC Concerned Section + (CPC Concerned Sectin + (CPC Concerned Sectin + (CPC Concerned |                     |     |         | معيون ۽ س د ايندي |                  |         |                |                                  |            |                |                       |                |
|----------------------------------------------------------------------------------------------------|---------------------|-----|---------|-------------------|------------------|---------|----------------|----------------------------------|------------|----------------|-----------------------|----------------|
| التبرير         التبرير         <                                                                                                    |                     |     |         |                   |                  |         |                |                                  |            |                | :                     | الاعتماد       |
| ملاحظات<br>التبرير<br>المرفقات<br>إصافة مرفق<br>اللقب<br>اللقب<br>عامي بالشركات.ولا<br>عامي بالشركات.ولا                                                                                                    |                     |     |         | CPC KM17 FYI      | CPC Section Head | CPC Uni | it Head        | ဖို့ဖို့<br>Mohamed alhameli for | Requsation | <u>CPC Con</u> | ବିହ<br>cerned Section |                |
| التبرير<br>المرفقات<br>إصافة مرفق<br>اللفب<br>اللفب<br>اللفب<br>عامي بالشركات.وللا<br>عامي بالشركات.وللا<br>عامي بالشركات.وللا<br>عامي بالشركات.وللا<br>ماذ واحدة في المان المائة                                                                                                    |                     |     |         |                   |                  |         |                |                                  |            |                | ن                     | ملاحظاء        |
| المرفقات<br> إصافة مرفق<br>اللغب الليب<br>خاص بالشركات.وللا ملف إلى المشترى 1546ع ال1-40-2011 مرة واحدة 1 🖌 😭 🔊                                                                                                    |                     |     |         | ملاحظة للمشتري    |                  | *<br>•  |                |                                  | التبرير    |                |                       |                |
| المرفقات<br>إصافة مرفق<br>اللغب الليب<br>خاص بالشركات.كلاب علف إلى المشتري 1546ع 111-10-2011 مرة واحدة 1 🖌 😭 🔊                                                                                                    |                     |     |         |                   |                  |         |                |                                  |            |                |                       |                |
| إضافة مرفق<br>اللقب النبع البيان الفئة أخر تحديث بواسطة أخر تحديث الاستخدام تحديث حذف النشر إلى الدلي<br>خاص بالشركات.هلا ملف إلى المشتري 15246 ال1-10-2011 مرة واحدة 1 🖌 😭 💭                                                                                                    |                     |     |         |                   |                  |         |                |                                  |            |                | c                     | المرفقا        |
| اللغب البوع البيان الفئة أخر تحديث إلاستخدام تحديث حذف النشر إلى الدلم<br>خاص بالشركات.8لا ملف إلى المشتري ES246 11-0-1110 مرة واحدة 🥠 🕋 💭                                                                                                    |                     |     |         |                   |                  |         |                |                                  |            |                | ه مرفق                | إضافة          |
| <u>خاص بالشركات.xls</u> ملف إلى المشتري ES246 2011-04-11 مرة واحدة 🥜 😭 🚬                                                                                                    | النشر إلى الدليا    | حذف | تحديث   | الاستخدام         | آخر تحديث        | سطة     | آخر تحديث بواد | الغئة                            | البيان     | النوع          |                       | اللقب          |
|                                                                                                    |                     | Î   | 0       | مرة واحدة         | 2011-04-11       |         | ES246          | إلى المشتري                      |            | ملف            | <u>شـركات.xls</u>     | <u>خاص بال</u> |
|                                                                                                    | خلفيا البيابة ويراج |     | i là án |                   |                  |         |                |                                  |            |                |                       |                |

استعراض الطلب وانقر على الزر إرسال إلى ليتم ارسال الطلب لاخد الموافقات المطلوبه

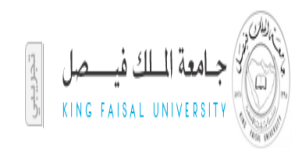

Sign In 🔌 🗸

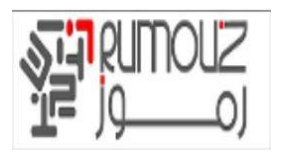

| <      | 🔵 🔄 http://erpdb. <b>kfu.edu.sa</b> :8000/OA_HTML/OA.jsp?p 🔎 👻 😋 🖒 | مواعيد ونتائج كل البطولا-Masrawy | outlook.com (1) - a_ghait@ho | 🛛 لأوراكل: الغروج iProcurement 🈂                                                                                  | 合 ☆ 第                                                                                            |
|--------|--------------------------------------------------------------------|----------------------------------|------------------------------|----------------------------------------------------------------------------------------------------|--------------------------------------------------------------------------------------------------|
| Fi     | e Edit View Favorites Tools Help                                   |                                  |                              |                                                                                                    |                                                                                                  |
| x      | Google                                                             | 👻 🚼 Search 🕶                     | Share More »                 |                                                                                                    | 🛛 🔄 🕹 Sign In 🔌                                                                                  |
|        |                                                                    | 0                                |                              |                                                                                                    |                                                                                                  |
| $\cap$ | مراجعة وتقديم                                                      | الاعتماد                         |                              | مطومات طلب الشراء                                                                                                 |                                                                                                  |
|        |                                                                    |                                  |                              |                                                                                                    | الغروج: مراجعة وتقديم طلب الشراء                                                                 |
|        |                                                                    |                                  |                              | للخلف الخطوة 3 من 3 تنفيذ                                                                                         | حفظ صفحة قابلة للطباعة                                                                           |
|        |                                                                    |                                  |                              | L. L. L. L. L. L. L. L. L. L. L. L. L. L                                                                          | التوريد 14350050: الإجمالي 50.00 ر.س                                                             |
|        |                                                                    |                                  |                              | اتيميلة)".<br>كوّن بواسطة Ahmed Mohamed Elsayed<br>تاينخ التكوين 1-11-1133 1136-11-11<br>البان قليم أردف حير سالل | تخصص "رقم طلب الشراع: إحمالي الملغ (<br>لغصص ReqHeaderTableLayout: (ReqHeaderTableLayout) م<br>م |

نظام الشراء الالكتروني

|                                         |                |              |                           |                            |                   |                                    | سائل         | لم أزرق حبر | البيان <b>قا</b><br>التبرير |                    |                                 |                                    |
|-----------------------------------------|----------------|--------------|---------------------------|----------------------------|-------------------|------------------------------------|--------------|-------------|-----------------------------|--------------------|---------------------------------|------------------------------------|
|                                         |                |              |                           |                            |                   |                                    |              |             |                             |                    | ب الشراء                        | مرفقات طلب                         |
|                                         |                |              |                           |                            |                   |                                    |              |             |                             | نبط"               | <u>فقات"</u><br>بات السحل المرز | <u>تخصيص "المرا</u><br>تخصيص "مرفة |
| نشر إلى الدليل                          | حذف الن        | تحديث        | الاستخدام                 | آخر تحديث                  |                   | آخر تحديث بواسطة                   | الغئة        | البيان      | النوع                       |                    |                                 | اللقب                              |
|                                         |                |              |                           |                            |                   |                                    |              |             |                             |                    | على نتائج                       | لم يتم العثور                      |
|                                         |                |              |                           |                            |                   |                                    |              |             |                             |                    | طور"                            | خصص "الس                           |
|                                         |                |              |                           |                            |                   |                                    |              |             |                             |                    |                                 | لسطور                              |
|                                         |                |              |                           |                            |                   |                                    |              |             | <u>.</u>                    | ناصيل سطور التوري. | ي هذا الحدول تغ                 | تخصيص "تعرة                        |
| المرفقات                                |                | المبلغ (ر.س) | السعر                     | الكمية                     | الوحدة            | ركز التكلفة                        | ۵            |             |                             | البيات             | سطر                             | التفاصيل الد                       |
|                                         |                | 50.00        | 50 ر.س                    | 1                          | حبة               | 00                                 | 0            |             | ائل                         | قلم أزرق حبر سا    |                                 | +إظهار 1                           |
|                                         |                | 50.00        | الإجماله                  |                            |                   |                                    |              |             |                             |                    |                                 |                                    |
|                                         |                |              |                           |                            |                   |                                    |              |             |                             |                    |                                 |                                    |
| الخطوة 3 من 3 تنغيف                     | للطباعة للخلف  | صفحة قابلة ل | حف <u>ظ</u>               |                            |                   |                                    |              |             |                             |                    |                                 |                                    |
|                                         |                |              | ات الإعداد الشخصبي للصفحة | بة الخروج التقضيلات تعليما | سوق الصفحة الرئيس | الشراء الاستلام المتعاقدون عربةالة | النسوق طلبات |             |                             |                    |                                 |                                    |
| محفوظة لأوراكل 2008. كافة الحقوق محفوظة | حقوق النثر (c) |              |                           |                            |                   |                                    |              |             |                             |                    | جملة السرية                     | رل هذه الصفحة                      |
|                                         |                |              |                           |                            |                   |                                    |              |             |                             |                    |                                 |                                    |
| <                                       |                |              |                           |                            |                   |                                    |              |             |                             |                    |                                 | >                                  |

طلب الشراء الداخلي يذهب إلى الموافق للموافقة عليها

| ile Edit View Favorites Tools Help<br>G <mark>oogle</mark>          | 🔻 🐫 Search 🔹 🌉 Share 🛛 More ≫                                                                | 💷 🗌 Sign In 🔌                                                                                                    |
|---------------------------------------------------------------------|----------------------------------------------------------------------------------------------|----------------------------------------------------------------------------------------------------|
| مربة التبرق المشمة الرئيسية الغررج التغنيلات الإعداد التخمى للمنتمة | أن المتكلف 👻 🔹 مانغانة 💌                                                                     | <b>ORACLE</b> الشراء بالإنترنت                                                                                                    |
|                                                                     |                                                                                              | التسوق طلبات الشراء الاستلام المتعاقدون                                                                                                    |
|                                                                     |                                                                                              | 😼 تفيد                                                                                                    |
|                                                                     |                                                                                              | تخصص Unit Stack Lavout: (Confinnellowr)<br>تحصمي (Stack Lavout: (Confinnellowr)<br>تم تفتيم طلب النسراء (1435001 إلى Mohamed Elsaved, Ahmed للاعتماد |
|                                                                     | <b>ة باب</b> في صفحة التساوق                                                                 | المراجعة موقف طلب الشراء، انقر علامة تبويب <b>طلبات الشراء أ</b> و ابحث في <b>طلبات الشراء الخاص</b> ا                                               |
| استمرار التسوق                                                      |                                                                                              |                                                                                                    |
|                                                                     | و الاستلام المتعاقدون عربة التسوق المسقمة الرئيسية الغروج التفضيلات الإعداد الشامسي للمستحة. | التسوق طلبات الشرا                                                                                                    |
| حقوق النشر (c) مطوطة لأوراكل 2008. كافة الحقوق مطوطة                |                                                                                              | حول هذه الصنقحة الجملة السرية                                                                                                    |

انقر فوق علامة التبويب طلبات الشراء والتحقق من حالة طلبات الشراء الداخلية

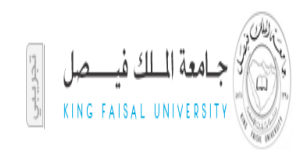

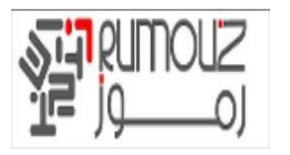

| ضبلات تطيمات الإعداد الشخصنى للصفعة                         | لفحة الرئيسية الخروج القد | عربة التسوق المس |                 | 🔒 المستقدف 👻 🙀 ملتمالة 🔫 |                                                      | الشراء بالإنترنت                                    | ORACL                                        |
|-------------------------------------------------------------|---------------------------|------------------|-----------------|--------------------------|------------------------------------------------------|-----------------------------------------------------|----------------------------------------------|
|                                                             |                           |                  |                 |                          |                                                      | الاستلام المتعاقدون                                 | وق طلبات الشراء                              |
|                                                             |                           |                  |                 |                          | -                                                    | ) عليم سرح بالدين - ملك السعاد<br>)) عليميد ا ماطح) |                                              |
|                                                             |                           |                  |                 |                          | ، متقدم                                              | ⊻ ذهاب يحث                                          | المتجر الرئيسي                               |
| تخصيص Stack Layout                                          |                           |                  |                 |                          |                                                      |                                                     | حر                                           |
| عربة التسوق                                                 |                           |                  |                 |                          |                                                      | (Table Laveut: (A                                   | <u>⊿. "المتاجر"</u><br>سائیروند LetorocTable |
| <u>تخصص :Table Layout</u><br>(ContainerTableLayoutRN)       |                           | (Table Lav       | out: (AllStores | Tablel avout3 or obj     | (Table Lavout: (AllStoresTable) avout?               | (Table Layout: (Alls                                | toresTableLayout                             |
| العربة الخاصة بك فارغة                                      |                           | <u>(S</u>        | tack Layout: (  | تخصيص AllStoresRN3       | خصص (Stack Layout: (AllStoresRN2)                    | /oracle/apps/icx/icatalog/shopping/we               | ebui/ تخصيص /ebui                            |
|                                                             |                           |                  | E               | xchange.Oracle.com       | <u>مستودعات الحامعة</u><br>مستودعات جامعة الملك فيصل | ShoppingHomePG.AllStores                            | lableLayout                                  |
| <u>تخصص :Table Layout</u><br>(ButtonTable ayout)            |                           |                  |                 |                          |                                                      | سېء ودل سېء                                         | منجر واحد لاي                                |
| تخصيص Stack Layout                                          |                           |                  |                 |                          |                                                      | 1                                                   | ت الشراء الخاصة <u>ب</u> ي                   |
| أخبار المشتريات                                             |                           |                  |                 |                          |                                                      | (Table Layout:                                      | (Requisitionsl avout                         |
| <u>تخصیص: Table Layout:</u><br>(ContainerTableLayout)       | الغائمة الكاملة           |                  |                 |                          |                                                      |                                                     |                                              |
| بالمعرفة الأسئلة المطروحة بشكل                              | استلاه                    | تغيب             | نسخ             | الموقف                   | اجماله (د.س)                                         | ئمة طلبات الشراء"<br>بيونون                         | ص "تعرض هذا الحدول قا<br>الشيرات             |
| <u>متکرر</u><br>است. احتقاد ایر احتالم شدیدان.              |                           | 30               | D               | جارى التشغيل             | 50.00                                                | قلم أزرق جبر سائل                                   | 1435                                         |
| 0012000-00000 4029 <u>00</u> V                              |                           | _                | D               | معتمد                    | 7425.00                                              | فلم ازرق حبر سائل                                   | 1435                                         |
| This is where the customer puts                             |                           |                  |                 | معتمد                    | 2065.00                                              | قلم أزرق حبر سائل                                   | 1435                                         |
| their own purchasing news items<br>(this is an HTML plugin) |                           |                  | 1               |                          | 122505.00                                            | الم حاف أخذ                                         | 1435                                         |
|                                                             |                           |                  |                 | <u></u>                  | 2225.00                                              |                                                     | 1435                                         |
|                                                             |                           | <b>B</b>         | L 10            | جارى التشغيل             | 2325.00                                              | <u>فلتر بنزين اصلى</u>                              | <u>1435</u>                                  |

يعرض طلب الشراء الخاص طلبات الشراء مع حالة الطلب : الموافقة

| F | ile Edit View Favorites                   | Tools Help                            |                                                      |                                                              |                                                      |                                                                       |
|---|-------------------------------------------|---------------------------------------|------------------------------------------------------|--------------------------------------------------------------|------------------------------------------------------|-----------------------------------------------------------------------|
| × | Google                                    |                                       | 👻 🔧 Search 👻 👯 Shi                                   | are More »                                                   |                                                      | 🛛 🕄 👘 Sign In 🔌 🕶                                                     |
| ^ | ت الإعداد الشخصبي للمنقحة                 | سقحة الرئيسية الخروج التقضيلات تعليما | أ ئىستكىتى∢ 🚱 مۇمىلة♥ مىرىغالىسوق الم                |                                                              | ئىراء بالإنترنت                                      | ORACLE                                                                |
|   |                                           |                                       |                                                      |                                                              | ستلام المتعاقدون                                     | النسوق طلبات الشراء الاس                                              |
|   |                                           |                                       |                                                      |                                                              | الأعتماد                                             | طلبات الشراء   التبليغات                                              |
|   |                                           |                                       |                                                      |                                                              |                                                      | طلبات الشراء: طلبات الشراء »<br>بحث عن الطنات الثراء                  |
|   | العروض                                    |                                       |                                                      |                                                              | <u>) :Table Layout)</u><br>ب للبحث عن الطلبات الشراء | تخصص <u>ViewNavigationTableRN</u><br>أدخل معايير البحث ثم اضغط زر ذها |
|   |                                           |                                       |                                                      |                                                              |                                                      | زيخصيص (Query: (ExpSearchRN)                                          |
|   |                                           |                                       | <i>P</i> <u>v</u>                                    | الطالب                                                       | P med Mohamed Elsaye                                 | تكوين طلب الشراء بواسطة                                               |
|   |                                           |                                       | شخاص من کل التنظیمات                                 | تضمين أ                                                      | ] تضمين أشخاص من كل التنظيمات                        | 1                                                                     |
|   |                                           |                                       | ×                                                    | موقف طلب الشراء كل المواقف                                   | خر 7 أيام 💟                                          | تم تكوين طلب الشراء آ                                                 |
|   |                                           |                                       |                                                      | بيان طلب الشراء<br>المورد                                    |                                                      | رقم طلب الشراء<br>رقم الطلب                                           |
|   |                                           |                                       | - 120                                                |                                                              | اب مسح                                               | ذه                                                                    |
|   |                                           |                                       |                                                      |                                                              |                                                      | تخصيص (Table: (ResultsTableRN)                                        |
|   |                                           |                                       |                                                      |                                                              | فربة النسوق إلغاء طلب الشراء تغيير                   | اختر طلب شراء: 🔋 نسخ إلى :                                            |
|   | الطلب                                     | الموقف                                | تاريخ التكوين 🔻                                      | إجمالكِ (ر.س)                                                | البيان                                               | اختيار طلب الشراء                                                     |
|   |                                           | غير تام                               | 15:48:30 1436-01-17                                  | 50.00                                                        | قلم أزرق حبر سائل                                    | <u>14350050</u> O                                                     |
|   | 14350032                                  | معتمد                                 | 10:35:51 1436-01-17                                  | 250.00                                                       | قلم أزرق جبر سائل                                    | <u>14350049</u> O                                                     |
|   | 14350031                                  | معتمد                                 | 10:34:15 1436-01-17                                  | 24395.00                                                     | قلم أزرق جبر سائل                                    | <u>14350048</u> O                                                     |
|   | , (c) مطوطة لأرراكل 2000, كلة الطوق مطوطة | حقوق الشر                             | بأينية الغروج القضيلات كنابغات الإحاد الشقمىي للمقمة | <ul> <li>الأسكام المتعاقدين عربة السوق المنفعة ال</li> </ul> | التسوق طلبات التعر                                   | حول هذه الصفحة جعلة السرية                                            |

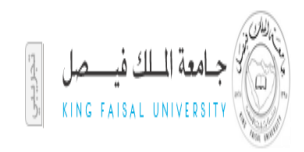

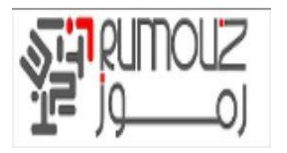

## عملية الغاء الطلبات

#### البحث عن طلبات الشراء الداخلية الخاصه بك والتي تريد إلغاء عن طريق النقر على زر البحث IProcurement> طلبات الشراء> البحث أدخل رقم الطلب وانقر على الذهاب

| Google                            |                                      | 👻 🔧 Search 👻 🔣 Share                                       | More »                                   |                                                         | (2+1) Si                                                  | lign In 🔌                                                 |
|-----------------------------------|--------------------------------------|------------------------------------------------------------|------------------------------------------|---------------------------------------------------------|-----------------------------------------------------------|-----------------------------------------------------------|
| ت تعليمات الإعداد الشخصبي للمبقحة | سوق الصفحة الرئيسية الخروج التقضيلان | الاستكثاب 🔹 🍕 ملطلة 👻 عرية ال                              |                                          | لشراء بالإنترنت                                         | ORAC                                                      | LE.                                                       |
|                                   |                                      |                                                            |                                          | ستلام المتعاقدون                                        | طلبات الشراء الا                                          | لتسوق                                                     |
|                                   |                                      |                                                            |                                          | الأعتماد                                                | مراء   التبليغات                                          | طلبات الش                                                 |
|                                   |                                      |                                                            |                                          |                                                         | طلبات الشراء >                                            | للبات الشراء: «<br>• • • • • • •                          |
| العروض                            |                                      |                                                            |                                          | <u>(Table Layout: ()</u><br>باب للبحث عن الطلبات الشراء | یف اصراع<br>iewNavigationTableR/<br>ر البحث ثم اضغط زر ذھ | <del>يكن عن القلي</del><br>تخص <u>ص RN</u><br>أدخل معايير |
|                                   |                                      |                                                            |                                          |                                                         | (Query: (ExpSearchR                                       | تخص <u>ص RN</u>                                           |
|                                   |                                      |                                                            | الطالب                                   | Imed Mohamed Elsayed                                    | طلب الشراء بواسطة                                         | تکوین ط                                                   |
|                                   |                                      | ين أشخاص من كل التنظيمات<br>من                             |                                          | 🗌 تضمین أشخاص من كل التنظیمات<br>تبحیل اسا              | 1                                                         |                                                           |
|                                   |                                      | اقف 🔽                                                      | موقف طلب الشراء كل المو                  | اخر / ایام 💟                                            | م تكوين طلب الشراء                                        | تم                                                        |
|                                   |                                      | P                                                          | بيان طلب الشراء                          |                                                         | رقم طلب الشراء<br>رقم الطلب                               |                                                           |
|                                   |                                      |                                                            | 1000                                     | فات مسح                                                 | ردىر العليب ا                                             |                                                           |
|                                   |                                      |                                                            |                                          |                                                         | Table: (ResultsTableR                                     | تخصص RN                                                   |
|                                   |                                      |                                                            |                                          | عربة التسوق إلغاء طلب الشراء تغيير                      | ، شراء: انسخ إلى                                          | اختر طلب                                                  |
| الطلب                             | الموقف                               | تاريخ التكوين 🔻                                            | إجمالكِ (ر.س)                            | البيان                                                  | لب الشراء                                                 | اختيار طل                                                 |
|                                   | غير تام                              | 15:48:30 1436-01-17                                        | 50.00                                    | قلم أزرق حبر سائل                                       | 143500                                                    | )50 🔿                                                     |
| 14350032                          | معتمد                                | 10:35:51 1436-01-17                                        | 250.00                                   | قلم أزرق حبر سائل                                       | 143500                                                    | )49 ()                                                    |
| 14350031                          | معتمد                                | 10:34:15 1436-01-17                                        | 24395.00                                 | قلم أزرق حبر سائل                                       | 143500                                                    | <u>)48</u> ()                                             |
|                                   |                                      | حة الرئيسية الخروج التقضيلات تطيمات الإعداد الشخصبي للصفحة | راء الاستلام المتعاقدون عربة التسوق الصف | التسوق طلبات ال                                         |                                                           |                                                           |

#### حدد رقم الطلب المعروض وانقر على زر إلغاء طلبات الشراء

| e Edit View Favorites Tools                      | Help                                |                                                             |                                                         |                                                          |                                                                                     |
|--------------------------------------------------|-------------------------------------|-------------------------------------------------------------|---------------------------------------------------------|----------------------------------------------------------|-------------------------------------------------------------------------------------|
| Google                                           |                                     | 👻 🔧 Search 🕶 🚰 Share                                        | More ≫                                                  |                                                          | 🖭 🦳 Sign In 🌂                                                                       |
| ت تطيمات الإعداد الشخصني للصفعة                  | في الصفحة الرئيسية الخروج التقضيلان | الستكف 🔻 🍓 مغطلة 🖛 عرية الأسو                               | Contractory of the                                      | لشراء بالإنترثت                                          | ORACLE                                                                              |
|                                                  |                                     |                                                             |                                                         | ستلام المتعاقدون                                         | نسوق طلبات الشراء الا                                                               |
|                                                  |                                     |                                                             |                                                         | الاعتماد                                                 | للبات الشراء   التبليغات                                                            |
|                                                  |                                     |                                                             |                                                         |                                                          | بات الشراء: طلبات الشراء >                                                          |
| العروض                                           |                                     |                                                             |                                                         | <u>(Table Lavout: (V)</u><br>ناب للبحث عن الطلبات الشراء | حت عن السيات القراء<br>خصيص iewNavigationTableRN/<br>:خل معايير البحث ثم اضغط زر ذه |
|                                                  |                                     |                                                             | الطالب                                                  | P med Mohamed Elsayed                                    | <del>تصبص (Query: (ExpSearchRN) (Query)</del><br>تكوين طلب الشراء بواسطة            |
|                                                  |                                     | ن اشخاص من ذل التنظيمات<br>قف<br>                           | اے تصمیے<br>موقف طلب الشراء کل الموا<br>بیان طلب الشراء | ا_ نصمین اشخاص من ذل النئظیمات<br>آخر 7 أیام ☑           | تم تكوين طلب الشراء<br>رقم طلب الشراء                                               |
|                                                  |                                     | ▶                                                           | المورد                                                  | هاب مسح<br>()                                            | رقم الطلب<br>ذه<br>Fable: (ResultsTableRN                                           |
|                                                  |                                     |                                                             |                                                         | عربة النسوق إلغاء طلب الشراء تغيير                       | ختر طلب شراء: نسخ إلى                                                               |
| الطلب                                            | الموقف                              | تاريخ التكوين 💌                                             | إجمالكي (ر.س)                                           | البيان                                                   | ختيار طلب الشراء                                                                    |
|                                                  | غير تام                             | 15:48:30 1436-01-17                                         | 50.00                                                   | قلم أزرق ح <del>لَّ سين</del>                            | <u>14350050</u>                                                                     |
| 14350032                                         | معتمد                               | 10:35:51 1436-01-17                                         | 250.00                                                  | قلم أزرق حبر سائل                                        | <u>14350049</u> O                                                                   |
| 14350031                                         | معتمد                               | 10:34:15 1436-01-17                                         | 24395.00                                                | قلم أزرق حبر سائل                                        | <u>14350048</u> O                                                                   |
| حقق الثر (o) مطوطة لأن (كل 2006, كفة الحقق مطوطة |                                     | ة الرئيسية الخروج التقضيلات تعليمات الإعداد التمخصمي للصفحة | اء الاستلام العنعاقدون عربة التسوق المنغم               | التسوق طلبات الش                                         | ل هذه المبقحة حفلة البرية                                                           |
|                                                  |                                     |                                                             |                                                         |                                                          |                                                                                     |

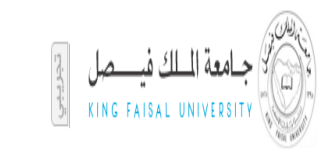

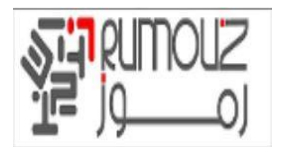

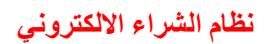

#### إذا كنت تريد إلغاء كامل الطلب انقر على زر إلغاء طلب الشراء بالكامل أو حدد السطر المراد الغائه وانقر على استمرار

| 🗲 🛞 🧭 http://erpdb.kfu.edu.sa:8000/OA_HTML/OA.jsp?page: 🔎 🛪 🖒 🕷 Masrawy-First Egyptian Por           | tal 📴 Outlook.com - a_ghait@hotm 🧔 50) 14350052 الله الشراء 🗙 M Inbox - ahmed.ghait@rumouz 🔞 🏠 🕄 |
|----------------------------------------------------------------------------------------------------|--------------------------------------------------------------------------------------------------|
| File Edit View Favorites Tools Help                                                                  |                                                                                                  |
| × Google - Search                                                                                    | 1 🕶 🔣 Share More » Sign In 🔧 🕶                                                                   |
| ^                                                                                                    | الشراء بالإنترنت ORACLE                                                                          |
| همندلة ▼ مرية النسوق الصفعة الرئيسية العروج التفضيلات تطيمات الإعداد الشعصي للمنفعة<br>هو المنابعة ♦ |                                                                                                  |
|                                                                                                    | التسوق   طلبات الشراء   الاستلام   المتعاقدون                                                    |
|                                                                                                    | طلبات الشراء   التبليغات   الاعتماد                                                              |
|                                                                                                    | إنفاء طلب الحراء 1435005 (50.00 ر.س): تحديد السطور                                               |
|                                                                                                    | إلهاء إلفاء طلب الشراء بالكامل إستمرار                                                           |
|                                                                                                    | (Table: (LinesRN, تخصيم)                                                                         |
|                                                                                                    | التغاصيل السطر البيان نوع الطلب الطلب مطلوب في الوحدة الكمية السعر المبلغ (ر.س) اختيار           |
|                                                                                                    | • الطفاد 1 قلم أزرق حبر سائل الشراء 00:00:00 1436-01-20 حبة 1 50.00 رس 50.00                     |
| إلغاء طلب الشراء بالكامل إستمرار                                                                     |                                                                                                  |
| التفضيلات تطيمات الإعداد لشخصى للصفحة                                                                | التسوق طلبات الشراء الاستلام العكماقدون عرية التسوق المسفحة الرئيسية الخزوج                      |
| حقوق النشر (٥) مخوطة لأوركان 2008. كفة الحقوق محفوظة لأوركان 2008.                                   | حول هذه الصقحة جملة السرية                                                                       |
|                                                                                                    |                                                                                                  |
|                                                                                                    |                                                                                                  |
|                                                                                                    |                                                                                                  |
|                                                                                                    |                                                                                                  |
|                                                                                                    |                                                                                                  |
|                                                                                                    |                                                                                                  |

استعراض طلب الشراء للمرة الأخيرة قبل التقديم للإلغاء وبعد استعراض انقر على زر إستمرار

| 🗲 🛞 🧭 http://erpdb.kfu.edu.sa:                           | 8000/OA_HTML/OA.jsp?page= 🎗 👻 🖒             | 🗯 Masrawy-First Egyptian Portal 🧕 🚺 Outl              | ook.com - a_ghait@hotm          | ب الشراء 14350052 (50 🍯          | الغاء طلب× M Inbox - ahr            | med.ghait@rumouz             | 6 🖈 🛱                    |
|----------------------------------------------------------|---------------------------------------------|-------------------------------------------------------|---------------------------------|----------------------------------|-------------------------------------|------------------------------|--------------------------|
| File Edit View Favorites Tools                           | Help                                        |                                                       |                                 |                                  |                                     |                              |                          |
| × Google                                                 |                                             | 👻 🔧 Search 👻 🏭 Share                                  | More »                          |                                  |                                     |                              | Sign In 🔌 🔹              |
| ×                                                        |                                             |                                                       |                                 |                                  |                                     | الشراء بالإنتر               | ACLE                     |
| ت تطيمات الإعداد الشخصني للصطحة                          | عرية النسوق الصفحة الرئيسية الخروج التفضيلا | 📅 المستكشف 👻 🙀 علمنانة 🕶                              |                                 |                                  |                                     |                              |                          |
|                                                          |                                             |                                                       |                                 |                                  | متعاقدون                            | ت الشراء الاستلام الم        | التسوق طلبار             |
|                                                          |                                             |                                                       |                                 |                                  |                                     | التبليغات الاعتماد           | طلبات الشراء             |
|                                                          |                                             |                                                       |                                 |                                  | سطور                                | 50.00 (143500 ر.س): تحديد ال | إلغاء طلب الشراء 52      |
|                                                          |                                             |                                                       |                                 |                                  | <u>ا</u> ستمرار                     | غاء طلب الشراء بالكامل       | إلغاء إك                 |
|                                                          |                                             |                                                       |                                 |                                  |                                     | (Table: (                    | تخصيص, LinesRN           |
|                                                          |                                             |                                                       | معر المبلغ (ر.س) اختيار         | الوحدة الكمية الس<br>00،00 خ 1 5 | طلب الطلب مطلوب في<br>1426 م 1426 م | لرالبيات نوع الد<br>ماريد    | التغاصيل السط<br>هاهامات |
|                                                          |                                             |                                                       | ر.س 50.00                       | :00:00 حبه 1 00:                 | :00 1430-01-20                      | فلم ازرق حبر سائل الشراء     | 1 JOEDICE                |
| للب الشراء بالكامل إستمرار                               | إلغاء ط                                     |                                                       |                                 |                                  |                                     |                              |                          |
|                                                          |                                             | الرئيسية الخروج التقضيلات تعليمات الإعداد الشخصني لله | م المتعاقدون عربة السوق المنفعة | التسوق طلبات الشراء الاستلا      |                                     | unu:                         |                          |
| حقوق الشر. (C) محقوظة لاورزاكل 20(0). كلام الحقوق محقوظة |                                             |                                                       |                                 |                                  |                                     | بعله السرية                  | حول هذه الصنفحة          |
|                                                          |                                             |                                                       |                                 |                                  |                                     |                              |                          |
|                                                          |                                             |                                                       |                                 |                                  |                                     |                              |                          |
|                                                          |                                             |                                                       |                                 |                                  |                                     |                              |                          |
|                                                          |                                             |                                                       |                                 |                                  |                                     |                              |                          |

تم الغاء الطلب

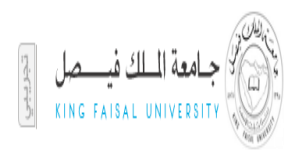

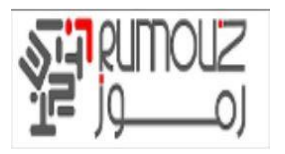

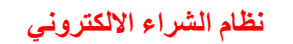

| Google                                                                                                    |                                                                                                    |                                                                                                    |                                                                                                    | Search                                                                                                    | cn 🕶 😭 Share                                                                                                    | More »                                                                                                    |                                                                                                    |                                                                                                    |                                                                                                    | Sign I                                                                                                    |
|----------------------------------------------------------------------------------------------------|----------------------------------------------------------------------------------------------------|----------------------------------------------------------------------------------------------------|----------------------------------------------------------------------------------------------------|----------------------------------------------------------------------------------------------------|----------------------------------------------------------------------------------------------------|----------------------------------------------------------------------------------------------------|----------------------------------------------------------------------------------------------------|----------------------------------------------------------------------------------------------------|----------------------------------------------------------------------------------------------------|----------------------------------------------------------------------------------------------------|
|                                                                                                    |                                                                                                    |                                                                                                    |                                                                                                    |                                                                                                    |                                                                                                    |                                                                                                    |                                                                                                    |                                                                                                    | 🔵 الشراء بالإنترنت                                                                                                    | DRACL                                                                                                    |
| ت تعليمات الإعداد الشخصني للصفحة                                                                                                    | غحة الرئيسية الخروج التقضيلان                                                                                                    | عربة النبوق المنا                                                                                                    |                                                                                                    | 🐋 مغضلة 🕶                                                                                                    | 📅 (مستكشف 🔻                                                                                                    |                                                                                                    |                                                                                                    |                                                                                                    |                                                                                                    |                                                                                                    |
|                                                                                                    |                                                                                                    |                                                                                                    |                                                                                                    |                                                                                                    |                                                                                                    |                                                                                                    |                                                                                                    | 16 percent                                                                                                    | اء الاستلام المتعاقدون                                                                                                    | ق 🛛 طلبات الشر                                                                                                    |
|                                                                                                    |                                                                                                    |                                                                                                    |                                                                                                    |                                                                                                    |                                                                                                    |                                                                                                    |                                                                                                    |                                                                                                    | بغات   الاعتماد                                                                                                    | الشراء التبلي                                                                                                    |
|                                                                                                    |                                                                                                    |                                                                                                    |                                                                                                    |                                                                                                    |                                                                                                    |                                                                                                    |                                                                                                    |                                                                                                    | : مراجعة وتقديم                                                                                                    | ب الشراء 14350040                                                                                                    |
|                                                                                                    |                                                                                                    |                                                                                                    |                                                                                                    |                                                                                                    |                                                                                                    |                                                                                                    |                                                                                                    |                                                                                                    | <u>تنغيذ</u>                                                                                                    | غاء للخلف                                                                                                    |
|                                                                                                    |                                                                                                    |                                                                                                    |                                                                                                    |                                                                                                    |                                                                                                    |                                                                                                    |                                                                                                    |                                                                                                    | راء                                                                                                    | نفاصيل طلب الش                                                                                                    |
|                                                                                                    |                                                                                                    |                                                                                                    |                                                                                                    |                                                                                                    |                                                                                                    |                                                                                                    |                                                                                                    |                                                                                                    | <u>لك الشراء"</u><br>-/                                                                                                    | <u>ص "إلغاء تفاصيل ط</u><br>Tabla: (LipacPN                                                                                                    |
| الغاء السطر                                                                                                    | المبلغ (ر.س)                                                                                                    | السعر                                                                                                    | الكمية                                                                                                    | الوحدة                                                                                                    |                                                                                                    | مطلوب في                                                                                                    | الطلب                                                                                                    | نوع الطلب                                                                                                    | السان                                                                                                    | nable. (cineski)                                                                                                    |
| نعم                                                                                                    | 1200.00                                                                                                    | 600 ر.س                                                                                                    | 2                                                                                                    | حبة                                                                                                    |                                                                                                    | 00:00:00 1436-01-01                                                                                                    |                                                                                                    | الشراء                                                                                                    | فلتر بنزين أصلى                                                                                                    | 1 1                                                                                                    |
|                                                                                                    | 1125.00                                                                                                    | 375 ر.س                                                                                                    | 3                                                                                                    | حبة                                                                                                    |                                                                                                    | 00:00:00 1436-01-01                                                                                                    |                                                                                                    | الشراء                                                                                                    | فلتر هواء أصلي                                                                                                    | يار 2                                                                                                    |
|                                                                                                    |                                                                                                    |                                                                                                    |                                                                                                    |                                                                                                    |                                                                                                    |                                                                                                    |                                                                                                    |                                                                                                    |                                                                                                    |                                                                                                    |
| إلغاء للخلف تنفيذ                                                                                                    |                                                                                                    |                                                                                                    |                                                                                                    |                                                                                                    |                                                                                                    |                                                                                                    |                                                                                                    |                                                                                                    |                                                                                                    |                                                                                                    |
|                                                                                                    |                                                                                                    | ى للصفحة                                                                                                    | ت الإعداد الشخم،                                                                                                    | لتقضيلات تطيمات                                                                                                    | الراسية الغروج ا                                                                                                    | ثم المتدافلون عرية التسوق المبقد                                                                                                    | لبات الشراء الاسئلا                                                                                                    | التسوق ط                                                                                                    |                                                                                                    | e anna - as ana                                                                                                    |
| حقوق انشر (c) محفوظة لأوراكل 2006. كافة الحقوق محفو                                                                                                    | Ň.                                                                                                    |                                                                                                    |                                                                                                    |                                                                                                    |                                                                                                    |                                                                                                    |                                                                                                    |                                                                                                    | -                                                                                                    | لمنقحة جملة السريا                                                                                                    |
|                                                                                                    |                                                                                                    |                                                                                                    |                                                                                                    |                                                                                                    |                                                                                                    |                                                                                                    |                                                                                                    |                                                                                                    |                                                                                                    |                                                                                                    |
|                                                                                                    |                                                                                                    |                                                                                                    |                                                                                                    |                                                                                                    |                                                                                                    |                                                                                                    |                                                                                                    |                                                                                                    |                                                                                                    |                                                                                                    |
| http://erpdb.kfu.edu.sa                                                                                                    | 8000/OA_HTML/OA.jsp?p                                                                                                    | oage: 𝔎 ▾ ♂ 💡                                                                                                    | Masrawy-Fii                                                                                                    | rst Egyptian Po                                                                                                    | ortal 💽 Outle                                                                                                    | ook.com (1) - a_ghait@ho į                                                                                                    | 1435004: تفا 🏉                                                                                                    | 0 بالغاء طلب الشراء 🛛                                                                                                    | 1 Inbox - ahmed.ghait@rumouz.                                                                                                    | ំវ                                                                                                    |
| Attp://erpdb.kfu.edu.sa     Edit View Favorites Tools     Concola                                                                                                    | 8000/OA_HTML/OA.jsp?p<br>Help                                                                                                    | oage: D + C 🕯                                                                                                    | Masrawy-Fit                                                                                                    | rst Egyptian Po                                                                                                    | ortal 🧧 Outlo                                                                                                    | ook.com (1) - a_ghait@ho )                                                                                                    | 1435004: تفا 🏉                                                                                                    | س بنياد علب الشراء 0 –                                                                                                    | ¶Inbox - ahmed.ghait@rumouz.                                                                                                    |                                                                                                    |
| B http://erpdb.kfu.edu.sa     Edit View Favorites Tools     Google                                                                                                    | 8000/OA_HTML/OA.jsp?p<br>Help                                                                                                    | oage: 𝔎 ▾ ୯ 🛛 🛊                                                                                                    | Masrawy-Fir                                                                                                    | rst Egyptian Po                                                                                                    | ortal 💽 Outle                                                                                                    | ook.com (1) - a_ghait@ho                                                                                                    | 1435004: تف 🏈                                                                                                    | الفاءطلب النذراء 0 🗠                                                                                                    | 1 Inbox - ahmed.ghait@rumouz.                                                                                                    | ଜି ସ<br>Sign In                                                                                                    |
| Ø http://erpdb.kfu.edu.sa Edit View Favorites Tools Google                                                                                                    | 8000/OA_HTML/OA.jsp?p<br>Help                                                                                                    | oage= ₽ ▼ C   ₹                                                                                                    | Masrawy-Fii                                                                                                    | rst Egyptian Po                                                                                                    | ortal 💽 Outle                                                                                                    | nok.com (1) - a_ghait@ho /<br>More <b>&gt;</b>                                                                                                    | 1435004: تغا                                                                                                    | الشراء 0                                                                                                    | ] Inbox - ahmed.ghait@rumouz.<br>الشراء بالإنترنت                                                                                                    | ଜ ና<br>Sign Ir<br>DRACL                                                                                                    |
| فی الله الله الله الله الله الله الله الل                                                                                                    | 2000/OA_HTML/OA.jsp?p<br>Help<br>لىمة الرابسوة المروع القصولات                                                                                                    | هوود: ۵ ¥ € ف<br>مربة السوق المد                                                                                                    | Masrawy-Fii                                                                                                    | rst Egyptian Po<br>💌 🚼 Searc                                                                                                    | ortal 💽 Outle<br>ch 🔸 🕄 Share                                                                                                    | iok.com (1) - a_ghait@ho<br>More <b>&gt;</b>                                                                                                    | 1435004 تغا                                                                                                    | الغاء طلب الطراء 0 🖌 🗙                                                                                                    | linbox - ahmed.ghait@rumouz.<br>الشراء بالإنترنت                                                                                                    | ଜ ଟ<br>Sign Ir<br>DRACL                                                                                                    |
| کی کی کی کی کی کی کی کی کی کی کی کی کی ک                                                                                                    | 8000/OA_HTML/OAjsp?p<br>Help<br>بىمة الرئيمية المروح الاتحتيلاد                                                                                                    | وعود: Ω ← C 🛉 🕈<br>مرية التعرق العم                                                                                                    | Masrawy-Fi                                                                                                    | rst Egyptian Po<br>Searce<br>Tabaia 🏟                                                                                                    | ortal وت Outle<br>ch ا عند Share                                                                                                    | ook.com (1) - a_ghait@ho<br>More <b>≫</b>                                                                                                    | 1435004: تفا                                                                                                    | سالغاء طب الشراء D سالغاء علب الشراء ال M                                                                                                    | lnbox - ahmed.ghait@rumouz.<br>الشراء بالإنترنت<br>راء الاستلام المتعاقدون                                                                                                    | 🕅 ک تا<br>Sign Ir<br>DRACL                                                                                                    |
| کی کی کی کی کی کی کی کی کی کی کی کی کی ک                                                                                                    | 8000/OA_HTML/OA.jsp?p<br>Help<br>لىمة الرؤسية الدروج الاتحتيلاد                                                                                                    | و کې کې کې کې کې کې کې کې کې کې کې کې کې                                                                                                    | Masrawy-Fit                                                                                                    | rst Egyptian Po<br>کی Searc                                                                                                    | ortal قاة Outla<br>ch • I 😨 Share<br>• مىنكىت                                                                                                    | ook.com (1) - a_ghait@ho<br>More <b>≫</b>                                                                                                    | 1435004: تغا                                                                                                    | سالغاء طب الشراء D سالغاء علب الشراء ال M                                                                                                    | Inbox - ahmed.ghait@rumouz.<br>الشراء بالإنترنت<br>راء الاستلام المتعاقدون<br>يغات الاعتماد                                                                                                    | ۵۲ ۲<br>Sign Ir<br>ORACL<br>یق مللیات الشر<br>ه الشراء ا البیا                                                                                                    |
| کی کی ایک از جاد النمس المنعة د<br>کارمان از جاد النمس المنعة د                                                                                                    | 8000/OA_HTML/OA.jsp?p<br>Help<br>البه الرئيسية المروع الالمنيور                                                                                                    | مینه انسرن است                                                                                                    | Masrawy-Fir                                                                                                    | rst Egyptian Po<br>کی Searc                                                                                                    | ortal قاق Outle<br>ch • - با عند که<br>• منتخذ ۱                                                                                                    | ook.com (1) - a_ghait@ho<br>More ≫                                                                                                    | 1435004: تغا                                                                                                    | الفاء طب الشراء 0 M بناي الفراء ال M                                                                                                    | linbox - ahmed.ghait@rumouz.<br>لشراء بالإنترنت<br>إه الاستلام المتعاقدون<br>بعات الاعتماد                                                                                                    | ۵ ۲<br>Sign Ir<br>DRACL<br>بقی طلبات الشر<br>بالشراء التبل                                                                                                    |
| کی کی کی کی کی کی کی کی کی کی کی کی کی ک                                                                                                    | 8000/OA_HTML/OA.jsp?p<br>Help<br>لىمة الرؤسية الدروح الالمنيلات                                                                                                    | موجد (۵۰ خ د د د میرد السرون الس                                                                                                    | Masrawy-Fii                                                                                                    | rst Egyptian Po                                                                                                    | ortal ق Outle<br>ch - ا                                                                                                    | ook.com (l) - a_ghait@ho م<br>More <b>»</b><br>لال مفجة موقف طلب الشراء                                                                                    | 1435004: تف 🍘<br>ان الإلغاء من خا                                                                                                    | الفاء طب الشراء 0 الفاء طب الشراء 0 الفاء طب الشراء 0                                                                                                    | المرابع بالإنترنت<br>الشراء بالإنترنت<br>بعات   الاستلام  المتعاقدون<br>بعات   الاعتماد                                                                                                    | ي كَلَّ اللهُ عَلَى اللهُ المُحَمَّلُ المُحَمَّلُ اللهُ المُحَمَّلُ اللهُ المُحَمَّلُ اللهُ المُحَمَّلُ المُحَمَّلُ مُحَمَّلًا مُحَمَّلًا مُحَمَّلًا مُحَمَّلًا مُحَمَّلًا مُحَمَّلًا مُحَمَّلًا مُحَمَّلُ مُحَمَّلُ مُحَمَّلًا مُحَمَّلُ مُحَمَّلُ مُحَمَّلُ مُحَمَّلًا مُحَمَّلُ مُحَمَّلًا مُحَمَّلًا مُحَمَّلًا مُحَمَّلُ مُحَمَّلُ مُحَمَّلُ مُحَمَّلُ مُحَمَّلُ مُحَمَّلُ المُحَمَّلُ مُحَمَّلًا مُحَمَّلًا مُحَمَّلُ مُحَمَّلًا مُ                                                                                                    |
| ی شاہد (تحمین المنع) کی فی کرمی کر کی کرمی کی کرمی کر کی کرمی کر کر کر کر کر کر کر کر کر کر کر کر کر                                                                                                    | 8000/OA_HTML/OA.jsp?p<br>Help<br>المة الرئيسية المروع الاستيلام                                                                                                    | مرية تشوق المس                                                                                                    | Masrawy-Fii                                                                                                    | v Searc                                                                                                    | ortal 📴 Outle<br>ch 👯 Share                                                                                                    | ook.com (l) - a_ghait@ho م<br>More <b>&gt;&gt;</b><br>لال مفحة موقف طلب الشراء                                                                             | 143504 : تلغ 🍘<br>ان الإلغاء من خا                                                                                                    | الفاء طب الشراء ( ). الفاء طب الشراء ( ).                                                                                                    | المراء بالإنترنت<br>الشراء بالإنترنت<br>يعات الاستلام المتعاقدون<br>يعات الاعتماد<br>الاالتامة بطلب الشراء 1430040<br>: يتغييل تشكير                                                                                                    | الالالا الالالا<br>Sign Ir<br>CRACL<br>الاسراء النبر<br>به<br>به<br>الالالالالالالالالالالالالالالالالالال                                                                                                    |
| الله المعادي المعادي المعادي (في الملية) المعادي المعادي<br>المعادي المعادي المعادي المعادي المعادي المعادي المعادي المعادي المعادي المعادي المعادي المعادي المعادي المعادي المعادي المعادي المعادي المعادي المعادي المعادي المعادي المعادي | 8000/OA_HTML/OA.jsp?p<br>Help<br>نىدة الرئيسية الدروج التعنيلاد<br>16:05:45 143                                                                                           | هوی: ۵۰ ۲ ۲ کی ا                                                                                                    | i Masrawy-Fir Masrawy-Fir                                                                                                    | rst Egyptian Po                                                                                                    | ortal وت Outla<br>ch + ا                                                                                                    | ook.com (1) - a_ghait@ho م<br>More <b>&gt;&gt;</b><br>لال مفجة موقف طلب الشراء                                                                             | ان الإلغاء من خا<br>من خا                                                                                                    | الله عليه الشراء 0 المرابع ( المراء 0 المراء 0 المراء 0 المرابع المرابع المرابع المرابع المرابع المرابع المرابع<br>المرابع المرابع المرابع المرابع المرابع المرابع المرابع المرابع المرابع المرابع المرابع المرابع المرابع المرابع                                                                                                    | المراء بالإنترنت<br>الشراء بالإنترنت<br>إه الاستلام المتعاقدون<br>بقات الاعتماد<br>المالية مليه الشراء 14350440<br>إي قاعيل تشيد<br>(Default Double Colum                                                                                                    | ی ایک ایک ایک ایک ایک ایک ایک ایک ایک ای                                                                                                    |
| الله المان الإحاد التعمي الملعة (المعاد التعمير) المانية المانية المانية (Coogle التعمير) الملعة الم                                                                                                    | 8000/OA_HTML/OAjsp?p<br>Help<br>بىدە ئرۇسيە ئىرى ھىسىرد.<br>16:05:45 143                                                                                                  | هیون کې + 50 €<br>مرية تشرق نصب<br>مرية تشرق نصب<br>مرية تشرق نصب<br>مرية تشرق نصب                                                                                                    | Masrawy-Fii<br>Masrawy-Fii<br>مەل تارىخ تكوبر<br>بايلە بلاستعادة                                                                                                    | rst Egyptian Po<br>کی Searc<br>مندلة ۲                                                                                                    | ntal 🔯 Outlo<br>ch v   👪 Share                                                                                                    | iok.com (l) - a_ghait@ho<br>More »<br>الال صفحة موقف طلب الشراء                                                                                            | 1435004 نظ 🍘<br>ان الإلغاء من حا<br>Ah                                                                                                    | اللمعالجة، راجع موقف طلب<br>المعالجة، راجع موقف طلب<br>ned Mohamed Elsaye<br>2325.0 س                                                                                                    | الملح مسلح المسافرين<br>المرابع بالإنترنت<br>المالي الاستلام المسافرون<br>بعات الاعتماد<br>الاعتماد تشهر<br>(Default Double Colum<br>طلب مكون بواسطة المحالة المدينة                                                                                                    | ک ۲<br>Sign Ir<br>CRACL<br>التسراء التير<br>ني تعريم طلبات الإلت<br>ني تعريم طلبات الإلت<br>ني المراجع المراجع<br>المراجع المراجع                                                                                                    |
| الله المرابع الله الله الله الله الله الله الله الل                                                                                                    | 8000/OA_HTML/OA.jsp?p<br>Help<br>المة الرئيسية المريح الالمدينية<br>16:05:45 143<br>ن ن                                                                                   | هود: ۵٫ ۲ د د ا<br>مرية شيري السر<br>مرية شيري الملك<br>المديمة 0.00 ر.س                                                                                                    | Masrawy-Fii<br>مريخ تكوير<br>ايلة للاستعادة                                                                                                    | rst Egyptian Po<br>کی Searc<br>دندنه که<br>المربیه غیر الفا<br>المربیه غیر الفا                                                                                                    | outal ق Outlot<br>ch + I عنه Share<br>ب منهد ب                                                                                                    | ook.com (l) - a_ghait@ho م<br>More <b>&gt;</b><br>الال مفحة موقف طلب الشراء                                                                                | 1435004 نظ 🏈<br>ان الإلغاء من خا<br>Ah                                                                                                    | الفاء عليه الشراء 0 المالية عليه الشراء 0 المالية عليه المراحة موقف طلية المعالجة، راحة موقف طلية (Lasting Mohamed Elsays<br>med Mohamed Elsays<br>1125.0 س                                                                                                    | المرابع بالإنترنت<br>الشراء بالإنترنت<br>بالاستلام المساقدون<br>بالاستلام المساقدون<br>بالاستلام المساقدون<br>بالاستلام المساقدون<br>المال المساقد المراه الميدة<br>والمال عليات الشراء الميدة                                                                                                    | کی تھا ت<br>Sign Ir<br>اکسراء النب<br>السراء النب<br>المراب الرام<br>المراب الرام<br>المراب الرام<br>المراب الرام<br>المراب الرام<br>المراب المراب الرام<br>المراب المراب الرام<br>المراب المراب الرام<br>المراب المراب الرام<br>المراب المراب الرام<br>المراب المراب الرام<br>المراب المراب الرام<br>المراب المراب الرام<br>المراب المراب الرام<br>المراب المراب الرام<br>المراب المراب الرام<br>المراب المراب الرام<br>المراب المراب المراب الرام<br>المراب المراب الرام<br>المراب المراب المراب الرام<br>المراب المراب الرام<br>المراب المراب المراب الرام<br>المراب المراب المراب المراب المراب المراب المراب المراب المراب الرام<br>المراب المراب المر المراب المر المر                                                                                                    |
| الله المانية (المنابع) في المانية (المنابع) في المانية (المنابع) في المانية (المنابع) في المانية (المانية) في المانية (المانية) في المانية (                                                                                                    | 8000/OA_HTML/OA.jsp?p<br>Help<br>المة لرئيسية المررج الاصريج الاستيران<br>16:05:45 143<br>ن س                                                                             | عوية: ۹ + 0 €<br>مرية شرق فسم<br>مرية شرق فسم<br>المديمة 0.00 رسم<br>المديدة 0.00 رسم                                                                                                    | Masrawy-Fir<br>کاریخ تکویر<br>ایله للاستعاده<br>ایله للاستعاده                                                                                                    | rst Egyptian Po<br>Searc<br>Searc | outal ق Outloom<br>ch + ₩ Share<br>• منعده أ                                                                                                    | ook.com (1) - a_ghait@ho م<br>More <b>»</b><br>الال صفحة موقف طلب الشراء                                                                                   | ال : :435004<br>د : :435004<br>د : : : : : : : : : : : : : : : : : : :                                                                                                    | سیزانه : علب انشراء 0<br>اللمعالحة، راجع موقف طل<br>(المعالحة، راجع موقف طل<br>(1125.0 ر.س)<br>(1125.0 ر.س)                                                                                                    | المرابع بالإنترنت<br>الشراء بالإنترنت<br>بالاستلام المسافدون<br>بالاستلام المسافدون<br>الاستلام المسافدون<br>الاستلام المسافدون                                                                                                    | ک ک ک<br>Sign Ir<br>CRACL<br>التسراء الناس<br>بولی علیات الالع<br>الالم تعدیم علیات الالع<br>الالم الالم<br>الالم الالم<br>الالم الالم<br>الالم الالم<br>الالم الالم الالم<br>الالم الالم الالم الالم<br>الالم الالم الالم<br>الالم الالم الالم<br>الالم الالم الالم<br>الالم الالم الالم<br>الالم الالم الالم الالم<br>الالم الالم الالم الالم<br>الالم الالم الالم الالم<br>الالم الالم الالم الالم الالم الالم الالم<br>الالم الالم الالم الالم الالم الم<br>الالم الم الالم الالم الالم الالم الالم الم<br>الالم الالم الالم الالم الالم الالم الالم الالم الالم الالم الالم الالم الالم الالم الالم الالم الالم الالم الالم الالم الالم الالم الالم الالم الالم الالم الالم الالم الالم الالم الالم الالم الالم الالم الالم الالم الم                                                                                                    |
| الله المرابع الله المرابع الله المرابع الله الله الله الله الله الله الله الل                                                                                                    | 8000/OA_HTML/OA.jsp?p<br>Help<br>المة لرئيسية المريح الالمدينية<br>16:05:45 143<br>ن س<br>ن                                                                               | عربة شرق فسم<br>مرية شرق فسم<br>مرية شرق فسم<br>القديمة 0.00 رسم<br>الحديدة 0.00 رسم                                                                                                    | Masrawy-Fii<br>المعتادة<br>الاستعادة<br>الإستعادة                                                                                                    | rst Egyptian Po<br>Searc<br>Late Market Search<br>Late Market Search<br>L                                                                                                    | ch + 😨 Outle<br>ch + 😨 Share                                                                                                    | ook.com (1) - a_ghait@ho م<br>More <b>&gt;&gt;</b><br>الال صفحة موقف طلب الشراء                                                                            | ال : :435004<br>د : :435004<br>د : : : : : : : : : : : : : : : : : : :                                                                                                    | سیزانه : علب انشراء 0 (یا یا یا یا یا یا یا یا یا یا یا یا یا ی                                                                                                    | المحمد عملي والمعنوبين المحمد المحمد                                                                                                    | کی 2<br>Sign Ir<br>الاشراء النام<br>بر تقدیم طلبات الالع<br>الاغان الالعام<br>الاغان الالعام<br>الاغان الالعام<br>الاغان الالعام<br>الاغان الالعام<br>الاغان الالعام<br>الاغان الالعام<br>الاغان الالعام<br>الاغان الالعام<br>الاغان الالاعام<br>الاغان الالعام<br>الاغان الالعام<br>الاغان الالعام<br>الاغان الالعام<br>الاغان الالعام<br>الاغان الالعام<br>الاغان الالعام<br>الاغان الالعام<br>الاغان الالعام<br>الاغان الالاعام<br>الاغان الالعام<br>الاغان الالعام<br>الاغان الالعام<br>الاغان الاغان الالعام<br>الاغان الاغان الالعام<br>الاغان الاغان الالعام<br>الاغان الاغان الاغان الالعام<br>الاغان الاغان الاغان الاغان الاغان<br>الاغان الاغان الاغ                                                                                                    |
| الهاء السطر                                                                                                    | 8000/OA_HTML/OA.jsp?<br>Help<br>لدة الرئيسية المررج الاسترات<br>16:05:45 143<br>ن ن<br>ن<br>ن<br>ن<br>ن<br>ن<br>ن<br>ن<br>ن<br>ن<br>ن<br>ن<br>ن<br>ن<br>ن<br>ن<br>ن<br>ن  | عوية: ۹ ← ۵<br>عربة شرق السم<br>مربة شرق السم<br>المديمة 0.00 رسم<br>المديمة 0.00 رسم<br>المديمة السعر                                                                                                    | Masrawy-Fii المعتمين<br>الريخ تكوير<br>الإستعادة<br>الإستعادة<br>الإعتمادة                                                                                                    | rst Egyptian Po<br>عندية Searc<br>عندية عندية المربية<br>المربية غير الما<br>المربية غير الما<br>المربية غير الما                                                                                                    | ch + 😨 Share                                                                                                    | نەند.com (۱) - a_ghait@ho م<br>More »<br>لال مفحة موقف طلب الشراء<br>لال مفحة موقف طلب الشراء                                                              | ل المحادث المحادث المح<br>محمد محمد محمد محمد محمد محمد محمد مح                                                                                                    | 0 - الفاء طب الشراء • ٢<br>المعالجة، راجع موقف طل<br>med Mohamed Elsaye<br>رس 1125.0<br>رm 1125.0                                                                                                    | الملوح مستعلم المستعلم المستعلم المستعلم المستعلم المستعلم المستعلم المستعلم المستعلم المستعلم المستعلم المستعلم المستعلم المستعلم المستعلم المستعلم المستعلم المستعلم المستعلم المستعلم المستعلم المستعلم المستعلم المستعلم المستعلم المستعلم المستعلم الملوح مستعلم المستعلم المست                                                                                                    | ي الما الما الما الما الما الما الما الم                                                                                                    |
| هَن كَلَيْكَ (الإعداد السطر<br>العاد السطر<br>العاد السطر                                                                                                    | 8000/OA_HTML/OA.jsp?<br>Help<br>ندة لرئيسية الدريع التسريد<br>16:05:45 143<br>ن<br>ن<br>ن<br>ن<br>ن<br>ن<br>ن<br>ن<br>ن<br>ن<br>ن<br>ن<br>ن<br>ن<br>ن<br>ن<br>ن<br>ن<br>ن | عمرية السري الملي عمرية السري السعر<br>مرية السري السالملي 19-10-60 رس<br>المديمة 0.00 رس<br>السعر<br>000 رس                                                                                                    | Masrawy-Fii الكمية تكوير<br>بولاية تكوير<br>بالله للاستعادة<br>بالله للاستعادة<br>عالي الكمية<br>عالي عالي عالي عالي الم                                                                                                    | rst Egyptian Po<br>✓ 🔮 Searce<br>✓ ناعد 📽<br>الضرية غير الفا<br>الضرية غير الفا<br>الضرية غير الما<br>الضرية غير الما<br>الضرية غير الما                                                                                                    | ntal 🔯 Outlo<br>ch • I 💥 Share                                                                                                    | الله منهجة موقف طلب الشراء<br>لال مفجة موقف طلب الشراء<br>مطلوب في<br>00:00:00 1436-01-01                                                                  | (1435004 نیا )<br>(1435 من حال<br>(1431 من حال<br>(1431 من حال<br>(1431 من حال)<br>(1431 من حال)<br>(1431 من حال)<br>(1431 من حال)<br>(1431 من حال)<br>(1435 من حال)<br>(1435 من ح)<br>(1435 من ح)<br>(1435  من ح)<br>(1435  من ح)<br>(1435  من ح)<br>(1435  من ح)<br>(1435  من ح)<br>(1435  من ح)<br>(1435 | الفاء علب الشراء 0 المالية عليه الشراء 0 المالية المالية مالية مالية ملية مالية مالية مالية مالية مالية مالية مالية مالية مالية مالية مالية مالية مالية مالية مالية مالية مالية مالية مالية مالية<br>مالية مالية مالية مالية مالية مالية مالية مالية مالية مالية مالية مالية مالية مالية مالية مالية مالية مالية مالية مالية مالية مالية مالية مالية مالية مالية مالية مالية مالية مالية مالية مالية مالية مالية مالية مالية مالية مالية مالية مالية مالية مالية مالية مالية مالية مالية مالية مالية ممالية مالي<br>الية مالية مالية مالية مالية مالية مالية مالية مالية مالية مالية مالية مالية مالية مالية مالية مالية مالية مالي مالية مالية مالية مالية مالية مالية مالية مالية مالية مالية مالييمالية مالية ماليمة ماليالية مالية ماليية مالية مالية                      | الملح - ahmed.ghait@rumouz.<br>الشراء بالإنترنت<br>الاستلام المسافدون<br>بالاستلام المسافدون<br>بالاستلام المسافدون<br>الاستلام المراء<br>الاستلام المراء<br>الاستلام المراء<br>الاستلام<br>ومالى طلبات الشراء<br>الاستراء<br>ومالى طلبات الشراء<br>الاستراء<br>ومالى طلبات الشراء<br>الاستراء<br>والمالي المراء<br>ومالى والمرام<br>ومالي المرام<br>ومالي والمرام<br>ومالي ومالي ومالي ومالي ومالي ومالي ومالي ومالي ومالي ومالي ومالي ومالي<br>وم | ی ش ک ک<br>Sign In<br>المحروم المحرم<br>کی درمای المحرم<br>کی درمای المحرم<br>کی المحروم<br>کی المحروم<br>کی المحرم<br>کی المحرم<br>کی المح<br>کی المحرم<br>کی المحرم<br>کی المحرم<br>کی المحرم<br>کی المحرم<br>کی المح<br>کی المح |
| الفاء السطر<br>معادلة السطر<br>الفاء السطر<br>معادلة السطر                                                                                                    | 8000/OA_HTML/OAjsp?<br>Help<br>ندة لرغيبة الدري التدرية<br>16:05:45 143<br>ن<br>ن<br>ن<br>ن<br>ن<br>ن<br>ن<br>ن<br>ن<br>ن<br>ن<br>ن<br>ن<br>ن<br>ن<br>ن<br>ن<br>ن<br>ن    | میه شون ک<br>مریة شون کس<br>مریة شون کس<br>الغدیمه<br>العدیمه<br>العدیمه<br>مریة شون<br>دس<br>العدیمه<br>مریة شون<br>دس<br>العدیمه<br>مریة شون<br>دس                                                                                                    | Masrawy-Fii<br>المجمع المحموم المحموم<br>المجمع المحموم المحموم المحموم<br>المحموم المحموم اللمحموم المحموم المح<br>والمحموم المحموم المحموم المحموم المحموم المحموم المحموم المحموم المحموم المحموم المحموم المحموم المحموم المحموم المحموم المحموم المحموم المحموم المحموم المحموم المحموم المحموم المحموم المحموم المحموم المحموم المحموم المحموم المحموم المحموم المحموم<br>والمحموم المحموم المحموم المحموم المحموم المحموم المحموم المحموم المحموم المحموم المحموم المحموم المحموم المحموم<br>والمحموم المحموم المحموم المحموم المحموم المحموم المحموم المحموم المحموم المحموم المحموم المحموم المحموم المحموم<br>والمحموم المحموم المحم<br>والمحموم المحموم المحموم المحموم المحموم المحموم المحموم المحموم محموم محموم محموم محموم المحموم المحموم محموم المحموم المحموم المحموم محموم محموم محموم محموم محموم محموم محموم محموم محموم المحموم محموم محموم محموم محموم محموم محمومم | الفرية غير القا<br>الفرية غير القا<br>الفرية غير القا<br>الفرية غير القا<br>مو<br>حية                                                                                                    | ntal 🔯 Outlo<br>ch •   💥 Share                                                                                                    | الله مفجة موقف طلب الشراء معليوب في<br>ممللوب في<br>00:00:00 1436-01-01<br>00:00:00 1436-01-01                                                             | (بنا 2004) بنا<br>(بناي 1435مر)<br>براياء من حا<br>Ah                                                                                                    | الغاء طب الغراء 0 المنابع المراء 0 المنابع المراء 0 المالية المالية المالية المالية المراجع موقف طلب المحالجة، راجع موقف طلب المحالجة، راجع موقف طلب المراجع الموقف المالية المراجع الموقع المللية المراجع المراجع المللية المراجع المراجع المراجع المراجع المراجع المراجع المراجع مراجع مرا<br>مراجع مراجع مراجع مراجع مراجع مراجع مراجع مراجع مراجع مراجع مراجع مراجع مراجع مراجع مراجع مراجع مراجع مراجع مراجع مراجع مراج<br>مراجع مراجع مراجع مراجع مراجع مراجع مراجع مراجع مراجع مراجع مراجع مراجع مراجع مراجع مراجع مراجع مراجع مراجع مرا<br>مراجع مراجع مراجع مراجع مراجع مراجع مراجع مراجع مراجع مراجع مراجع مراجع مراجع مراجع مراجع مراجع مراجع مراجع مراج<br>مراجع مراجع مراجع مراجع مراجع مراجع مراجع مراجع مراجع مراجع مراجع مراجع مراجع مراجع مراجع مراجع مراجع مراجع مراج<br>مراجع مراجع مراجع مراجع مراجع مراجع مراجع مراجع مراجع مراجع مراجع مراجع مراجع مراجع مراجع مراجع مراجع مراجع مرا<br>مراجع مراجع مراجع مراجع مراجع مراجع مراجع مراجع مراجع مراجع مراجع مراجع مر<br>مراجع مر | الملح - ahmed.ghait@rumouz.<br>الشراء بالإنترنت<br>الشراء بالاستلام المساقدون<br>الاستلام المساقدون<br>الاستلام المساقدون<br>الاستلام المراء<br>الاستلام المراء<br>المان طلب الشراء المديمة<br>المان المراء<br>الاستلام<br>المان<br>المان المراء<br>الاستلام<br>المان المراء<br>الاستلام<br>المان المراء<br>المان المراء<br>المان المان المراء<br>المان المراء<br>المان المراء<br>المان المان الممان المان المان المان المان المان الما                                                                                                    |                                                                                                    |
| كَانِيْنَ الْجَانَةِ السَّرَانِ الْحَادَةُ السَّرَانِ الْحَادَةُ السَّرَانِ الْحَادَةُ السَّرَانِ الْحَادُ الْتَحْسَى الْمَعْنَةُ الْمَعْنَةُ الْمَعْنَةُ الْمَعْنَةُ السَّرَانِ الْحَادُ الْحَسَى الْمَعْنَةُ الْمَعْنَةُ السَّرَانِ الْحَادُ الْحَسَى الْمَعْنَةُ السَّرَانِ الْحَادُ الْحَسَى الْمَعْنَةُ السَّرَانِ الْحَادُ الْحَسَى الْمَعْنَةُ السَّرَانِ الْحَادُ الْحَسَى الْعَادُ الْحَسَى الْمَعْنَةُ السَرَانِ الْحَادُ الْحَسَى الْعَادُ الْحَدْمُ الْحَدْمُ<br>مَعْنَا الْعَادُ السَرَانِ الْعَادُ السَرَانِ اللَّهُ عَلَيْنَا السَرَانِ الْحَدْمُ الْحَدْمُ الْحَدْمُ الْحَدْمُ الْحَدْمُ الْحَدْمُ الْحَدْمُ الْحَدْمُ الْحَدْمُ الْحَدْمُ الْحَدْمُ الْحَدْمُ الْحَدْمُ الْحَدْمُ الْحَدْمُ الْحَدْمُ الْحَدْمُ الْحَدْمُ أَلْحَادُ الْحَدْمُ الْحَدْمُ الْحَدْمُ الْحَدْمُ الْحَدْمُ الْحَدْمُ أَحْمَانُ الْحَدْمُ الْحَدْمُ الْحَدْمُ الْحَدْمُ الْحَدْمُ الْحَدْمُ الْحَدْمُ الْحَدْمُ الْحَدْمُ الْحَدْمُ الْحَدْمُ الْحَدْمُ الْحَدْمُ الْحَدْمُ الْحَدْمُ الْحَدْمُ أَحْمَانُ الْحَدْمُ الْحَدْمُ الْحَدْمُ الْحَدْمُ الْحَدْمُ الْحَدْمُ الْحَدْمُ الْحَدْمُ الْحَدْمُ الْحَدْمُ الْحَدْمُ الْحَدْمُ الْحَدْمُ الْ                                                                                                    | 8000/OA_HTML/OAjsp?<br>Help<br>ندة لرئيسة الدريع التسرية<br>16:05:45 143<br>ن<br>ن<br>ن<br>ن<br>ن<br>ن<br>ن<br>ن<br>ن<br>ن<br>ن<br>ن<br>ن<br>ن<br>ن<br>ن<br>ن<br>ن<br>ن   | مرية الشرق الم<br>مرية الشرق الم<br>المديمة (10-10-00<br>الحديدة 0.00 رس<br>المعرب<br>مرية المرور الم                                                                                                    | المعتمى المعتمين المعتمين المعتمين المعتمين المعتمين المعتمين المعتمين المعتمين المعتمين المعتمين المعتمين الم<br>المعتمين المعتمين المعتمين المعتمين المعتمين المعتمين المعتمين المعتمين المعتمين المعتمين المعتمين المعتمين الم<br>معتمين المعتمين المعتمين المعتمين المعتمين المعتمين المعتمين المعتمين المعتمين المعتمين المعتمين المعتمين المعتم<br>معتمين المعتمين المعتمين المعتمين المعتمين المعتمين المعتمين المعتمين المعتمين المعتمين المعتمين المعتمين المعتم<br>المعتمين المعتمين المعتمين المعتمين المعتمين المعتمين المعتمين المعتمين المعتمين المعتمين المعتمين المعتمين الم<br>معتمين المعتمين المعتمين المعتمين المعتمين المعتمين المعتمين المعتمين المعتمين المعتمين المعتمين المعتمين المعتمين المعتمين المعتمين المعتمين المعتمين المعتمين المعتمين                                                                                                    | الفرية غير القا<br>الفرية غير القا<br>الفرية غير القا<br>منها الوحدة<br>مهم                                                                                                    | the initial initial in | نەند.com (1) - a_ghait@ho (<br>الاس مفجة موقف طلب الشراء<br>لالان مفجة موقف طلب الشراء<br>معللوب فی<br>00:00:00 1436-01-01<br>00:00:00 1436-01-01          | ات الإلغاء من خا<br>Ah                                                                                                    | المعالجة، راجع موقف طلي<br>المعالجة، راجع موقف طلي<br>med Mohamed Elsaye<br>يريس<br>برايت<br>برايت<br>براي<br>براي<br>براي<br>براي<br>براي<br>براي<br>براي<br>براي                                                                                                    | المحمد مسطى المسطى المسطى المحمد مسطى المحمد المسطى المحمد المسطى المسطى المسطى المسطى المسطى المسطى المسطى المسطى المسطى المسطى المسطى المسلوم المحمد المسطى المحمد المسطى المحمد المحمد ا                                                                                                    | ی ایک ایک ایک ایک ایک ایک ایک ایک ایک ای                                                                                                    |
| هَن المعادية المعادي المعادي ا<br>المعادي المعادي المعادي المعادي المعادي المعادي المعادي المعادي المعادي المعادي المعادي المعادي المعادي المعادي<br>المعادي المعادي المعادي المعادي المعادي المعادي المعادي المعادي المعادي المعادي المعادي المعادي المعادي المعادي                                                                                                    | 8000/OA_HTML/OAjsp?<br>Help<br>ندة لراسية الدريع التسرية<br>16:05:45 143<br>ن<br>ن<br>ن<br>ن<br>ن<br>ن<br>ن<br>ن<br>ن<br>ن<br>ن<br>ن<br>ن<br>ن<br>ن<br>ن<br>ن<br>ن<br>ن   | مرية السري الس<br>مرية السري الس<br>المديمة (100 مرس<br>المديمة (100 مرس) (100 مرس<br>المديمة (100 مرس) (100 مرس) (100 مرس) (100 مرس) (100 مرس) (100 مرس) (100 مرس) (100 مرس) (100 مرس) (100 مرس) (100 مرس) (100 مرس) (100 مرس) (100 مرس) (100 مرس) (100 مرس) (100 مرس) (100 مرس) (100 مرس) (100 | ل Masrawy-Fii<br>الريخ تكوير<br>مايلة للاستعادة<br>المعالية<br>عالي الكعية<br>عالي الاطلاط المعالية<br>عالي عالي المعالية<br>عالي عالي المعالي المعالي المعالي<br>عالي عالي عالي عالي عالي عالي عالي عالي                                                                                                    | الفرية غير الله<br>عندنة ♥<br>الفرية غير الله<br>الفرية غير الله<br>مالية عبر الم<br>الفرية غير الم<br>الفرية غير الم                                                                                                    | trtal و Outlot<br>th + نو Share<br>Case of the second of the second of   | نەند.com (۱) - م_ghait@ho ر<br>More >><br>الال صفحة موقف طلب الشراء<br>لال صفحة موقف طلب الشراء<br>موللوب في<br>00:00:00 1436-01-01<br>00:00:00 1436-01-01 | ال الطلب (14350) الم الم الم الم الم الم الم الم الم الم                                                                                                    | <ul> <li>۵. الفاء علي الشراء المي المي المي المي المي المي المي المي</li></ul>                                                                                                    | الملحية المسطى المسطى المسطى المحمد المسطى المحمد المسطى المسطى المسطى المسطى المسطى المسطى المسطى المسطى المسطى المسطى المسطى المسلومين المسطى المسلومين المسطى المسلومين المسطى المسلومين المسطى المسلومين المسلومين المسل<br>لمسلومين المسلومين المسلومين المسلومين المسلومين المسلومين المسلومين المسلومين المسلومين المسلومين المسلومين الملومين المسلومين المسلومين المسلومين المسلومين المسلوميين المسلومين المسلومين الملوميين الممين الممين المملومين الملوميين                                                                                                    | ن من موقع طلبات الأسر<br>م تقديم طلبات الأسر<br>م تقديم طلبات الألف<br>بوراً المالية تقاصيل علب الشر<br>م الدارية المالية تقاصيل م<br>م الدارية المالية تقاصيل م<br>م الدارية المالية تقاصيل م<br>م ال المالية تقاصيل م<br>م ال المالية تقاصيل م<br>م ال المالية تقاصيل م<br>م ال المالية تقاصيل م<br>م ال المالية تقاصيل م<br>م ال المالية المالية مالية مالية مالياليمية ماليمالية ماليما ممالي ماليالياليمالي مالياليمالياليما                                                                                                    |

انقر فوق علامة التبويب طلبات التوريد والتحقق من حالة يظهر الغاء حالة الطلب

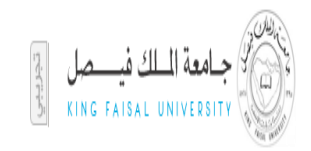

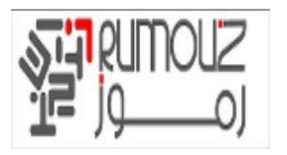

| File | Edit View Favorites          | Tools Help                                        |                            |               |                              |                                                                                                    |
|------|------------------------------|---------------------------------------------------|----------------------------|---------------|------------------------------|----------------------------------------------------------------------------------------------------|
| х    | Google                       |                                                   | 👻 🔧 Search 🐑 🐺 Share       | More »        |                              | Sign In 🔌                                                                                                    |
| ^    | ت الإعداد الشخصبي للصفعة     | بة التسوق الصفعة الرئيسية الغروج القفنيلات تطيعان | 📅 (مىنكىتى 👻 مانغانة 🖝 مرز | Conners       |                              | الشراء بالإنتر                                                                                                    |
|      |                              |                                                   |                            |               | يتعاقدون                     | التسوق طلبات الشراء الاستلام اله                                                                                                    |
|      |                              |                                                   |                            |               |                              | <b>طلبات الشراء</b>   التبليغات   الأعتماد                                                                                                    |
|      |                              |                                                   |                            |               |                              | طئيات الشراء                                                                                                    |
|      | بحث                          |                                                   |                            |               |                              | تخصص "العروض"                                                                                                    |
|      |                              |                                                   |                            |               |                              | العروض                                                                                                    |
|      |                              |                                                   |                            |               | ] دهب                        | تخصص Default Single Column تخصص Default Single Column<br>تخصص Table Layout: (ViewsTableLayout)<br>عرض كل طلبات الشراء الخاصة بي<br>تخصص تعرض الم طلب تغيير معلق<br>تخصص تعرض هذا الجدول الأمه التيريدات و |
|      | ى 10 🔽 🔽 <u>10 التالى</u> 🛞  | السابق                                            |                            |               | ق إلغاء طلب الشراء تغيير تام | اختر طلب شراء: 🔋 نسخ إلى عربة التسو                                                                                                    |
|      | الطلب                        | الموقف                                            | تاريخ التكوين 🔻            | إجمالكِ (ر.س) | لبيان                        | اختيار طلب الشراء                                                                                                    |
|      |                              | ملغم ا                                            | 17:34:37 1436-01-18        | 0.00          | فلم أزرق حبر سائل            | <u>14350052</u> O                                                                                                    |
|      | 14350033                     | معتمد                                             | 15:48:30 1436-01-17        | 100.00        | فلم أزرق حبر سائل            | اختيار <u>14350050</u>                                                                                                    |
|      |                              | معتمد                                             | 10:35:51 1436-01-17        | 250.00        | فلم أزرق حبر سائل            | 14350049                                                                                                    |
|      |                              | معتمد                                             | 10:34:15 1436-01-17        | 24395.00      | فلم أزرق حبر سائل            | <u>14350048</u> O                                                                                                    |
|      | 14350027                     | معتمد                                             | 11:56:04 1436-01-11        | 185505.00     | دوات كتابية                  | <u>14350043</u> O                                                                                                    |
|      |                              | غير تام                                           | 11:19:42 1436-01-11        | 1475.00       | طابعة ليزر                   | <u>14350042</u> O                                                                                                    |
|      |                              | معتمد                                             | 13:49:06 1435-12-28        | 1125.00       | فلتر ينزين أصلى              | <u>14350040</u> O                                                                                                    |
|      | 14350025                     | معتمد                                             | 20:57:38 1435-12-27        | 600.00        | طقم أقلام ناركر              | <u>14350039</u> O                                                                                                    |
|      |                              | معتمد                                             | 15:03:57 1435-11-15        | 375.00        | فلتر هواء أصلى               | <u>14350037</u> O                                                                                                    |
|      | 14350022                     | معتمد                                             | 14:57:13 1435-11-15        | 1200.00       | طقم أقلام ناركر              | <u>14350036</u> O                                                                                                    |
| ~    | نى 10 🔽 🔽 <u>10 التالى</u> 🏵 | السابة 🗵                                          |                            |               | ق إلغاء طلب الشراء تغيير تام | اختر طلب شراء: نسخ إلى عربة التسو                                                                                                    |
|      | <                            |                                                   |                            |               |                              | >                                                                                                    |

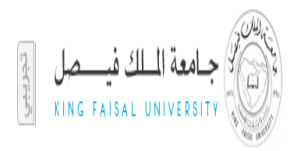

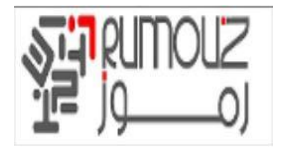

## نسخ طلبات الشراء

البحث عن طلبات الشراء الخاصة بك والتي تريد نسخها من خلال النقر على زر البحث IProcurement> طلبات الشراء> البحث أدخل رقم الطلب وانقر على الذهاب حدد رقم الطلب ليتم نسخها وانقر على نسخ

| Sign In 🔌 •                                                                                                    |                                | More »                        | 👻 🔧 Search 🔹 👪 Share                |                       |                                             | Google                              |
|----------------------------------------------------------------------------------------------------|--------------------------------|-------------------------------|-------------------------------------|-----------------------|---------------------------------------------|-------------------------------------|
| الشراء بالإنترنت ORACLE                                                                                                    | -                              | C. STREET                     | 👘 الاستكاني 👻 🚳 مانعالة 👻           | عرية التسوق           | الصفحة الرئينية الخروج القصيلات تطيمات الإد | لإعداد الشخصى للصفحة                |
| النسوق طلبات الشراء الاستلام المتعاقدون                                                                                                    |                                |                               |                                     |                       |                                             |                                     |
| عرية التسوق                                                                                                    |                                |                               |                                     |                       |                                             |                                     |
| حف <u>ظ</u> الخروج<br><u>تخصص (Stack Layout: (MainRN)</u>                                                                                       |                                |                               |                                     |                       |                                             |                                     |
| تخصص "يتضمن الحدول أصناف موجودة في عربة"                                                                                                    |                                |                               |                                     |                       |                                             |                                     |
| السطر بيان الصنف                                                                                                    | بيانات خاصة                    | الوحدة                        | الكمية                              | السعر                 | المبلغ (ر.س)                                | حذف                                 |
| 1 قلم أزرق حبر سالل                                                                                                    |                                | حبة                           | 1                                   | 50 ر.س                | 50.00                                       | Û                                   |
|                                                                                                    |                                |                               |                                     | וע                    | حمالي 50.00                                 |                                     |
| <u>تخصيم. (Stack Lavout: (EmergencyRegR))</u><br>[] احتاج إلى رقم أمر الشراء فورًّا<br>》 <b>نصيحه</b> يتم تخصيص رقم أمر الشراء بعد إتمام الخروج |                                |                               |                                     |                       |                                             |                                     |
| عودة إلى التسوق                                                                                                    |                                |                               |                                     |                       |                                             | حفظ الخروج                          |
| حول هذه المنفحة حطلة السرية                                                                                                    | التسوق طلبات الشراء الاستلام ا | المتعاقدون عرية التسوق الصفعا | الرئيسية الخروج التقضيلات تعليمات ا | لإعداد الشخصبي للصفصة | حقوق الثار (c) مطو                          | شرىلة لأررائل 2008. كانة المقرق مطر |

الحصول على نسخ العناصر الموجودة في عربة التسوق الجديدة. انقر على زر الخروج و الاستمرار في عملية إنشاء الطلب بعد ذلك بالخطوات العادية

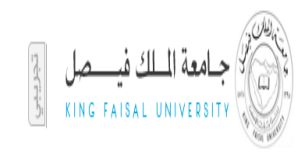

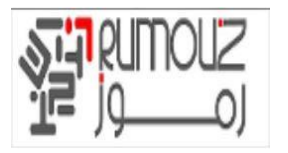

| Google                         |                                    | 👻 🛂 Search 🕶 🔀 Share 🛛 More 🍽                                                    | Sign In 🔧                                                                                                    |
|--------------------------------|------------------------------------|----------------------------------------------------------------------------------|----------------------------------------------------------------------------------------------------|
| تطبعات الإعداد الشخمسي للمنفحة | ى الصفحة الرئيسية الخروج التقضيلات | مرية السميد 👽 سندانة 🕶 مرية الس                                                  |                                                                                                    |
|                                | 0                                  | 0                                                                                |                                                                                                    |
| رئقتيم                         | مراجعة                             | الإعقباد                                                                         | معلومات طلب الشراء                                                                                                    |
|                                |                                    |                                                                                  | الغروج: معلومات طلب الشراء                                                                                                    |
|                                |                                    | لور الخطوة 1 من 3 يَالَحِي                                                       | * تشير إلى حقل مطلوب                                                                                                    |
|                                |                                    | ير سائل                                                                          | (Stack Layout: (CheckoutSummaryRN)<br>تحصيص (Stack Layout: (RegHeaderRN) * بيان طلب الشراء قلم أزرق ح                                                                                                    |
|                                |                                    |                                                                                  | <u>(Table Layout: (CheckoutSummaryTableLayout خصب Table Layout: (CheckoutSummaryTableLayout</u>                                                                                                    |
|                                |                                    | <u>تخصيص "تجرير الفواتير"</u>                                                    | تخصص "التسليم"                                                                                                    |
|                                |                                    | تحرير الفواتير                                                                   | التسليم                                                                                                    |
|                                | P k<br>k<br>k<br>(1436-01-4        | المشروع<br>المهمة<br>نوع المصروفات<br>تظهم المصروفات<br>تاريخ بند المصروفات      | مطلوب في تاريخ         عاجل           ٥٠:٥0:00 1436-01-20         (1945:00 1436-01-20)           (1945:00 1436-01-34 (منار)         (1945:00 1436-01-34 (منار)           ١ الطالب         (1945:00 1436-01-34 (منار)           ٢ الطالب         (1945:00 1436-01-34 (منار)           ٢ الطالب         (1945:00 1436-01-34 (منار)           ٢ الطالب         (1945:00 1436-01-34 (منار)           ٢ الطالب         (1945:00 1436-01-34 (منار)           ٢ الطالب         (1945:00 1436-01-34 (منار)           ٢ الطالب         (1945:00 1436-01-34 (منار)           ٢ الطالب         (1945:00 1436-01-34 (منار)           ٢ الطالب         (1945:00 1436-01-34 (منار)           ٢ الطالب         (1945:00 1436-01-34 (منار) |
| مطور الخطوة 1 من 3 يَالِّكِ    | حفظ تنفيذ تحرير اله                | القام<br>مرية السوق السلمة الرئيمية العروج التستيلات كنليفك الإهاد الشعسى السلمة | شيق طلبك فكراه الاسكلام المتعقين                                                                                                    |

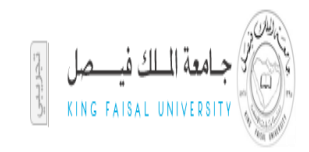

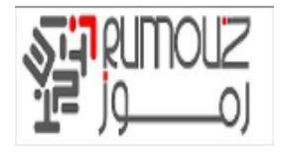

## تغيير الطلبات و التعديلات

\_\_\_\_\_ ابحث عن الطلب المراد اجراء التغيير .حدد الطلب وانقر على زر التغيير

نظام الشراء الالكترونى

| لتشغيص              | الشخصى للصفحة ا        | وج التنضيلات تعليمات الإعداد ا | نحة الرئيسية الخر | رية النسوق الصة  |                 | 🏫 المستكشف 🗢 🎯 مفضلة 🗢                        |                                  |                   |           |
|---------------------|------------------------|--------------------------------|-------------------|------------------|-----------------|-----------------------------------------------|----------------------------------|-------------------|-----------|
|                     |                        |                                |                   |                  |                 |                                               |                                  | طلبات الشراء الاس | وق م      |
|                     |                        |                                |                   |                  |                 |                                               | الاعتماد                         | اء   التبليغات    | ن<br>الشر |
|                     |                        |                                |                   |                  |                 |                                               |                                  | <                 | متاجر     |
|                     |                        |                                |                   |                  |                 |                                               |                                  |                   | 1364      |
|                     |                        |                                |                   |                  |                 |                                               | إلغاء طلب الشراء تغيير           | ى عربة التسوق     | سخ إلى    |
|                     |                        | يارى التشغيل                   | الموقف ح          |                  |                 |                                               | البيان - Black Berry Pearl       |                   |           |
|                     |                        | 1                              | اريخ التغيير الا  | ت                |                 |                                               | مكون بواسطة عصام قاسم أحمد شديد  |                   |           |
|                     |                        | 1                              | شراء عاجل لا      | طلب ا            |                 |                                               | تاريخ التكوين 11-04-11 12:56:13  |                   |           |
|                     |                        | ا شڪيء                         | المرفق الا        |                  |                 | Bainun                                        | تسليم-إلى a Street Abu Dhabi,124 |                   |           |
|                     |                        |                                | اللمشتري          | ملاحظة           |                 |                                               | التبرير                          |                   |           |
|                     |                        |                                |                   |                  |                 |                                               |                                  |                   | صيل       |
|                     |                        |                                |                   |                  |                 |                                               |                                  |                   |           |
| الطلب               | التغاصيل               | المبلغ (AED)                   | السعر             | الكمية           | الوحدة          | تسليم-إلى                                     | مطلوب فې                         | البيان            | طر        |
|                     |                        | 250.00                         | AED 250           | 1                | Unit            | ديوان ولي العهد - أبو ظبي                     | 00:00:00 2011-04-16              | Black Berry Pearl |           |
|                     |                        | ي 250.00                       | الإحمال           |                  |                 |                                               |                                  |                   |           |
|                     |                        |                                |                   |                  |                 |                                               |                                  |                   |           |
| تغيير               | ء طلب الشراء           | لى عربة التسوق الغا            | نسخ إل            |                  |                 |                                               |                                  |                   | ŝ         |
|                     |                        |                                | سفحة التشخيص      | عداد الشخصبي للم | لات تعليمات الإ | ذم عرية النسوق الصفحة الرئيسية الخروج النقضيا | التسوق طلبات الشراء الاستلا      |                   |           |
| . كافة المقرق محفرة | ı) محفوظة لأوراكل 2006 | حقوق النشر (c                  |                   |                  |                 |                                               |                                  | جملة السرية       | ه الصفحة  |

إذا كان في حالة In-Process/Approved، سوف تحصل على تحذير الرسالة التالية. انقر فوق نعم للمتابعة

|                                          |                                          |                                                                               | الشراء بالإشرتت                                                                                                    |
|------------------------------------------|------------------------------------------|-------------------------------------------------------------------------------|----------------------------------------------------------------------------------------------------|
| ع القضيلات الإعداد الشغمني للمندة القشغ  | عرية التسوق الصفحة الرئيسية الخرر        | ר (ستكنت ♥ 🛃 سندلة ♥                                                          | التسوق طلبات الشراء الاستلام                                                                                                    |
| عتماد                                    | ج من طلب الشراء، يتم إعادة تقديمه للا:   | الطلب بحيث تتمكن من إجراء التغييرات. بمجرد إتمام الخرو                        | ٨ تعلير<br>رحاء ملاحظة ما بلى:<br>في حالة الاستمرار، ستتم إزالة طلب الشراء من عملية الاعتماد أو عملية تكوين ال<br>هل ترغب في الاستمرار؟ |
| لا                                       |                                          |                                                                               |                                                                                                    |
| حقوق الشر (c) محفوظة لأبرياكل 2006. كانا | <i>عداد الشخصي</i> للمنتحة <b>الشخيص</b> | <ul> <li>الإسكام عربة التسوق الصفحة الرئيسية الخررج التقصيلات الإ.</li> </ul> | التسوق طلبك الشراء<br>حول هذه الصفصة جعلة السرية                                                                                        |

الآن انقر على الخروج لإجراء أية تغييرات على الطلب وإعادة تقديم طلب للموافقة عليه

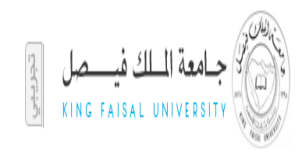

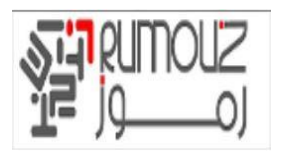

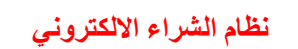

|                           | الشر                                      | راء بالإنترنت |                |             |               |                                 |                                        |         |
|---------------------------|-------------------------------------------|---------------|----------------|-------------|---------------|---------------------------------|----------------------------------------|---------|
|                           |                                           |               | 🔒 لمىتكتف      | متصلة 🗢     | عرية التسوق ا | الصفعة الرئيسية الغروج التتضيلا | تت تعليمات الإعداد الشخصبي للمنفحة الا | التشخيه |
| التسوق ه                  | لبات الشراء الاستلام                      |               |                |             |               |                                 | the second second                      |         |
| عرية التسوقي              |                                           |               |                |             |               |                                 |                                        |         |
|                           |                                           |               |                |             |               |                                 |                                        |         |
| حفظ                       | الخروج                                    |               |                |             |               |                                 |                                        |         |
| حف <u>ظ</u><br>السطر      | الخروج<br>بيان الصنف                      | بيانات خاصة   | الوحدة         | الكمية      | السعر         |                                 | المبلغ (AED)                           | ~       |
| حف <u>ظ</u><br>السطر<br>1 | الخروج<br>بيان الصنف<br>Black Berry Pearl | بيانات خاصة   | الوحدة<br>Unit | الكمية<br>1 | السعر<br>250  | AED                             | المبلغ <b>(AED)</b><br>250.00          | ~       |

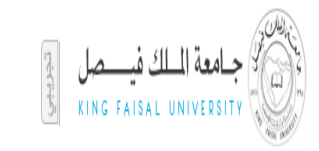

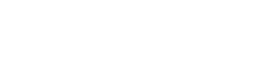

## طلبات الشراء الغير المدرجة في الدليل

#### اضغط على طلب غير مدرج بالدليل

| FII | e Edit                   | view Pavorites Tools He                                                                                                    | ip                                       |                                      |                                           |                                                            |                                                        |                                                     |
|-----|--------------------------|----------------------------------------------------------------------------------------------------|------------------------------------------|--------------------------------------|-------------------------------------------|------------------------------------------------------------|--------------------------------------------------------|-----------------------------------------------------|
| ×   | Google                   | 2                                                                                                    |                                          | 👻 🔧 Search 🔹 🏤 🔀 Shar                | e More »                                  |                                                            |                                                        | Sign In 🔌 🕶                                         |
| ^   | نمة                      | منبلات كطيمات الإعداد الشغمني للمق                                                                                          | عربة التسوق المنقمة الرئيسية الغروج التة | 🕯 المستثنف 👻 😼 مغطلة 🔻               |                                           | دون                                                        | الشراء بالإنترنت<br>ء الاستلام المتعاق                 |                                                     |
| 1   |                          |                                                                                                    |                                          |                                      |                                           | لدليل اطلب المتعاقد                                        | 🖌 ا طلب غیر مدرج با                                    | المخازن   قوائم التسوة                              |
|     |                          | تخصيص Stack Layout                                                                                                    |                                          |                                      |                                           |                                                            | (                                                      | طلب غير مدرج بالدليل                                |
|     |                          | عربة النسوق<br><u>تخصص Table Layout:<br/>تحتوي العربة على 7 سطر</u><br>السطور المضافة حديثًا                                | ₽                                        | رقم العقد                            | يق   إضافة إلى المغضلة<br>المعنية المعنية | مسح الكل   إضافة إلى عربة النسو<br>يضائع مفوترة ككمية      | <u>(Table Layout: (</u><br>* نوع الصنف<br>* بيان الصنف | * تشیر إلی حقل مطلوب<br><u>تخصص InfoTableLayout</u> |
|     | حية<br>حية<br>حية        | <u>Table Layout: نخصص (ItemsTableLayout)</u><br>( <u>ItemsTableLayout)</u><br>20 test item 7<br>6 ddcdcdc<br>5 قلم جاف أخضر |                                          | اسـم المورد<br>الموقع<br>اسـم الممثل |                                           | ✓                                                          | * الفتة<br>* الكمية                                    |                                                     |
|     | حبة<br>حبة<br>حبة<br>حبة | قلم رصاص أسود 1<br>قلم أحمر حبر سائل 1<br>مزيل أخطاء 3<br>قلم أزرق حبر سائل 2                                               |                                          | الهاتف<br>صنف المورد                 |                                           | م<br>ارس ۷                                                 | -<br>* وحدة القياس<br>* سعر الوحدة<br>* العملة         |                                                     |
|     | والخروج                  | تخصيص :Table Layout<br>(ButtonTableLayout)<br>عرض العربة و                                                                  |                                          |                                      |                                           | <ul> <li>طلب الأسعار مطلوب</li> <li>متفاوض عليه</li> </ul> |                                                        |                                                     |
|     |                          |                                                                                                    | افة إلى عربة التسوق اضافة إلى المفضلة    | مسح الكل إضا                         |                                           |                                                            |                                                        |                                                     |
|     | فة المقرق مطرطة          | حقوق النشر (c) مطوطة لأوراكل 2006. كاف                                                                                      | الإحداد الشغمنى للمنقمة                  | الرئيسية الغروج التقضيلات كطيمات     | نكلام المتعاقدون عرية التسوق الممنعة      | التسوق طلبات الشراء الاس                                   |                                                        | حول هذه الصفحة جملة السرية                          |

نظام الشراء الالكترونى

اضىغط على طلب غير مدرج بالدليل

- حدد القيمة ذات الصلة لنوع العنصر .
  - أدخل و صف السلعة.
  - أدخل عنوان الشراء.
    - أدخل الكمية.
  - أدخل إلى وحدة القياس.
    - أدخل سعر الوحدة.
- هل العملة الأفتر اضي ريال سعودي.
- لإدخال عملة غير الربال حدد المطلوب من قائمة القيم.
- أدخل نوع معدل لتحويل العملة ريال من غير قائمة القيم.

انقر على زر اإضافة إلى السلة لإضافة سطر إلى عربة التسوق

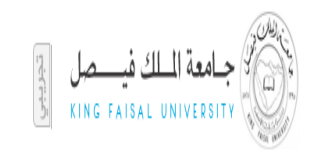

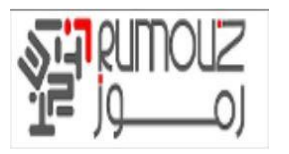

| × Google • More > More >                                                                                                    | Sign In 🔌 🕶                          |
|----------------------------------------------------------------------------------------------------|--------------------------------------|
| الشراء بالإنترنت 💦 الشراء بالإنترنت 💦 المتحد 🔹 المتناب 🔹 مريا الشرق السنية التربية المرزع التعبرات تطبيات الإحاد التمسي السنية                                                                                                    | RACLE.                               |
| استراء الاستلام المتعادون<br>سيرة - تلت غير مروح بالدليل المالمتعاد                                                                                                    | التسوق طلبات ال<br>المخازن فواثم الت |
| Stark Lawrit a cás                                                                                                    | طئب غير مدرج بالدليل                 |
| مندر المراجع عليه المراجع عليه المراجع عليه المنظلة الم المفضلة المراجع عليه المفضلة المراجع عليه المراجع عليه المراجع عليه المراجع عليه المراجع المراجع | * تشير إلى حقل مط                    |
| 1300 13700 (Inter Table Layout: Info]                                                                                                    | تخصيص FableLayout                    |
| * نوع الصنف المثابي مفترة ككمية V 🕼 رقم العقد مع المحالي مع تحتوي العربة على 7 سطر                                                                                                    |                                      |
| * بيان الصنف dell laptop المورد الجديد السطور المضافة حديثًا المرد الجديد السطور المضافة حديثًا المرد الجديد المطور المضافة حديثًا                                                                                                    |                                      |
| اسم المورد به المعنية المورد العام المعنية المعنية المعنية المعنية المعنية المعنية المعنية المعنية المعنية المع                                                                                                    |                                      |
| عبه 20 test tiem 7 الموقع الموقع الموقع الموقع الموقع عنه 10 مريد الموقع عنه 10 مريد الموقع عنه 10 مريد 10 مريد                                                                                                    |                                      |
|                                                                                                    |                                      |
| التحوية لــــــــــــــــــــــــــــــــــــ                                                                                                    |                                      |
| - وحدة القياس حية عام محمد من المنابع المحمد جير سائل 1 حية المحمد جير سائل 1 حية المحمد جير سائل 1 حية المحمد المحمد المحم<br>المحمد المحمد المحمد المحمد المحمد المحمد المحمد المحمد المحمد المحمد المحمد المحمد المحمد المحمد المحمد المحمد ا                                                                                                    |                                      |
| * سعر الوحدة 1000 * معر الوحدة من التي تعلق التوري في المراقع بد التي العلم التي جريات العلم التي المراقع بد التي العلم التي العلم التي المراقع بد التي العلم التي العلم التي المراقع بد التي العلم التي العلم التي التي العلم التي العلم التي التي التي التي التي التي التي التي                                                                                                    |                                      |
| * العملة ردس 🎔                                                                                                    |                                      |
| ا طلب الأسعار مطلوب (المراجع المطلوب (المراجع المواجع المراجع المواجع المراجع المواجع المراجع المواجع المراجع المواجع المراجع المراجع ال                                                                                                    |                                      |
| ا متعاوض عليه<br>ا متعاوض عليه                                                                                                    |                                      |
|                                                                                                    |                                      |
|                                                                                                    |                                      |
| السوق طلبك الشراء الاسكام المكمكنون عربة السوق المفصة لوليمية المروج التعدي <i>ية خطبات الإحاد الذ<mark>ائقر ها لإضافة الصطف بموحر</mark>ية التسوق<br/>حقق الشررة (مامغرفة أبرانا 2000 عنة المؤق سفيفة</i>                                                                                                    | حول هذه الصفحة جعلة ا                |
|                                                                                                    |                                      |

• سوف يحصل إضافة إلى السطور . • انقر على زر 'عرض السلة والخروج'.

| File | e Edit View Favorites Tools H                     | elp                                                                            |                                                                   |                                               |
|------|---------------------------------------------------|--------------------------------------------------------------------------------|-------------------------------------------------------------------|-----------------------------------------------|
| х    | Google                                            | 👻 🚼 Search 🐑 🚰 S                                                               | hare More »                                                       | Sign In 🔌 🕶                                   |
| ^    | نبولات تعليمات الإعداد الشخصبي للصفحة             | ئىنتىتىى 🙀 ىلىنىلەت 🔹 عربة السرق الصلىمة الرئيسية الغروج اللغ                  | ñ                                                                 | ORACLE <sup>®</sup> الشراء بالإنترنت          |
|      |                                                   |                                                                                |                                                                   | التسوق طلبات الشراء الاستلام المتعاقدون       |
|      |                                                   |                                                                                | ,   طلب المتعاقد                                                  | المخازن   قوائم التسوق   طلب غير مدرج بالدليل |
|      | <u>تخصص Stack Layout</u>                          |                                                                                |                                                                   | طلب غیر مدرج بالدلیل                          |
|      | عربة النسوق<br><u>تخصص :Table Layout</u>          |                                                                                | سبح الكل   إضافة إلى عربة التسوق   إضافة إلى المفضلة              | * تشير إلى حقل مطلوب                          |
|      | (ContainerTableLayoutRN)                          |                                                                                |                                                                   | <u>تخصيم, Table Layout: (InfoTableLayout)</u> |
|      | ىختوب الغربة على 7 سطر                            | رقم العقد 📃 📈                                                                  | ع مفوترة حدمية                                                    | · نوع الصنف الصاب<br>* التداليدية             |
|      | تخصيص :Table Layout                               | المورد الجديد                                                                  | dell lap                                                          | stop Gazaroa                                  |
|      | (ItemsTableLayout)                                | اسم المورد 🗾                                                                   | $\checkmark$                                                      |                                               |
|      | ر test tern 7 حية<br>6 ddcdcdc                    | الموقع 📃 🖌                                                                     | الد 🖉 🖉                                                           | * الفتة                                       |
|      | قلم جاف أُخِضر 5 حية                              | اسم الممثل                                                                     |                                                                   | * الكمية                                      |
|      | قلم رضاص اسود 1 حبه<br>قلم أحمر حبر سائل 1 حية    | الهاتف                                                                         | P 12                                                              | * وحدة القياس حبة                             |
|      | مزيلٍ أخطًاء ً 3 حبة                              | صنف المورد                                                                     | 1                                                                 | * سعر الوحدة 500                              |
|      | فلم ازرق حبر سائل 2 حبة                           |                                                                                | × .                                                               | * العملة                                      |
|      | تخصيص :Table Layout                               |                                                                                | حــــــــــــــــــــــــــــــــــــ                             | b 🗌                                           |
|      | (ButtonTableLayout)                               |                                                                                | تفاوض عليه                                                        |                                               |
|      | عرض العربة والحروج                                |                                                                                |                                                                   |                                               |
|      |                                                   | مسح الكل إضافة إلى عربة التسوق إضافة إلى المفضلة                               |                                                                   |                                               |
| 2    | حقوق الشر (c) مطوطة لأوراكل 2006. كافة الطوق مطوط | سبة المروح التقصيلات كعليمات الإحاد التم انقر هنا لإضافة الصنف إلى عربة التسوق | التسوق طلبات الشراء الاستلام المتعاقدون عربة التسوق الممغمة الرأب | حول «ذه الصفحة جعلة السرية                    |
|      |                                                   |                                                                                |                                                                   |                                               |

اضغط على زر الخروج

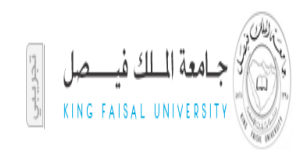

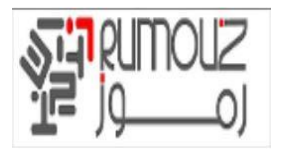

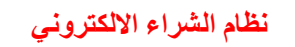

|         |                                     |                                 |       |        |                       | راء بالإنترنت | الش         |                             |
|---------|-------------------------------------|---------------------------------|-------|--------|-----------------------|---------------|-------------|-----------------------------|
| النشخيه | بإلات تعليمات الإعداد الشخصى للصفحة | فى الصفحة الرئيسية الخروج التقض | شنک 🔒 | 1      | للبات الشراء الاستلام | التسوق ه      |             |                             |
|         |                                     |                                 |       |        |                       |               | الخروج      | عرية التسوقى<br>حف <u>ظ</u> |
| >       | المبلغ (AED)                        |                                 | السعر | الكمية | الوحدة                | بيانات خاصة   | بيات الصنف  | السطر                       |
| 1       | 1,000.00                            | AED                             | 1000  | 1      | Unit                  |               | dell laptop | 1                           |
|         | 1,000.00                            | الإجمالي                        |       |        |                       |               |             |                             |
| ١Ŀ      | حفظ                                 |                                 |       |        |                       |               | <u>ىيوق</u> | عودة إلى التي               |

وتحقق من فتح صفحة الطلب .
 اضغط على زر تحرير خطوط الطلب

|                                                                     |                                            | الشراء بالإنترنت                                                                                                    |
|---------------------------------------------------------------------|--------------------------------------------|----------------------------------------------------------------------------------------------------|
| بنمة الرئيسية الخروج التضيلات تعليمات الإعداد الشخصى للصنمة التشخيص | نكشه ♥ 🎝 منصلة ♥ عرية التسوق الم           | n n                                                                                                    |
|                                                                     |                                            | تسوق   طلبات الشراء   الاستلام                                                                                                    |
| مراجعة وتقديم                                                       | الاعتماد                                   | معقرمات طلب الشراء                                                                                                    |
|                                                                     |                                            | خروج: مطومات طلب الشراء                                                                                                    |
|                                                                     | ر السطور الخطوة 1 من 3 يَالِّهِ Black Berr | : تشير إلى حقل مطلوب تعي <u>د</u> تحرير<br>ry Pearl + بيان طلب الشراء *                                                                            |
|                                                                     | تحرير الفواتير                             | النسليم                                                                                                    |
|                                                                     |                                            | * مطلوب في تاريخ 00:00:00 2011-04-16<br>(ماد 37:00 2011-03-27)<br>(ماد 37:01-03-27) (ماد 37:01)<br>* الطالب استمر أحسر سيبي)<br>* تسليم-إلى الموقع |
| حفظ تنغيذ نحرير السطور الخطوة 1 من 3                                | إلغاء                                      |                                                                                                    |

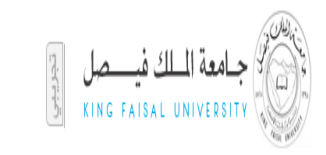

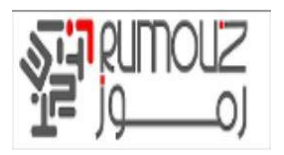

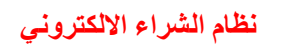

|               |                                                |               |                                 | طلبات الشراء الاستلام                    | التسوق                        |
|---------------|------------------------------------------------|---------------|---------------------------------|------------------------------------------|-------------------------------|
| <u></u>       |                                                |               | •                               |                                          |                               |
| مراجعة وتقديم | الاعتماد                                       |               | لومات طلب الشراء                | مط<br>اعتداد مالد الحظات                 | N                             |
|               | تنغي <u>ذ</u> للخل <u>ف</u> الخطوة 2 من 3 يالې | حف <u>ظ</u>   | بمدين التالية                   | سال طلب شراءك إلى قائمة المعت<br>سال طلب | <u>سروي. (۱</u> .<br>سيتم إرس |
|               |                                                |               |                                 |                                          | الاعتماد                      |
|               | CPC KM17 FYI                                   | CPC Unit Head | Mohamed alhameli for Regusation | 생<br><u>CPC Concerned Section</u>        |                               |
|               |                                                |               |                                 | ć                                        | ملاحظات                       |
|               | ملاحظة للمشتري                                 | Ť             | التبرير                         |                                          |                               |

- اضغط على زر التالي
   استكمل باقي الخطوات كما سبق شرحه

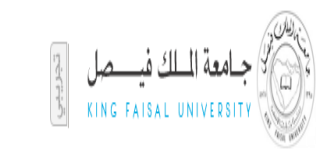

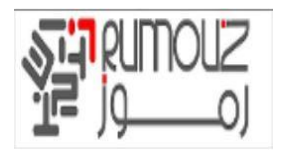

## إنشاء عملية استلام

البحث عن طريق رقم امر الشراء المراد استلامه

نظام الشراء الالكترونى

| F | ile Edit View Favorites Tools Help                                                           |                 |                         |              |                      | ,                                                                                |
|---|----------------------------------------------------------------------------------------------|-----------------|-------------------------|--------------|----------------------|----------------------------------------------------------------------------------|
| × | Google                                                                                       |                 | 👻 🔧 Search 🐑 💥 S        | ihare More » |                      | Sign In 🔌                                                                        |
| ~ | Dr. and                                                                                      |                 |                         |              |                      | ORACLE <sup>*</sup> الشراء بالإنترنت                                             |
|   | لمنفحة الرئيسية الغروج التقضيلات تطيعات الإعداد الشغمني للصفحة                               | عربة النسوق ال  | (مىرتكارىپ 💎 🙀 مۇنىلە 🔻 |              |                      |                                                                                  |
|   |                                                                                              |                 |                         |              |                      | التسوق طلبات الشراء الاستلام المتعاقدون                                          |
|   |                                                                                              |                 |                         | مفات         | والشراء 🗸 قيمة البحث | الاستدار + تاييدات العش<br>يحث أصناف للتسلم ⊻ سمة البحث يحث جسب رقم طلب          |
|   |                                                                                              |                 |                         |              |                      |                                                                                  |
|   | عملية الاستلام                                                                               |                 |                         |              |                      | ت <u>تخصم. Table Layout: (MainRN)</u><br>اختر إجراء الاستلام الذي ترغب في تنفيذه |
|   | <u>تخصص Table Layout: (ProcessTableLayout)</u><br>• استلام                                   |                 |                         | لاستلام      | تصحيح ببانات ا       | <u>يحصص Table Layout: (ActionTableLayout)</u><br>استلام الأصناف                  |
|   | تخصص Stack Layout: (ReceiveTextStack)<br>قم يتسجيل استلام الأصناف التي طلبتها أو استلم نباية |                 |                         |              | عرض الاستلام         | إعادة الأصناف                                                                    |
|   | عن الآخرين<br>استلام الأصناف                                                                 |                 |                         |              |                      | طلبات الشراء للاستلام                                                            |
|   | <ul> <li>اعادة</li> <li>(Stack Layout: (RehumTextStack و العادة)</li> </ul>                  |                 |                         |              |                      | تخصص "طلبات الشراء للاستلام"<br>تخصص Table Layout: (ReosTableLayout)             |
|   | هل تربير إعادة الأصناف إلى المورد؟<br>إحارة الأحياف                                          | القائمة الكاملة |                         |              |                      | انقر <b>استلام</b> لتكوين استلام للأصناف الموجودة في التوريد                     |
|   |                                                                                              | e.).(           | . Hall að               | 2.001        | at 50.0 Us of        | تخصيص "يعرض هذا الجدول آخر خمسة طلبات الش"<br>ملاح الذي الح                      |
|   | <u>(Stack Layout: (CorrectTextStack نخصم)</u>                                                | ושבטבע          | ر قبر النقلب            | المورد       | יט פנוי ונשנוי       | سی استرام<br>لم یتم العثور علی نتائج                                             |
|   | هل سجلت كميه مستلمه خطا؟<br><u>تصحيح</u> بيانات الاستلام                                     |                 |                         |              |                      |                                                                                  |
|   | • عرض                                                                                        |                 |                         |              |                      | נמכה שנו ושינומים                                                                |
|   | <u>تخصص Stack Lavout: (ViewTextStack)</u><br>عرض استلام بالمرتجع والتصحيح المرتبط به         |                 |                         |              |                      | <u>تخصص "لمحة عن استلامي"</u><br>تخصص Table Layout: (ReceiptsTableLayout)        |
|   | عرض الاستلام                                                                                 | القائمة الكاملة |                         |              |                      | انقر <b>عرض التفاصيل</b> لعرض تفاصيل الاستلام                                    |
|   |                                                                                              | Later a         |                         | 20 - 11 - 11 | ALC: ALC: N          | تخصص "بعرض هذا الحدول بيانات الاستلام عن"<br>الاد بالام                          |
|   |                                                                                              | عرص التعاصيل    | المورد                  | ناريح الحركة | ناريح الاستندم       | الاستلام<br>لم يتم العثور على نتائج                                              |
|   |                                                                                              |                 |                         |              |                      |                                                                                  |

- الطلب المراد استلامه يظهر
- أدخل الكمية المراد استلامها (ويمكن أن يتم تلقي جزئية)
  - انقر على زر التالي

| النشخيه    | شخصنى للصفحة       | م التقضيلات تعليمات الإعداد ال | بة الرئيسية الخروج | التسوق الصغم   |                 | 😪 منضلة 🤝                  | 💼 المستكنف 🗸         |                              |                 |                         |                   |
|------------|--------------------|--------------------------------|--------------------|----------------|-----------------|----------------------------|----------------------|------------------------------|-----------------|-------------------------|-------------------|
|            |                    |                                |                    |                |                 |                            |                      |                              | لاستلام         | طلبات الشراء ال         | التسوق            |
|            |                    |                                |                    |                |                 |                            |                      |                              | ا الاعتماد      | <b>براء</b>   التبليغات | طلبات الش         |
|            |                    |                                |                    |                |                 |                            |                      |                              |                 | ئم >                    | الإستلام: الإستلا |
|            |                    |                                |                    |                |                 |                            |                      |                              |                 |                         | التوريد 1284      |
|            |                    |                                |                    |                |                 |                            |                      | ء تغيير استلام               | إلغاء طلب الشرا | لى عربة التسوق          | نسخ إ             |
|            |                    | مد                             | الموقف مُعتد       |                |                 |                            |                      | Conference Room Chair        | البيان          |                         |                   |
|            |                    |                                | يخ التغيير لا      | تار            |                 |                            |                      | عصام قاسم أحمد شديد          | مكوّن بواسطة    |                         |                   |
|            |                    |                                | براء عاجل الأ      | طلب ش          |                 |                            |                      | 19:10:11 2011-03-08          | تاريخ التكوين   |                         |                   |
|            |                    | سېء                            | المرفق <b>لاش</b>  |                |                 |                            | Bain                 | una Street Abu Dhabi,124     | تسليم-إلى       |                         |                   |
|            |                    |                                | للمشتري            | ملاحظه         |                 |                            |                      |                              | التبرير         |                         |                   |
|            |                    |                                |                    |                |                 |                            |                      |                              |                 |                         | التغاصيل          |
|            |                    |                                |                    |                |                 |                            |                      |                              |                 |                         |                   |
| الط        | التغاصيل           | المبلغ (AED)                   | السعر              | الكمية         | الوحدة          | 4                          | تسليم-إلى            | مطلوب فې                     |                 | البيان                  | السطر             |
| <u>529</u> |                    | 16,000.00                      | AED 3200           | 5              | Unit            | د - ابو ظبي                | ديوان ولي العهد      | 00:00:00 2011-03-10          | Confe           | rence Room Chair        | 1                 |
|            |                    | ىي 16,000.00                   | الإحمال            |                |                 |                            |                      |                              |                 |                         |                   |
|            |                    |                                |                    |                |                 |                            |                      |                              |                 |                         |                   |
| ١u         | ء تغيير            | ق إلغاء طلب الشرا              | ى عربة التسو       | نسخ إل         |                 |                            |                      |                              |                 |                         | <u>العودة</u>     |
|            |                    |                                | نحة التشخيص        | : الشخصبي للمد | تعليمات الإعداد | لرئيسية الخروج التفضيلات ن | عربة التسوق الصفحة ا | التسوق طلبات الشراء الاستلام |                 |                         |                   |
| 2. كافة ال | مطوظة لأوراكل 2006 | حقوق النشر (c)                 |                    |                |                 |                            |                      |                              |                 | مة جملة السرية          | حول هذه الصنف     |

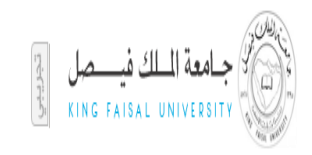

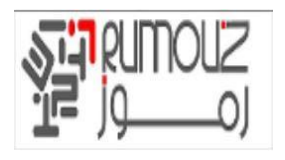

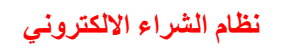

|                            |                                   |                       |                |                  |                        |                              | الشراء الاستلام                | طلبات       | التسوق       |
|----------------------------|-----------------------------------|-----------------------|----------------|------------------|------------------------|------------------------------|--------------------------------|-------------|--------------|
|                            |                                   |                       |                |                  |                        |                              | ات العمل                       | ا تأكيا     | الاستلام     |
| 0                          |                                   |                       | 0              |                  |                        |                              |                                |             |              |
| مراجعة وتقديم              |                                   | دم                    | معلومات الاستا |                  |                        |                              | اختيار أصناف                   |             |              |
|                            |                                   |                       |                |                  |                        |                              | الأصتاف                        | ناف: اختيار | استلام الأصن |
|                            |                                   |                       |                |                  | ن 3 يَالِي             | السريع الخطوة 1 مر           | ح التغييرات الاستلام           | مە          | إلغاء        |
|                            |                                   |                       |                |                  | <i>P</i> [             | K.                           | الطالب                         |             |              |
|                            |                                   |                       |                |                  | ل التنظيمات            | 🗏 تضمين أشخاص من ك           | ]                              |             |              |
|                            |                                   |                       |                |                  |                        | ho                           | رقم طلب الشراء                 |             |              |
|                            |                                   |                       |                |                  | <i>"</i>               |                              | المورد                         |             |              |
|                            |                                   |                       |                |                  |                        | <i>▶</i>                     | رقم الطلب                      |             |              |
|                            |                                   |                       |                |                  |                        | <i>P k</i>                   | رقم الشجنة                     |             |              |
|                            |                                   |                       |                |                  |                        | ي وقت 🔻                      | الأصناف المستحقة               |             |              |
|                            |                                   |                       | ن أي وقت)      | نحقاق الأصناف فر | ى الأقل عند اختيار است | دخل معيار بحث إضافي واحد علا | b                              |             |              |
|                            |                                   |                       |                |                  |                        | ذهاب مسح                     |                                |             |              |
|                            |                                   |                       |                |                  |                        |                              | <u>ر لا شـيء</u>               | ل اختيا     | اختيار الك   |
| نوع الطلب رقم الطلب رقم ال | المورد                            | مُستلم محرر له فاتورة | وحدة مطلوب و   | لمستلمة ال       | المبلغ/الكمية ال       | مطلوب في 🔻                   | اء البيات                      | لب الشر     | اختيارطا     |
| E الشراء 1-529             | mirates Land Furniture Movers LLC | 0 3                   | 5 Ur           | iit              | 2                      | 00:00:00 2011-03-10          | Conference Room Chair          | 12          | 84           |
|                            |                                   |                       |                |                  | ت متعددة               | جراء اختيارات في صفحان       | ر أداة التنقل السابق/التالي لإ | قاستخده     | 🔗 نصيح       |
| ستلام السريع الخطوة 1 من 3 | فاء مسح التغييرات الاس            | И                     |                |                  |                        |                              |                                |             |              |

## أدخل ملاحظة استلام في مربع النص.

|                                                                                   |                                                                                                    | <ul> <li>انقر على زر التالى</li> </ul>                                                                          |
|-----------------------------------------------------------------------------------|----------------------------------------------------------------------------------------------------|----------------------------------------------------------------------------------------------------|
|                                                                                   |                                                                                                    | الشراء بالإنترنت                                                                                                |
| عربة التسوى الصفحة الرئيسية الخروج التقضيلات تطيمك الإعداد الشغمسي للصفحة التشغيص | 🕈 (المنتقد 👽 🚽 المعدلة 🗸                                                                                                    |                                                                                                    |
|                                                                                   |                                                                                                    | السوى عنيك السراع الاستقرار المستور المستوى التركيبية المستوى المستوى المستوى المستوى المستوى المستوى المستوى ا |
| <br>مراجعة رتقديم                                                                 | معلومات الاستلام                                                                                                    | اختیار أصناف                                                                                                    |
|                                                                                   |                                                                                                    | استلام الأصناف: إدخال بيانات الاستلام                                                                           |
|                                                                                   | العام الحليف الخطوة 2 من 3 يالات<br>* تاريخ الاستلام (13:18:00 2011-04-11<br>بوليمة الشحن<br>بوليمة الشحن<br>ملاحظات الاستلام | * تشیر إلى حقل مطلوب                                                                                            |
| إلغاء للخلف الخطوة 2 من 3 أ                                                       |                                                                                                    |                                                                                                    |

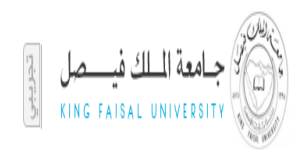

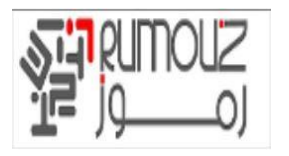

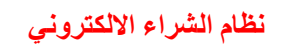

|                                      |                          |                      |               |              |              | تىنىت<br>ئىرىت         | الشراء بالإ           |                                    |                    |
|--------------------------------------|--------------------------|----------------------|---------------|--------------|--------------|------------------------|-----------------------|------------------------------------|--------------------|
| تطيمات الإعداد الشخصبي للمىفحة النشخ | لرئيسية الخروج التقضيلات | عربة السّوق الصفحة ا |               | کٹف 👻 😽 منطل | <b>ا ا</b> س |                        |                       |                                    |                    |
|                                      |                          |                      |               |              |              |                        | ء الاستلام<br>مل      | ب   طلبات الشرا<br>م ∣ تأكيدات الع | التسوق<br>الاستلاد |
|                                      |                          |                      |               |              |              |                        | الا من أحداث          | تكوين الاستلام (                   | ن تائید<br>نم ز    |
|                                      |                          |                      |               |              |              |                        |                       | مناف: تفاضيل التاكيد               | استلام الأه        |
|                                      |                          |                      |               |              |              |                        |                       | ت الاستلام                         | معلوما             |
|                                      |                          |                      |               |              |              |                        | 13:18:00 2011-0       | خ الاستلام <b>11-4</b>             | تاريخ              |
|                                      |                          |                      |               |              |              |                        | ŗ                     | , الصنف المستل                     | تغاصيل             |
| المورد                               | ملاحظات الاستلام         | ملاحظات على الصنف    | بطاقة التعبئة | بوليصة الشحن | الوحدة       | المبلغ/الكمية المستلمة | البيان                | م طلب الشراء                       | الاستلا            |
| cates Land Furniture Movers LLC      | done                     | done                 |               |              | Unit         | 2                      | Conference Room Chair | 1284                               | 80                 |
| -                                    |                          |                      |               |              |              |                        |                       | <u>تلام</u>                        | عودة لان           |

• تم انشاء الاستلام في النظام ويتم إنشاء رقم تلقائي للاستلام.

| ستلام             |                                           |                        |                  |                                    |                 |                 |     |                                                     |
|-------------------|-------------------------------------------|------------------------|------------------|------------------------------------|-----------------|-----------------|-----|-----------------------------------------------------|
| ختر إجراء الا     | لللام الذي ترغب في تنفيذه                 |                        |                  |                                    |                 | 20              | عمل | بة الاستلام                                         |
| <u>ستلام الأص</u> | <u>ف</u>                                  |                        | تصحيح ب          | بانات الاستلام                     |                 | •               | •   | استلام                                              |
| إعادة الأصناء     |                                           |                        | <u>عرض الار</u>  | <u>ستلام </u>                      |                 |                 |     | قم بتسجيل استلام الاصناف التي طلبتا                 |
| طلبات الش         | ء للاستلام                                |                        |                  |                                    |                 |                 |     | استلم تيابة عن الاحرين<br>ا <u>ستلام الأصناف</u>    |
|                   | <i>je 20000 20</i> 1                      |                        |                  |                                    |                 |                 |     | ō.)[c]                                              |
| انقر <b>الاست</b> | <b>م السريع</b> لتكوين استلام مباشرة مستخ | يدماً قيم الاستلام الت | ي تم اتخاذها گقي | م افتراضية آلياً                   | الغائم          | الغائمة الكاملة |     | هل تريد إعادة الأصناف إلى المورد؟                   |
| طلب الشر          | بيان طلب الشراء                           |                        | المورد           |                                    | رقم الطلب الاست | الاستلام السريع |     | إعادة الأصناف                                       |
| 856               | ment & Succession planning system         | -Learning Manage       | (L.L.C ERF       | (.JUMBO ELECTRONICS CO. LTD.       | 490             |                 | •   | تصحيح                                               |
|                   |                                           |                        |                  |                                    |                 |                 |     | هل سجلت كمية مستلمة خطأ؟                            |
| امحة عن           | (Solid                                    |                        |                  |                                    |                 |                 |     | يصحيح بيانات الاستلام                               |
| 0                 |                                           |                        |                  |                                    |                 |                 | •   | عرض                                                 |
| انقر <b>عرض</b>   | ل <b>تغاصيل</b> لعرض تفاصيل الاسـتلام     |                        |                  |                                    | الغائم          | الغائمة الكاملة |     | عرض استلام بالمرتجع والتصحيح المرتب<br>عرض الاستلام |
| الاستلام          | بات الصنف                                 | تاريخ لاستلام          | تاريخ الحركة     | المورد                             | عرض             | عرض التفاصيل    |     |                                                     |
| 80                | Conference Room Cha                       | 2011-04-11             | 2011-04-11       | Emirates Land Furniture Movers LLC |                 | pq              |     |                                                     |
| 70                | Conference Boom Cha                       | 2011-04-10             | 611-04-10 المورد | Emirates Land Eurniture Movers LLC |                 |                 |     |                                                     |
|                   |                                           | 2011 01 10             |                  |                                    |                 | 1907            |     | $\leq$                                              |
| 33                | tes                                       | 2011-04-06             | 2010-01-06       | ABU DHABI MOTORS                   |                 | 50              | -   |                                                     |
| 78                | Dell Laptop Inspiron 1525 Mode            | 2011-04-06             | 2011-04-06       | UMBO ELECTRONICS CO. LTD. (L.L.C.  | (.)(            | 200             |     |                                                     |
| 77                | Apple                                     | 2011-04-06             | 2011-04-06       | UMBO ELECTRONICS CO. LTD. (L.L.C   | 6.1             |                 |     |                                                     |

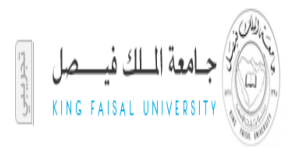

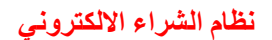

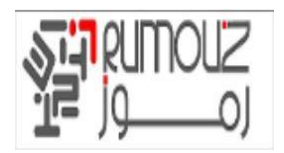

## عرض طلبات الشراء

ويمكن للمستخدمين عرض حالة الموافقة على الطلبات التي أثاروها في أي لحظة من الزمن. ويمكن أيضا عرض لطلبات استجلاب عروض الأسعار وأوامر الشراء ، ايصال الاستلام ، الفواتير والدفعات المقدمة ضد الطلبات التي أنشأتها لهم. يمكن للجهة الطالبة عرض حالة الطلبات الخاصة بهم من الصفحة تحت علامة التبويب الطلبات عن طريق البحث في رقم الطلبات.

| التشخيص | هداد الشخصبي للصبنحة | وق الصفحة الرئيسية الخروج التقضيلات تعليمات الإ | ه♥ عرية النس | السكتت 👻 🔒 المكت                                              |
|---------|----------------------|-------------------------------------------------|--------------|---------------------------------------------------------------|
|         |                      |                                                 |              | لتسوق طلبات الشراء الاستلام                                   |
|         |                      |                                                 |              | طلبات الشراء   التبليغات   الاعتماد                           |
|         |                      |                                                 |              | طليات الشراء                                                  |
|         |                      |                                                 |              |                                                               |
|         |                      |                                                 |              | العاوض.                                                       |
|         |                      |                                                 |              |                                                               |
|         |                      |                                                 |              | عرض كل طلبات الشراء الخاصة بي 🛛 💰 فهاب                        |
|         |                      |                                                 |              | ♦ تشير إلى طلب الشراء بطلب تغيير معلق                         |
| 10 التا | بابق 10-1 ▼ 1        | الس                                             |              | اختر طلب شراء: نسخ إلى عربة التسوق إلغاء طلب الشراء تغيير تام |
| لطلب    | الموقف ا             | تاريخ التكوين 🔻                                 | إجمالي (AED) | اختيار طلب الشراء البيان                                      |
|         | معتمد                | 13:12:53 2011-04-11                             | 2,500.00     | Blackberry Phones for New Employees 1367                      |
|         | <u>مُعتمد</u>        | 13:12:34 2011-04-11                             | 2,000.00     | Blackberry Phones for New Employees 1366                      |
|         | معتمد                | 13:12:09 2011-04-11                             | 3,000.00     | Blackberry Phones for New Employees 1365                      |
|         | مُعتمد               | 12:56:13 2011-04-11                             | 1,250.00     | Black Berry Pearl 1364                                        |
|         | <u>غىر تام</u>       | 12:55:17 2011-04-11                             | 250.00       | Black Berry Pearl 1363                                        |
|         | ملغى                 | 12:10:48 2011-04-11                             | 0.00         | Black Berry Pearl 1362                                        |
|         | <u>غير تام</u>       | 11:22:38 2011-04-11                             | 100.00       | <u>1361</u> ©                                                 |
|         | معتمد                | 16:45:06 2011-04-10                             | 2,500.00     | Blackberry Phones for New Employees 1360                      |
| 57      | <u>مُعتمد</u> 5      | 16:41:44 2011-04-10                             | 4,000.00     | Dell Laptop Inspiron 1525 Model 1359                          |

• البحث عن طريق رقم الطلب يتم عرض تفاصيل الطلب.

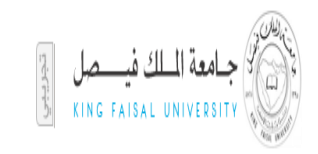

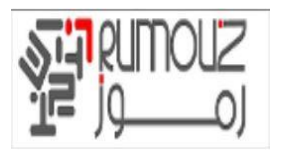

| File | Edit View Favorites Tools Help                        |                                                               |                                    |                              |                                                                                                    |
|------|-------------------------------------------------------|---------------------------------------------------------------|------------------------------------|------------------------------|----------------------------------------------------------------------------------------------------|
| ×    | Google                                                | 👻 🔧 Search 🕶 👫 Share 🛛 Mi                                     | are »                              |                              | Sign In 🔌 🕶                                                                                           |
| ^    | الرئيبية العررج الكنتيلات كتليدك الإهاد الشنسى المقعة | n ئىستىدى▼ مرية ئىسرى ئىسلىمە n                               | Contractory of the                 |                              | الشراء بالإنترنت ORACLE*                                                                              |
| 4    |                                                       |                                                               |                                    | ماقذون                       | التسوق طلبات الشراء الاستلام المتع                                                                    |
| 1    |                                                       |                                                               |                                    |                              | طلبات الشراء   التبليغات   الاعتماد<br>طلبات الثراء: طلبات الثراء >                                   |
|      |                                                       |                                                               |                                    |                              | بحث عن الطليات الشراء                                                                                 |
|      | العروض                                                |                                                               |                                    | <u>Ta)</u><br>الطلبات الشراء | <del>تخصيمي ble Layout: (ViewNavigationTableRN) :</del><br>أدخل معايير البحث ثم اضغط زر ذهاب للبحث عن |
|      |                                                       | 🔎 🗽                                                           | الطالب                             | P med Moh                    | <u>تخصص (Ouery: (ExpSearchRN)</u><br>تکوین طلب الشراء بواسطة _<br>□ تخرم باُثُ                        |
|      |                                                       | الموافف                                                       | موقف طلب الشراء كل                 | اص من دن السميمات            | تم تكوين طلب الشراء<br>قم مال بالشراء                                                                 |
|      |                                                       |                                                               | بيان طلب السراء                    | P 12                         | رقم الطلب                                                                                             |
|      |                                                       |                                                               |                                    | i                            | ذهاب مسح<br>Tabla: (RogulteTablaRN) ماد                                                               |
|      | الموقف الطلب                                          | تاريخ التكوين                                                 | إجمالهِ (ر.س)                      | البيان                       | اختيار طلب الشراء                                                                                     |
|      |                                                       |                                                               |                                    |                              | لم يتم إجراء بحث                                                                                      |
| a    | حقوق النشر (c) معفوطة لإبريكل 2006. كفة المقوق معفود  | المقدة الرئيبية الغروج الكنديلات كتليفات الإهاد الشعمى المقدة | لشراء الإسلام المكعلاون عربة الشوق | التسوق طلبقت ا               | حول فذه الصلحة حملة السرية                                                                            |

#### • انقر على رقم امر الشراء لعرض تفاصيل الطلب

|      | A REAL PROPERTY.                |                            | NOTO COMPANY                                 | of \$1, one I compared the set of the set | a had                                                                                                    |                                                                                    |
|------|---------------------------------|----------------------------|----------------------------------------------|-------------------------------------------|----------------------------------------------------------------------------------------------------|------------------------------------------------------------------------------------|
| (    | -) 🕞 🥖 http://erpdb. <b>kfu</b> | u.edu.sa:8000/OA_HTML,     | /OA.jsp?page= 🔎 🔻 🖒 🧭 iProcurement 🗙 🥥 Oracl | e Applicatio 🥖 خيارات الاستلام            | Outlook.com (1) MInbox - ahmed.gh 🛸 I                                                                                                    | Masrawy-First Eg 🛛 🕥 🟠 🖒                                                           |
| File | e Edit View Favorites           | Tools Help                 |                                              |                                           |                                                                                                    |                                                                                    |
| ×    | Google                          |                            | 👻 🚼 Search 🝷                                 | Share More »                              |                                                                                                    | Sign In                                                                            |
| ^    | ك الإعداد الشغمني للمنفعة       | ة الغروج التقضيلات تعليمات | • 🔻 🙀 مغندلة 👻 عرية السوق الصفعة الرئيسيز    | 1001-001 A                                | رنت                                                                                                    | الشراء بالإن                                                                       |
|      |                                 |                            |                                              |                                           | متعاقدون والمعادين والمعادين والمعاد | موق إطلبات السراء الاستلام ا                                                       |
|      |                                 |                            |                                              |                                           |                                                                                                    | بالا المعروبة المسترية - الاعتماد -                                                |
|      |                                 |                            |                                              |                                           |                                                                                                    | عن الطلبات الشراء                                                                  |
|      | العروض                          |                            |                                              |                                           | <u>Table)</u><br>عن الطلبات الشراء                                                                                                    | <u>سمى Layout: (ViewNavigationTableRN</u><br>لى معايير البحث ثم اضغط زر ذهاب للبحث |
|      |                                 |                            |                                              |                                           |                                                                                                    | <u>سص (Query: (ExpSearchRN)</u>                                                    |
|      |                                 |                            | 🔎 🗵                                          | الطالب                                    | 🔎 hmed Mohame                                                                                                    | تكوين طلب الشراء بواسطة d Elsayed                                                  |
|      |                                 |                            | ن كل التنظيمات                               | 🗌 تضمین أشخاص م                           | شحاص من كل التنظيمات                                                                                                    | 🗌 تضمین                                                                            |
|      |                                 |                            | <u>~</u>                                     | موقف طلب الشراء كل المواقف                | ×                                                                                                    | تم تكوين طلب الشراء آخر 7 أيام                                                     |
|      |                                 |                            |                                              | بيان طلب الشراء                           |                                                                                                    | رقم طلب الشراء                                                                     |
|      |                                 |                            | 🔎 🖬                                          | المورد                                    | P 12                                                                                                    | رقم الطلب                                                                          |
|      |                                 |                            |                                              |                                           |                                                                                                    | ذهاب م                                                                             |
|      |                                 |                            |                                              |                                           |                                                                                                    | <u>سم, Table: (ResultsTableRN)</u>                                                 |
|      |                                 |                            |                                              |                                           | وق إلغاء طلب الشراء تغيير                                                                                                    | تر طلب شراء: 🔰 نسخ إلى عربة التس                                                   |
|      | الطلب                           | الموقف                     | تاريخ التكوين ▼                              | إجمالكِ (ر.س)                             | البيان                                                                                                    | غيار طلب الشراء                                                                    |
|      | <u>14350038</u>                 | <u> معتمد</u>              | 14:07:36 1436-01-20                          | 0.00                                      |                                                                                                    | <u>14350057</u> C                                                                  |
|      | <u>14350035</u>                 | مُعتمد                     | 10:12:56 1436-01-20                          | 1000.00                                   |                                                                                                    | 14350056                                                                           |
|      | متعدد                           | معتمد                      | 16:13:45 1436-01-19                          | 5.00                                      | <u>قلم ازرق جبر سائل</u>                                                                                                    | <u>14350053</u> C                                                                  |
|      |                                 | <u>ملغی</u>                | 17:34:37 1436-01-18                          | 0.00                                      | <u>قلم أزرق حبر سائل</u>                                                                                                    | <u>14350052</u> C                                                                  |
|      | 14350033                        | <u>مُعتمد</u>              | 15:48:30 1436-01-17                          | 100.00                                    | قلم أزرق جبر سائل                                                                                                    | <u>14350050</u> C                                                                  |
|      |                                 | معتمد                      | 10:35:51 1436-01-17                          | 250.00                                    | <u>قلم أزرق جبر سائل</u>                                                                                                    | <u>14350049</u> C                                                                  |

• للحصول على عرض تفاصيل الطلب اضغط على رقم الطلب • لعرض إيصالات الاستلام أو الفواتير أو المدفوعات اختر المطلوب من قائمة الاجراءات وانقر فوق ذهاب

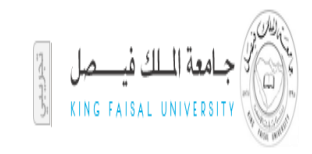

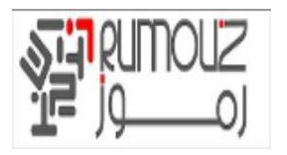

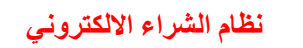

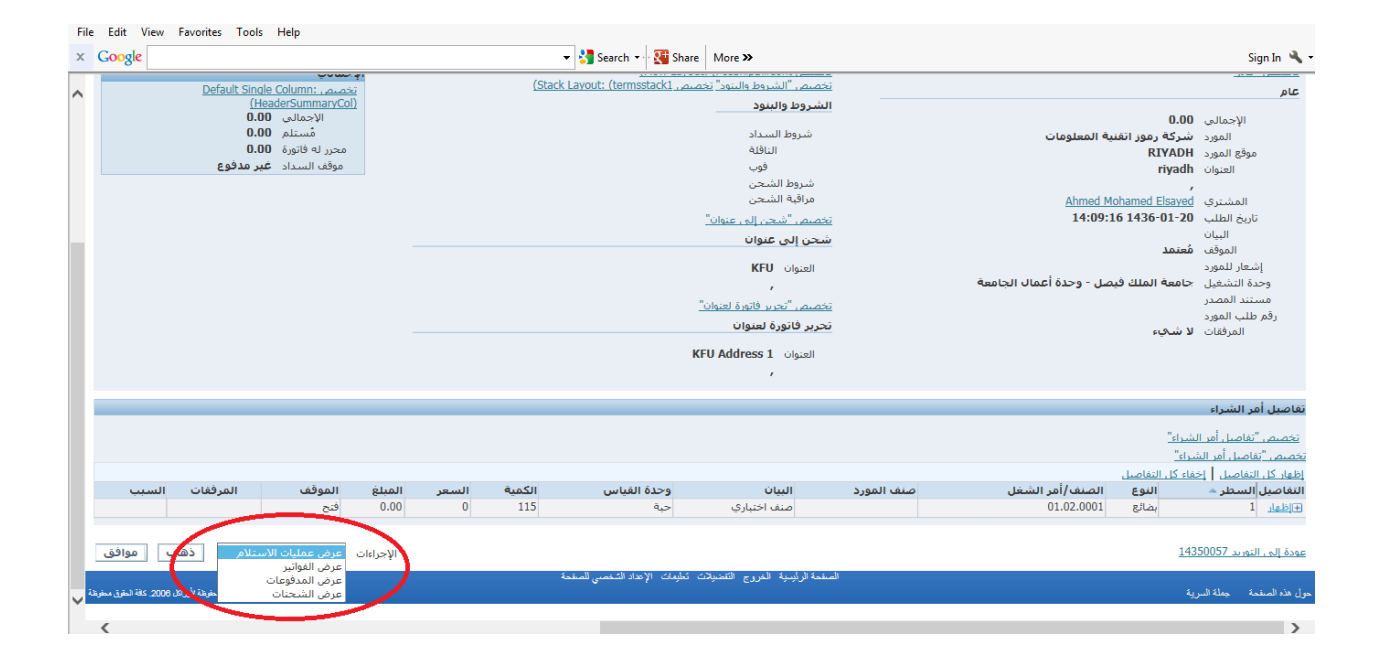

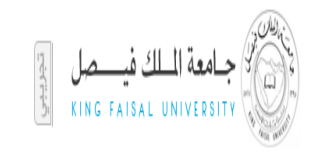

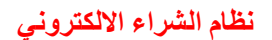

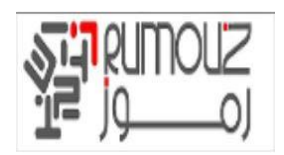

## عملية تحميل صور المواد

تعريف البند في شاشة تعريف البنود الأساسية

أدخل رمز السلعة ووصف السلعة

انقر فوق أدوات> نسخ من البند >> قالب تطبيق

| No. of Concession, Supervised in                                                                                                    |                                                                                                    |                                                                                                    |
|----------------------------------------------------------------------------------------------------|----------------------------------------------------------------------------------------------------|----------------------------------------------------------------------------------------------------|
|                                                                                                    | ا ملف تحرير عرض <u>الثنا</u> أدوات نافة تطمات                                                                                                    | ORACLE                                                                                                    |
| <br>                                                                                                    |                                                                                                    |                                                                                                    |
| عرض السدك<br>المرض السدك<br>المرضي التنظيم التنظيم التنظيم التنظيم الم<br>عن العلية تعطيط عام تعطيط عام تعطيط عام تعطيم المستعدم<br>فوع منت المستعدم الم | (A0) التقديم الم المستودع الرئيسي للجامعة المستدين الم المستودع الرئيسي للجامعة المسترين الم المستودع الرئيسي للجامعة المستريك الاستلام السماء المعان منه المنتجات إذارة الأسول تحديد التكلفة المستريك الاستلام السماء التتبع الأساسي جبة التتبع المستريك المستريك المستلام السماء التتبع الاساسي جبة المستريك المستريك المستلام السماء التتبع الاساسي جبة التتبع المستريك المستريك المستلام السماء التتبع الاساسي جبة المستريك المستريك المستلام السماء التتبع الاساسي جبة التتبع المستريك المستريك المستريك المستلام السماء التتبع الاستريك المستريك المستريك المستريك المستلام السماء التتبع الاساسي جبة التتبع الاساسي جبة التتبع الاساسي جبة التتبع الاساسي جبة التتبع المستريك المستريك المستر<br>المستريك المستريك المستريك المستريك المستريك المستريك المستريك المستريك المستريك المستريك المستريك المستريك المستريك المستريك المستريك المستريك المستريك المستريك المستريك المستريك المستريك المستريك الممستري المستريك المستريك المستريك | <ul> <li>X T 2 المسند الرئيس (</li> <li>ن المحمد المحمد المحم&lt; للمحمد المحمد الم<br/>المحمد المحمد المحمد المحمد المحمد المحمد المحمد المحمد المحمد المحمد المحمد المحمد المحمد المحمد المحمد المحمد المحمد المحمد المحمد المحمد المحمد المحمد المحمد المحمد المحمد المحمد المحمد المحمد المحمد المحمد المحمد المحمد المحمد ال</li></ul> |
|                                                                                                    |                                                                                                    |                                                                                                    |

ادخل سعر السلعه

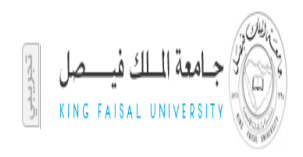

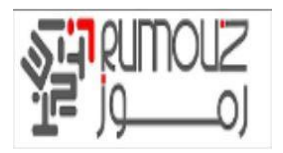

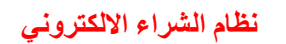

|                                                                                                    | المحالية المالية المريد عرض عائدة أنوات فالأة فطبعك المحالية المحالية محالية محالية                                                                                                    |
|----------------------------------------------------------------------------------------------------|----------------------------------------------------------------------------------------------------|
|                                                                                                    | ?   4: Ø 🔵 😂 🖉 👘 🛍 🗇 🖄 🖓 🕹 🏖 🎘 🖗 🖉 I 🛇 🏷 🛤                                                                                                    |
|                                                                                                    | د الرابسي (A01) - 200000000000000000000000000000000000                                                                                                    |
| ميدة الفانين الإسليم<br>مريدة الفانين الإسليم<br>مرع مسك BOM<br>لامك<br>فل للتدرين<br>خرج سنك ADA<br>فل للتدرين<br>فل للتدرين<br>فل للتدرين<br>فل للتدرين<br>فل التدرين<br>فل التر التدر<br>فل التر<br>فل التر التدر<br>فل التر<br>فل التر التر<br>فل التر التو<br>فل التر التر<br>فل التر<br>فل التر التر التر<br>فل التر التر التر<br>فل التر التر التر<br>فل التر التو<br>فل التر التر التو<br>فل التر التر التو<br>فل التو<br>فل التر التر<br>فل التر التو<br>فل التر التر<br>فل التر التر التر<br>فل التر التر<br>فل التر التر<br>فل التر التر<br>فل التر التو<br>فل التر<br>فل التر<br>فل التو<br>فل الت التر<br>فل التر<br>فل التر<br>فل ا | الله المسلم المسلم<br>المسلم المسلم المسلم المسلم المسلم المسلم المسلم المسلم المسلم المسلم المسلم المسلم المسلم المسلم المسلم المسلم المسلم المسلم المسلم المسلم المسلم المسلم المسلم المسلمم الممسلم المسلم المسلم المسلم المسلم المسلم المسلم المسلم المسلم ا |
| <u>مجع محمد محمد محمد محمد محمد محمد محمد محم</u>                                                                                                    | حسك المعتروفك (//////)/المتدروفك في الأميل في الأميل في ا                                                                                                    |
| a                                                                                                    |                                                                                                    |

#### انقر على أدوات> فئات اختيار فئة المخازن ثم حفظ

|                                                                  |                                                  | ORACLE ملك تعرير عرض سنند أدوات نافة تطبعات                                           |
|------------------------------------------------------------------|--------------------------------------------------|---------------------------------------------------------------------------------------|
| ?                                                                | i 🍕 🧷 🌍 🗇 🥖 i 🙀 🖉 👘                              | 1) X 1 🖗 🍓 🍇 🎘 🄇 🖉 🖉 🖓 🖾                                                              |
|                                                                  |                                                  | ۔<br>ت الرئیسی (A01)                                                                  |
|                                                                  | عرض السات<br>● الرئيسي ● التن <u>أ</u> يم © الكل | الاسلام ADI) الاستودع الارئيسي للجامعة<br>الدست ١٩٠٠٠٩ مر٦٠<br>البيان مستقد المقاراتي |
| 🖸 🕹 تفسيس الله ( A01) - 03.01.0009 🗹 🖉 🗙                         | العلية تعطيط عام تعطيط MPS/MRP ا                 | الممازن شجرة المنتجات إدارة الأصول تمديد التكلفة المشتريات الاستلام السمات            |
| المنت ۲٫۰۱٫۰۰٫۹ منت اعتباری                                      | استفدام المورد المعتمد                           | كَبْلُ لْلْسَرَاء                                                                     |
|                                                                  | منئج مجمع لدى الغير                              | بتحديث البيان                                                                         |
|                                                                  | مطابقة الفاتورة                                  | المعلاجة الغارجية                                                                     |
| مبدوعة الفادك مسترى المزاهبة الفائة<br>المحازية المتطبع (٢,٠١٠ 🖸 | الإرسيال المطلوب لا                              | قوع الوحدة 🔍 خاضع للضريبة لا 👻                                                        |
|                                                                  | فكش تنفتوب                                       | رمز تصنيف ضرائب المدخلات                                                              |
|                                                                  |                                                  |                                                                                       |
|                                                                  | وحدة الإصدار                                     | المشتري الافتراضىي                                                                    |
|                                                                  | نجلوز إقال الفاتورة ٢                            | تجاوز إفغال الإبصدالي %                                                               |
|                                                                  | طبقة المخاطر                                     | رغ بو إن                                                                              |
|                                                                  | سعر السوق                                        | سعن المقلمة                                                                           |
|                                                                  | معامل التقريب                                    | دجاون الاسعن • %<br>. ا. الحاد ا                                                      |
|                                                                  |                                                  | حساب الامیر وقل ۱۰/۲۰۰۰/۲۰۰۰                                                          |
| <u>م</u> ب                                                       |                                                  | فلاء الأصل                                                                            |
|                                                                  |                                                  |                                                                                       |
|                                                                  |                                                  |                                                                                       |
|                                                                  |                                                  |                                                                                       |
|                                                                  |                                                  |                                                                                       |

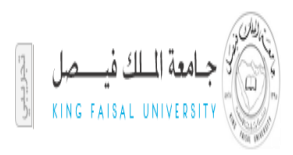

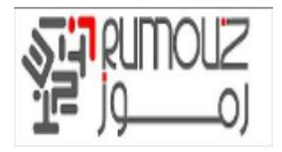

انقر على أدوات> تخصيص التنظيم انقر فوق الزر تعيين للكل لتعيين العنصر إلى جميع التنظيمات المخزنية

|                                         |                                       | _       | (AD4) ( )    | ?   & Ø 🕽 🖄               |                  | 🗅 مله نعرین مرض منتقد اولت غلقه نطبیك<br>😝 🎸 🕑   🏷 🎄 🚳 🍪 🍞   گر (۱) 🖄 🖗 | RAG |
|-----------------------------------------|---------------------------------------|---------|--------------|---------------------------|------------------|-------------------------------------------------------------------------|-----|
| <ul> <li>Internet (internet)</li> </ul> |                                       |         |              |                           | نف الرئيسي (A01) |                                                                         |     |
|                                         |                                       |         | مىنف اختباري | × 7, × 1, × × 3           | المىنىت          |                                                                         |     |
|                                         |                                       |         | وحدة الفبانس |                           | - كخمىتيص الكنظ  |                                                                         |     |
|                                         |                                       |         | أساسى        |                           | التنظيم          |                                                                         |     |
| A 20                                    | 🔻 الأساسي                             | الأساسى |              | المستودع الرئيسي للجامعة  | A01              |                                                                         |     |
|                                         | 🔻 ] الأساسي                           | الأساسى | حبة          | مسئودع فطح الغبان         | A02              |                                                                         |     |
|                                         | 🔻 🗍 الأساسي                           | الأساسى | حبة          | مسئودع الغرطاسية          | A03              |                                                                         |     |
|                                         | ◄ ] الأساسي                           | الأساسى | حبة          | مسئودع الأكاث             | A04              |                                                                         |     |
|                                         | √ ] الأساسي                           | الأساسي | حبة          | مسئودع خدمة المجئمح       | A05              |                                                                         |     |
| •                                       | 👻 الأساسي                             | الأساسي | حبة          | مسئودع النعليم الالكتروني | A06              |                                                                         |     |
|                                         | 👻 الأساسي                             | الأساسى | حبة          | مسئودع الرجيح             | A07              |                                                                         |     |
|                                         | ▼ الأساسى                             | الأساسى | حبة          | مسئودع المشتريات          | ADB              |                                                                         |     |
|                                         | <ul> <li>▼</li> </ul>                 | الأساسى | حية          | مخزن تقنبة المعلومات      | A11              |                                                                         |     |
|                                         | <ul> <li>▼ الأساسي</li> </ul>         | الأساسي | حبة          | مخزن كلية العلوم          | A12              |                                                                         |     |
|                                         | · · · · · · · · · · · · · · · · · · · |         |              |                           |                  |                                                                         |     |
|                                         | · · · · · · · · · · · · · · · · · · · |         |              |                           |                  |                                                                         |     |
|                                         | · · · · · · · · · · · · · · · · · · · |         |              |                           |                  |                                                                         |     |
|                                         |                                       |         |              |                           |                  |                                                                         |     |
| سبمن الكِل                              | ئند                                   |         |              | التنظيم                   | سات              |                                                                         |     |

تنزيل صورة السلعة من الويب وحفظ الملف على سطح المكتب في تنسيق جي اي اف كما gif.1031 من المستحسن إعطاء اسم ملف الصورة نفس رمز السلعة

(i.e. ItemCode.Gif)

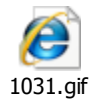

وضع ملف صورة السلعة على ال الخادم server • حمل برامج Winscp على سطح المكتب

• سوف يقوم مسؤول KFU بإعطاء المستخدم اسم وكلمة السر للدخول والوصول إلى المجلد OA\_MEDIA.

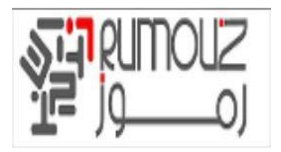

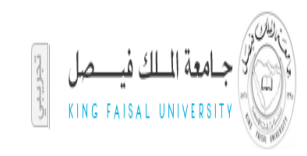

#### Winscp Home Page

| WinSCP Login                                                                   |                                                                                                    |       |           | ? ×                                                     |
|--------------------------------------------------------------------------------|----------------------------------------------------------------------------------------------------|-------|-----------|---------------------------------------------------------|
| Session<br>Stored sessions<br>Environment<br>Directories<br>SSH<br>Preferences | Session<br><u>H</u> ost name:<br><u>U</u> ser name:<br>Private <u>k</u> ey file:<br>Protocol<br><u>F</u> ile protocol: | SFTP  | Password: | Po <u>t</u> number:<br>22 💌<br>fallback<br>Select color |
| Advanced options                                                               |                                                                                                    |       |           |                                                         |
| About Langua                                                                   | ges                                                                                                    | Login | Save      | Close                                                   |

أدخل اسم المضيف وعنوان بروتوكول الإنترنت وأدخل اسم المستخدم وكلمة السر انقر فوق تسجيل الدخول

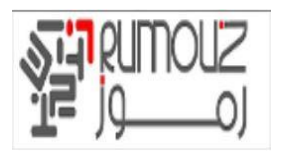

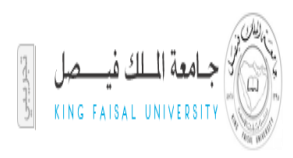

| WinSCP Login                                                                   |                                                                                                    | ? ×                                        |
|--------------------------------------------------------------------------------|----------------------------------------------------------------------------------------------------|--------------------------------------------|
| Session<br>Stored sessions<br>Environment<br>Directories<br>SSH<br>Preferences | Session<br><u>H</u> ost name:<br>10.60.200.85<br><u>U</u> ser name:<br>uatapp<br>Private <u>k</u> ey file: | Po <u>r</u> t number:<br>22 -<br>Password: |
|                                                                                | Protocol<br><u>F</u> ile protocol: SFTP                                                                    | Allow SCP fallback      Select color       |
| Advanced options                                                               |                                                                                                    |                                            |
| About Langu                                                                    | ages Login                                                                                                 | Save Close                                 |

ويمكن الأن الوصول إلى الملقم ويمكن أن ينظر إلى المجلد

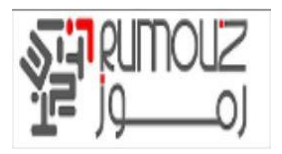

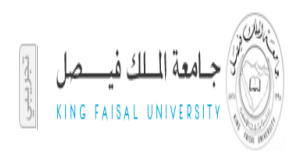

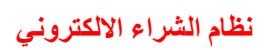

| Documents - uatapp@10.60   | 0.200.85 - WinSCP      | -          |         | COLUMN DOWNER |          |                          |        |                     |                  |        |  |
|----------------------------|------------------------|------------|---------|---------------|----------|--------------------------|--------|---------------------|------------------|--------|--|
| Local Mark Files Comman    | ds Session Options Ren | note Help  |         |               |          |                          |        |                     |                  |        |  |
| 🔹 🗐 🔹 🖀 📽 🤣                | 📼 🧬 😤 🐘 🔳              |            | Default | • 🚳 •         |          |                          |        |                     |                  |        |  |
| My documents               | • 🖮   🕁 + 🔿 +   🛍      | 🔯 🟠 🔟      | te      |               | 1        | 🔓 uatapp                 | - 🖮 🛛  | (+ + ⇒ +   <u>6</u> | 🙆 🚮 🔯            | 2g     |  |
| C:\Users\Koustuv\Documents |                        |            |         |               | /h       | ome/uatapp               |        |                     |                  |        |  |
| Name Êxt                   | Size Type              | Changed    | Attr    |               | N        | ame Êxt                  | Size   | Changed             | Rights           | Owner  |  |
| <b>}</b>                   | Parent directory       | 05-03-2011 | r       |               | 6        |                          |        | 28-12-2010 14:      | rwxr-xr-x        | root   |  |
| 퉬 Bluetooth Exchange F     | File folder            | 22-12-2010 |         |               |          | .gconf                   |        | 06-02-2011 17:      | rwx              | uatapp |  |
| 퉬 Downloads                | File folder            | 05-03-2011 |         |               |          | .gconfd                  |        | 06-02-2011 17:      | rwx              | uatapp |  |
| 퉬 Google Talk Received     | File folder            | 13-01-2011 |         |               |          | .gnome2                  |        | 06-02-2011 17:      | rwx              | uatapp |  |
| 👪 My Music                 | File folder            | 22-12-2010 | sh      |               |          | .gnome2_private          |        | 06-02-2011 17:      | rwx              | uatapp |  |
| 📔 My Pictures              | File folder            | 22-12-2010 | sh      |               |          | .kde                     |        | 28-12-2010 14:      | rwxr-xr-x        | uatapp |  |
| 🛗 My Shapes                | File folder            | 16-01-2011 | s       |               |          | .mozilla                 |        | 06-02-2011 17:      | rwxr-xr-x        | uatapp |  |
| 📴 My Videos                | File folder            | 22-12-2010 | sh      |               |          | .ssh                     |        | 07-03-2011 18:      | rwx              | uatapp |  |
| 🗿 desktop.ini              | 402 Configuration      | 23-12-2010 | ash     |               |          | .vnc                     |        | 02-02-2011 11:      | rwxr-xr-x        | uatapp |  |
| 📄 Timesheet Issue Scree    | 122,894 DOCX File      | 03-03-2011 | a       |               |          | .bash_history            | 13,440 | 10-03-2011 03:      | rw               | uatapp |  |
|                            |                        |            |         |               |          | ].bash_logout            | 33     | 28-12-2010 14:      | rw-rr            | uatapp |  |
|                            |                        |            |         |               |          | .bash_profile            | 238    | 28-12-2010 15:      | rw-rr            | uatapp |  |
|                            |                        |            |         |               |          | ].bashrc                 | 124    | 28-12-2010 14:      | rw-rr            | uatapp |  |
|                            |                        |            |         |               | <b>e</b> | .com.zerog.registry.xml  | 8,270  | 12-02-2011 23:      | <b>DWXDWXDWX</b> | uatapp |  |
|                            |                        |            |         |               |          | emacs.                   | 515    | 28-12-2010 14:      | rw-rr            | uatapp |  |
|                            |                        |            |         |               |          | .viminfo                 | 10,483 | 07-03-2011 20:      | rw               | uatapp |  |
|                            |                        |            |         |               |          | .Xauthority              | 121    | 02-02-2011 11:      | rw               | uatapp |  |
|                            |                        |            |         |               |          | adctrl.log               | 13,328 | 12-02-2011 22:      | rw-rr            | uatapp |  |
|                            |                        |            |         |               |          | L882511.log              | 649    | 28-12-2010 15:      | rw-rr            | uatapp |  |
|                            |                        |            |         |               |          | nohup.out                | 67     | 16-02-2011 14:      | rw               | uatapp |  |
|                            |                        |            |         |               |          | prefs.ora                | 2,080  | 10-02-2011 00:      | rw-rr            | uatapp |  |
|                            |                        |            |         |               |          | sqinet.log               | 1,426  | 30-12-2010 08:      | rw-rr            | uatapp |  |
|                            |                        |            |         |               |          | sr2.lst                  | 16,098 | 04-03-2011 18:      | rw-rr            | uatapp |  |
|                            |                        |            |         |               |          |                          |        |                     |                  |        |  |
|                            |                        |            |         |               |          |                          |        |                     |                  |        |  |
|                            |                        |            |         |               |          |                          |        |                     |                  |        |  |
|                            |                        |            |         |               |          |                          |        |                     |                  |        |  |
| 0 B of 120 KiB in 0 of 9   |                        |            |         |               | 0 E      | 8 of 66,872 B in 0 of 22 |        |                     |                  |        |  |
| Breen Bleen D3             | ter a stream at        | FR 6       |         |               |          |                          |        |                     |                  |        |  |

Mark commands

انقر على رمز الدليل المفتوح لعرض المجلد

| Nocuments - uatapp@10.6    | 0.200.85 - WinSCP                               | -                |               | NO. OF BRIDE | COLUMN DISC                  |            |                |           |        |  |
|----------------------------|-------------------------------------------------|------------------|---------------|--------------|------------------------------|------------|----------------|-----------|--------|--|
| Local Mark Files Comma     | nds <u>S</u> ession <u>O</u> ptions <u>R</u> em | ote <u>H</u> elp |               |              |                              |            |                |           |        |  |
| 🏟 🗏 🗊 • 🔐 🗳 🍕              | ) 🔤 🧬 😤 🐜 🛛 🖽                                   | -   ♥ ♥ ∅        | 🕐 Default 🔹 🥳 | •            |                              | _          |                |           |        |  |
| - 🚰 🗢 - ⇒ - 🔂 💁 皆          |                                                 |                  |               |              | 🔒 uatapp 🖉 🖓 - → → 👘 🖾 🖄 🕼 皆 |            |                |           |        |  |
| C:\Users\Koustuv\Documents |                                                 |                  |               |              | /home/uatapp                 | $\bigcirc$ |                |           |        |  |
| Name Êxt                   | Size Type                                       | Changed          | Attr          |              | Name Êxt                     | Size       | Changed        | Rights    | Owner  |  |
| <b>k</b>                   | Parent directory                                | 05-03-2011       | r             |              | 🛓                            |            | 28-12-2010 14: | rwxr-xr-x | root   |  |
| Bluetooth Exchange F       | File folder                                     | 22-12-2010       |               |              | \mu .gconf                   |            | 06-02-2011 17: | rwx       | uatapp |  |
| Downloads                  | File folder                                     | 05-03-2011       |               |              | \mu .gconfd                  |            | 06-02-2011 17: | FWX       | uatapp |  |
| Google Talk Received       | File folder                                     | 13-01-2011       |               |              | .gnome2                      |            | 06-02-2011 17: | rwx       | uatapp |  |
| 🌗 My Music                 | File folder                                     | 22-12-2010       | sh            |              | .gnome2_private              |            | 06-02-2011 17: | FWX       | uatapp |  |
| My Pictures                | File folder                                     | 22-12-2010       | sh            |              | ] .kde                       |            | 28-12-2010 14: | rwxr-xr-x | uatapp |  |
| 🕮 My Shapes                | File folder                                     | 16-01-2011       | s             |              | 🌗 .mozilla                   |            | 06-02-2011 17: | rwxr-xr-x | uatapp |  |
| 📑 My Videos                | File folder                                     | 22-12-2010       | sh            |              | 🆺 .ssh                       |            | 07-03-2011 18: | rwx       | uatapp |  |
| al desktop.ini             | 402 Configuration                               | 23-12-2010       | ash           |              | \mu .vnc                     |            | 02-02-2011 11: | rwxr-xr-x | uatapp |  |
| 📄 Timesheet Issue Scree    | 122,894 DOCX File                               | 03-03-2011       | a             |              | .bash_history                | 13,440     | 10-03-2011 03: | rw        | uatapp |  |
|                            |                                                 |                  |               |              | .bash_logout                 | 33         | 28-12-2010 14: | rw-rr     | uatapp |  |
|                            |                                                 |                  |               |              | .bash_profile                | 238        | 28-12-2010 15: | rw-rr     | uatapp |  |

Click on Ok

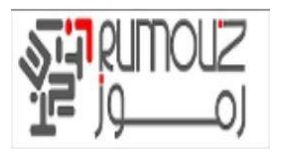

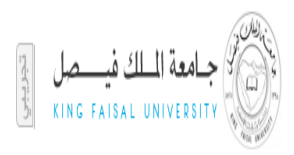

| Documents - uatapp@10.60.200.85 - WinSCP                                            |                                                                                                    |  |
|-------------------------------------------------------------------------------------|----------------------------------------------------------------------------------------------------|--|
| Local Mark Eiles Commands Session Options Remote Help                               |                                                                                                    |  |
| 🔹 🗉 🖓 - 🔐 🏤 🎨 📟 🧬 🧏 🐘   🛨 - 🛛 🔽 🖉 🖉 Default 🔹 🗔 😴 -                                 |                                                                                                    |  |
| 📔 My documents 🔹 🖕 🖙 🤿 👻 🛅 🔯 🖓 🐮                                                    | 🕨 uatapp 🔹 🗢 🗸 🖘 🗸 🚵 🗖 🚮 😰 🚼                                                                                                    |  |
| E:\Users\Koustuv\Documents                                                          | /home/uatapp                                                                                                    |  |
| Name Êxt Size Type Changed Location profiles                                        | Rights Owner                                                                                                    |  |
| A Parent directory 05-03-2011                                                       | 14: rwxr-xr-x root                                                                                                    |  |
| Bluetooth Exchange F File folder 22-12-2010                                         | 17: rwx uatapp                                                                                                    |  |
| Downloads File folder 05-03-2011                                                    | Browse     I7: rwx uatapp                                                                                                    |  |
| Google Talk Received File folder 13-01-2011 Remote directory:                       | 17: rwx uatapp                                                                                                    |  |
| My Music File folder 22-12-2010 Aestapp/uat/apps/apps_st/comn/java/classes/oral     | acle/apps/media vitapp                                                                                                    |  |
| File folder 22-12-2010                                                              | 14: rwxr-xr-x uatapp                                                                                                    |  |
| My Shapes File folder 16-01-2011 Session Location profiles Shared Location profiles | s II7: rwxr-xr-x uatapp                                                                                                    |  |
| Wy Videos File folder 22-12-2010                                                    | /classes/oracle/anns/media                                                                                                    |  |
| desktop.ini 402 Configuration 23-12-2010                                            | Adu 11: rwxr-xr-x uatapp                                                                                                    |  |
| Timesheet Issue Scree 122,894 DOCX File 03-03-2011                                  | Remove U3: rw uatapp                                                                                                    |  |
|                                                                                     | 14: rw-rr uatapp                                                                                                    |  |
|                                                                                     | Rename 15: rw-rr uatapp                                                                                                    |  |
|                                                                                     | Hausta 14: rw-rr uatapp                                                                                                    |  |
|                                                                                     | Z3: TWXTWXTWX Uatapp                                                                                                    |  |
|                                                                                     | 14: rw-rr uatapp                                                                                                    |  |
|                                                                                     | 20: rw uatapp                                                                                                    |  |
|                                                                                     | uatapp                                                                                                    |  |
|                                                                                     | Up 15 Two values of the second second |  |
|                                                                                     | LJ IW-II Uatapp                                                                                                    |  |
|                                                                                     | Down 14 rw uatapp                                                                                                    |  |
|                                                                                     | 00 IW-II Uatapp                                                                                                    |  |
| Bookmarks                                                                           | OK Cancel Help 18, aver a ustant                                                                                                    |  |
|                                                                                     | Land Land Land Land Land Land Land Land                                                                                                    |  |
|                                                                                     |                                                                                                    |  |
|                                                                                     |                                                                                                    |  |
|                                                                                     |                                                                                                    |  |
| 1                                                                                   | H                                                                                                    |  |

الأن من البحث في الجانب الأيسر ملف صورة المجلد على سطح المكتب

|   | 🖌 Images Files - uatapp@1   | 0.60.200.85 - WinSCP                              | and the second second se | -                            |                                      |   |
|---|-----------------------------|---------------------------------------------------|----------------------------------------------------------------------------------------------------|------------------------------|--------------------------------------|---|
|   | Local Mark Files Comm       | nands <u>S</u> ession <u>O</u> ptions <u>R</u> em | note <u>H</u> elp                                                                                                    |                              |                                      |   |
|   | 👲 🗏 🕋 • 🏦 🛍                 | 📀 🔤 🧬 😤 🐘 🖽                                       | - 🔯 🖉 🖉 Default 🔹 🚳 🗸                                                                                                    |                              |                                      |   |
| < | Desktop                     |                                                   | 🖎 🕼 🖗 🐮                                                                                                    | 퉬 media                      | • 🔄 🖕 • → - 🗈 й 🕼 🕼 皆                |   |
|   | C:\Users\Koustuv\Desktop\Im | ages Files                                        |                                                                                                    | /testapp/uat/apps/apps_st/co | mn/java/classes/oracle/apps/media    |   |
|   | Name Êxt                    | Size Type                                         | Changed Attr                                                                                                    | Name Êxt                     | Size Changed Rights Owner            | ^ |
|   | 诸                           | Parent directory                                  | 08-03-2011                                                                                                    | 😫                            | 12-02-2011 19: rwxr-xr-x uatapp      |   |
|   | 📧 1012.gif                  | 22,962 GIF image                                  | 26-02-2011                                                                                                    | META-INF                     | 27-12-2010 07: rwxr-xr-x uatapp      |   |
|   | 🔝 1013.gif                  | 9,701 GIF image                                   | 26-02-2011                                                                                                    | 🔒 US                         | 27-12-2010 07: rwxr-xr-x uatapp      |   |
|   | 🔝 1014.gif                  | 10,996 GIF image                                  | 26-02-2011                                                                                                    | 💽 1_Point.gif                | 1,039 27-12-2010 07: rw-rr uatapp    |   |
|   | 🔝 1015.gif                  | 10,692 GIF image                                  | 26-02-2011                                                                                                    | 🔝 1002.gif                   | 5,535 15-02-2011 04: rw-rr uatapp    |   |
|   | 🔝 1016.gif                  | 26,057 GIF image                                  | 26-02-2011                                                                                                    | 🔀 1003.gif                   | 80,434 15-02-2011 04: rw-rr uatapp   |   |
|   | 🔝 1017.gif                  | 23,352 GIF image                                  | 26-02-2011                                                                                                    | 💽 1007.gif                   | 27,044 15-02-2011 04: rw-rr uatapp   |   |
|   | 🔀 1018.gif                  | 25,422 GIF image                                  | 26-02-2011                                                                                                    | 1008.gif                     | 11,642 15-02-2011 04: rw-rr uatapp   |   |
|   | 🔝 1019.gif                  | 70,539 GIF image                                  | 26-02-2011                                                                                                    | 🔝 1009.gif                   | 20,494 15-02-2011 04: rw-rr uatapp   |   |
|   | 🔝 1020.gif                  | 22,576 GIF image                                  | 26-02-2011                                                                                                    | 🔀 1010.gif                   | 15,021 15-02-2011 04: rw-rr uatapp   |   |
|   | <u>s</u> 1021.gif           | 14,367 GIF image                                  | 26-02-2011                                                                                                    | <b>5</b> 1012.gif            | 22,962 25-02-2011 00: rw-rr uatapp   |   |
|   | 🔝 1022.gif                  | 47,827 GIF image                                  | 26-02-2011                                                                                                    | 🔀 1013.gif                   | 9,701 25-02-2011 00: rw-rr uatapp    |   |
|   | 🔝 1025.gif                  | 32,132 GIF image                                  | 06-03-2011 a                                                                                                    | 🔝 1014.gif                   | 10,996 25-02-2011 00: rw-rr uatapp   |   |
|   | 🔀 1026.gif                  | 42,403 GIF image                                  | 06-03-2011 a                                                                                                    | 🔝 1015.gif                   | 10,692 25-02-2011 00: rw-rr uatapp   |   |
|   | 🔝 1027 New.gif              | 27,864 GIF image                                  | 08-03-2011 a                                                                                                    | 🔝 1016.gif                   | 26,057 25-02-2011 00: rw-rr uatapp   |   |
|   | 1027 oif                    | 8 074 GIF image                                   | 06-03-2011 a                                                                                                    | 🔜 1017 aif                   | 23 352 25-02-2011 00· nvi-rr ilatann |   |

الآن حدد gif.1031 ملف الصورة وسحب وإسقاط في المجلد OA\_MEDIA

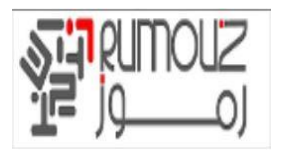

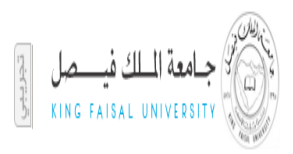

| Images Files - uatapp@10     | 1.60.200.85 - WinSCP                             |                  | CONCINCTION OF THE OWNER                        |                                                                                                    |                                   |                 |     |
|------------------------------|--------------------------------------------------|------------------|-------------------------------------------------|----------------------------------------------------------------------------------------------------|-----------------------------------|-----------------|-----|
| Local Mark Files Comm        | ands <u>S</u> ession <u>O</u> ptions <u>R</u> em | ote <u>H</u> elp |                                                 |                                                                                                    |                                   |                 |     |
| 🌘 🗏 🗊 • 🛗 📽 🤇                | 8 📼 🧬 😤 🦮 🖽                                      | ▼ ♥ ∅ 0          | 🕐 Default 🔹 🥨 🗸                                 |                                                                                                    |                                   |                 |     |
| 📃 Desktop                    | • 🔄   🕁 • 🔿 •   🛍                                | 🔯 🕼 ն            |                                                 | 🔒 media                                                                                                    | • 🚰 🛛 🗢 • 🔿 •  🛅                  | 🗖 🚮 🔮 📴         |     |
| C:\Users\Koustuv\Desktop\Ima | ges Files                                        |                  |                                                 | /testapp/uat/apps/apps_st/co                                                                                                    | omn/java/classes/oracle/apps/medi | a               |     |
| Name Êxt                     | Size Type                                        | Changed At       | ttr                                             | Name Êxt                                                                                                    | Size Changed                      | Rights Owne     | r · |
| 🎽                            | Parent directory                                 | 08-03-2011       |                                                 | 🎽                                                                                                    | 12-02-2011 19:                    | rwxr-xr-x uatap | p   |
| <u>5</u> 1012.gif            | 22,962 GIF image                                 | 26-02-2011       |                                                 | 퉬 META-INF                                                                                                    | 27-12-2010 07:                    | rwxr-xr-x uatap | p   |
| <u>5</u> 1013.gif            | 9,701 GIF image                                  | 26-02-2011       |                                                 | 🔰 US                                                                                                    | 27-12-2010 07:                    | rwxr-xr-x uatap | p   |
| <u>5</u> 1014.gif            | 10,996 GIF image                                 | 26-02-2011       |                                                 | 1_Point.gif                                                                                                    | 1,039 27-12-2010 07:              | rw-rr uatap     | p   |
| <u>1015.gif</u>              | 10,692 GIF image                                 | 26-02-2011       |                                                 | <u>s</u> 1002.gif                                                                                                    | 5,535 15-02-2011 04:              | rw-rr uatap     | p   |
| <u>5</u> 1016.gif            | 26,057 GIF image                                 | 26-02-2011       | (                                               | (m) 4000 1/                                                                                                    | 2011 04:                          | rw-rr uatap     | p   |
| <u>5</u> 1017.gif            | 23,352 GIF image                                 | 26-02-2011       | Сору                                            | and the second second s | 2011 04:                          | rw-rr uatap     | p   |
| <u>5</u> 1018.gif            | 25,422 GIF image                                 | 26-02-2011       | Copy file '1031.gif' to remote directory:       |                                                                                                    | 2011 04:                          | rw-rr uatap     | p   |
| <u>5</u> 1019.gif            | 70,539 GIF image                                 | 26-02-2011       | Atestapp/uat/apps/apps_st/comn/iava/classes/ora | cle/apps/media/*.*                                                                                                    | 2011 04:                          | rw-rr uatap     | p   |
| <u>s</u> 1020.gif            | 22,576 GIF image                                 | 26-02-2011       | TerreforceWines                                 |                                                                                                    | 2011 04:                          | rw-rr uatap     | p   |
| <u>5</u> 1021.gif            | 14,367 GIF image                                 | 26-02-2011       | Default transfer settings                       |                                                                                                    | 2011 00:                          | rw-rr uatap     | p   |
| <u>s</u> 1022.gif            | 47,827 GIF image                                 | 26-02-2011       |                                                 |                                                                                                    | 2011 00:                          | rw-rr uatap     | p   |
| <u>5</u> 1025.gif            | 32,132 GIF image                                 | 06-03-2011 a     |                                                 | _                                                                                                    | 2011 00:                          | rw-rr uatap     | p   |
| <u>5</u> 1026.gif            | 42,403 GIF image                                 | 06-03-2011 a     | New and updated file(s) only                    | Do not show this                                                                                                    | dialog box again 2011 00:         | rw-rr uatap     | p   |
| <u>5</u> 1027 New.gif        | 27,864 GIF image                                 | 08-03-2011 a     | Transfer on background (add to transfer queue)  | Transfer each file                                                                                                    | individually 2011 00:             | rw-rr uatap     | p   |
| <u>5</u> 1027.gif            | 8,074 GIF image                                  | 06-03-2011 a     | Transfer settings                               | Conv Cancel                                                                                                    | Help 2011 00:                     | rw-rr uatap     | p   |
| <u>5</u> 1028.gif            | 74,694 GIF image                                 | 06-03-2011 a     |                                                 | Copy                                                                                                    | 2011 00:                          | rw-rr uatap     | p   |
| <u>5</u> 1029.gif            | 33,811 GIF image                                 | 06-03-2011 a     |                                                 | 5 1019.git                                                                                                    | 70,539 25-02-2011 00:             | rw-rr uatap     | p   |
| <u>5</u> 1030.gif            | 21,461 GIF image                                 | 06-03-2011 a     |                                                 | <u>s</u> 1020.gif                                                                                                    | 22,576 25-02-2011 00:             | rw-rr uatap     | p   |
| <u>5</u> 1031.gif            | 15,355 GIF image                                 | 06-03-2011 a     |                                                 | <u>5</u> 1021.gif                                                                                                    | 14,367 25-02-2011 00:             | rw-rr uatap     | p   |
| <u>5</u> 1032.gif            | 38,137 GIF image                                 | 06-03-2011 a     |                                                 | <u>s</u> 1022.gif                                                                                                    | 47,827 25-02-2011 00:             | rw-rr uatap     | p   |
| <u>5</u> 1033.gif            | 37,197 GIF image                                 | 06-03-2011 a     |                                                 | <u>5</u> 1025.gif                                                                                                    | 32,132 06-03-2011 16:             | rw-rr uatap     | p   |
| <u>5</u> 1034.gif            | 61,941 GIF image                                 | 06-03-2011 a     |                                                 | 5 1027 New.gif                                                                                                    | 27,864 08-03-2011 21:             | rw-rr uatap     | p   |
| 🚾 CPC Logo.gif               | 6,285 GIF image                                  | 02-03-2011 a     |                                                 | <u>s</u> 1027.gif                                                                                                    | 8,074 06-03-2011 16:              | rw-rr uatap     | p   |
| 🔚 itemimagefilestobepl       | 283,327 WinRAR ZIP ar                            | 26-02-2011 a     |                                                 | <u>5</u> 1030.gif                                                                                                    | 21,461 06-03-2011 16:             | rw-rr uatap     | p   |
|                              |                                                  |                  |                                                 | <u>5</u> 1031.gif                                                                                                    | 15,355 06-03-2011 16:             | rw-rr uatap     | p   |
|                              |                                                  |                  |                                                 | 5 1033.qif                                                                                                    | 37,197 06-03-2011 16:             | rw-rr uatap     | p   |

انقر على نسخ يحصل على وضع الملف في الخادم

| 🍢 media - uatapp@10.60.2    | 200.85 - WinSCP                                   |                   | Contractor in the second | -                           |                 |                         |        |        |   |
|-----------------------------|---------------------------------------------------|-------------------|--------------------------|-----------------------------|-----------------|-------------------------|--------|--------|---|
| Local Mark Files Comr       | mands <u>S</u> ession <u>O</u> ptions <u>R</u> em | ote <u>H</u> elp  |                          |                             |                 |                         |        |        |   |
| 🌒 🛛 🗃 • 🛗 📽                 | 📀 💷 🧬 🤮 🐘 🗄 🗄                                     | 🛛 🗸 Ø 🖉 🛛 Default | - 155 -                  |                             |                 |                         |        |        |   |
| Desktop                     | • 🔄   🕁 • 🔿 - 🔝                                   | 🖾 🕼 🔯             |                          | 퉬 media                     | - 🚖 🛛           | <b>⊨ •</b> ⇒ • <b>1</b> | 🗀 🖪 🙍  | 28     |   |
| C:\Users\Koustuv\Desktop\Im | nages Files                                       |                   |                          | /testapp/uat/apps/apps_st/c | comn/java/class | es/oracle/apps/medi     | ia     |        |   |
| Name Êxt                    | Size Type                                         | Changed Attr      |                          | Name Êxt                    | Size            | Changed                 | Rights | Owner  | A |
| 🏂                           | Parent directory                                  | 08-03-2011        |                          | 1025.gif                    | 32,132          | 06-03-2011 16:          | rw-rr  | uatapp |   |
| 1012.gif                    | 22,962 GIF image                                  | 26-02-2011        |                          | 1027 New.gif                | 27,864          | 08-03-2011 21:          | rw-rr  | uatapp |   |
| 😿 1013.gif                  | 9,701 GIF image                                   | 26-02-2011        |                          | 1027.gif                    | 8,074           | 06-03-2011 16:          | rw-rr  | uatapp |   |
| 🔀 1014.gif                  | 10,996 GIF image                                  | 26-02-2011        |                          | 1030.gif                    | 21,461          | 06-03-2011 16:          | rw-rr  | uatapp |   |
| 🔝 1015.gif                  | 10,692 GIF image                                  | 26-02-2011        | $\subseteq$              | 1031.gif                    | 15,355          | 06-03-2011 16:          | rw-rr  | uatapp |   |
| <u>1016.gif</u>             | 26,057 GIF image                                  | 26-02-2011        |                          | 1033.gif                    | 37,197          | 06-03-2011 16:          | rw-rr  | uatapp |   |
| 1017.gif                    | 23,352 GIF image                                  | 26-02-2011        |                          | 1034.gif                    | 61,941          | 06-03-2011 16:          | rw-rr  | uatapp |   |
| 😿 1018.gif                  | 25,422 GIF image                                  | 26-02-2011        |                          | 🔝 1 daycal.gif              | 544             | 27-12-2010 07:          | rw-rr  | uatapp |   |
| 😿 1019.gif                  | 70,539 GIF image                                  | 26-02-2011        |                          | 1 pixelbeige.gif            | 175             | 27-12-2010 07:          | rw-rr  | uatapp |   |
| 1020.gif                    | 22,576 GIF image                                  | 26-02-2011        |                          | 2.7.0.11                    | 58              | 27-12-2010 07:          | rw-rr  | uatapp |   |
| 1021.gif                    | 14,367 GIF image                                  | 26-02-2011        |                          | 2_Point.gif                 | 1,047           | 27-12-2010 07:          | rw-rr  | uatapp |   |
| 1022.gif                    | 47,827 GIF image                                  | 26-02-2011        |                          | State 2 spherex.gif         | 369             | 27-12-2010 07:          | rw-rr  | uatapp |   |
| 1025.gif                    | 32,132 GIF image                                  | 06-03-2011 a      |                          | 3_Point.gif                 | 1,049           | 27-12-2010 07:          | rw-rr  | uatapp |   |

إضافة ملف صورة على اتفاقية الشراء الرئيسية لدى الجامعة

دليل الملاحة iProcurement> الإدارة> تبويب الاتفاقيات انقر على تبويب السطور

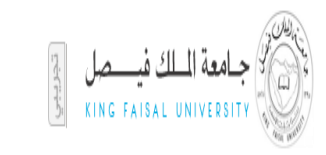

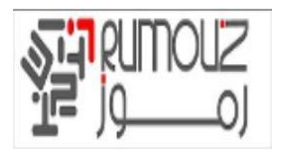

| Fi | ile Edit View Favorites Tools Help                                     |                                                                                                    |                                                                                                    |
|----|------------------------------------------------------------------------|----------------------------------------------------------------------------------------------------|----------------------------------------------------------------------------------------------------|
| x  | Google                                                                 | 👻 🛂 Search 🕶 🜉 Share 🛛 More ≫                                                                                                    | Sign In 🔌 🕶                                                                                                    |
| ^  | مغتلة 🕶 المنتمة الرئيسية الغروج القضيلات كتليات الإعلاء التعمي المنتمة |                                                                                                    | الشراء بالإنترنت ORACLE'                                                                                                    |
|    |                                                                        |                                                                                                    | الاتفاقيات المتاجر المخطط التركيب                                                                                                    |
|    |                                                                        |                                                                                                    | الإحمادي   تصدیر بیانات<br>الاتفات الإصلی >                                                                                                    |
|    |                                                                        |                                                                                                    | الاطاقيات                                                                                                    |
|    | حفظ البحث                                                              |                                                                                                    | 🔒 يشير إلى أن مسئول الدليل أو المورد يقوم بتحرير المستند                                                                                                    |
|    |                                                                        |                                                                                                    | للإشارة إلى طلب تغيير معلق                                                                                                    |
|    | العروض                                                                 | <ul> <li>إضافه</li> <li>إضافه</li> <li>إضافه</li> <li>إسمافه الموقف إشعار استلام إسارى المفعول حين</li> <li>عاد (رم) المفعول حين</li> </ul> | نتصمي (عمر) المعرفي (عمر)<br>المعنى (Advanced Search: (HeaderOueney)<br>التحقيق<br>عرض بالنات الجدول في حالة استيفاء أية شروط<br>المعنى العادي في حالة استيفاء أية شروط<br>المعني في حلف عن الاستيفاء أية شروط<br>المعنيزي عمارة عن الا<br>المعنيزي عمارة عن الا<br>المعنيزي عمارة عن الا<br>الحمرة "حدول عماري الانكلية"<br>(في الاستياد العدولة المراجعة العربي المعالية الحرى المعار استيلام<br>الحمر (حدول عماري الانكلية) |
| ~  | حفظ البحث                                                              |                                                                                                    |                                                                                                    |

ابحث في حقل الاتفاقية في مربع البحث عن طريق كتابة رقم الاتفاقية العامة للجامعة ( 10 على سبيل المثال ) يتم عرض اتفاقية الشراء العامة للجامعة

| Fi | e Edit View Favorites Tools Help                              |                                                               |                                                                                                    |
|----|---------------------------------------------------------------|---------------------------------------------------------------|----------------------------------------------------------------------------------------------------|
| x  | Google                                                        | ▼ Search ▼ Share More ≫                                       | Sign In 🔌 🕶                                                                                                    |
| ^  | المفدة الرابعزة الغررج الكفتولات كطيفك الإعداد الشتعنى المفدة | الستعدية 🔹 المتعدية                                           | الشراء بالإقرنت ORACLE'                                                                                                    |
|    |                                                               |                                                               | الاتفاقيات المتاجر المخطط التركيب                                                                                                    |
|    |                                                               |                                                               | الإحمالاتي ا تصدير بيانات<br>الانقلاب الإسلي >                                                                                                    |
|    |                                                               |                                                               | الاتفقيت                                                                                                    |
|    | حفظ البحث                                                     |                                                               | يشير إلى أن مسئول الدليل أو المورد يقوم بتحرير المستند.<br>• • • • • • • • • • • • • • • • • • •                                                                                                     |
|    |                                                               |                                                               | لاشارة الى طلب تعيير معلى العناوين السطور                                                                                                    |
|    |                                                               |                                                               | نتصمر, Stack Lavout<br>تحصر, Query: (HeaderQueryR)<br>يحت<br>تحصص, "حث"                                                                                                    |
|    | المروض                                                        | المافة الموقف إشعار استلام سارى المغمول حتى<br>11201، س تعتقد | المعندية (HeaderAdvSearch) (HeaderAdvSearch) (HeaderAdvSearch) (HeaderAdvSearch) (الجملة المعندية) كل الشروط<br>• عرض بنانات الجدول في حالة استيفاء أية شروط<br>المقرد عيارة عراف المعندية المعندية المعندية المعندية المعندية المعندية المعندية المعندية المعندية المعادية المعندية المعادية المعادية المعادية المعادية المعادية المعادية المعادية المعادية المعادية المعادية المعادية المعادية المعادية المعادية المعادية المعادية المعندية المعادية المعندية المعادية المعندية المعادية المعا |
| ~  | حفظ البحث                                                     |                                                               |                                                                                                    |

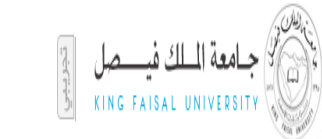

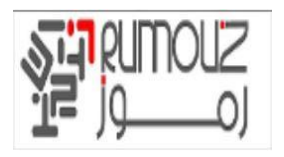

## حدد تحديث الاتفاق وانقر على الذهاب يتم عرض خطوط عامة لاتفاق شامل GBA انقر على زر إضافة 5 الصفوف

|   | ile Edit View Favorites Tools Help                                        |                                                                                               |                                                                                                    |
|---|---------------------------------------------------------------------------|-----------------------------------------------------------------------------------------------|----------------------------------------------------------------------------------------------------|
| 2 | Google                                                                    | 👻 🔧 Search 🔹 🌃 Share 🛛 More 🍽                                                                 | Sign In 🔧 🗸                                                                                                    |
| / |                                                                           |                                                                                               | الدراء بالاترنية ORACLE                                                                                          |
|   | ۱۳ میکندن + معنده + استنده ارتیب دروع العمیات کیدی ورغد میمی منعد -<br>۱۳ |                                                                                               | الاتفاقيات المناجر المخطط التركيب                                                                                |
|   |                                                                           |                                                                                               | الاحمالي   تصدير بيانات<br>الاحماليي   تصدير بيانات                                                              |
|   |                                                                           |                                                                                               | محيث تفقية فراء عنية 10                                                                                          |
|   |                                                                           | ب   حفظ   خيارات الاعتماد   تنفي <u>ذ</u>                                                     | ۶ تشير إلى حقل مطلوب ١ الإجراءات أعطيل كتابة المورد ▼ ≤ ذها                                                      |
|   |                                                                           |                                                                                               | + بحث                                                                                                    |
|   |                                                                           |                                                                                               | العنوان السطور المراقبات                                                                                         |
|   |                                                                           |                                                                                               | Stack Layout                                                                                                    |
|   | العملة ربيس                                                               | صل - وحدة أعمال الجامعة الموقف مُعتمد                                                         | الخصص "جدما بسطم اللائقافية".                                                                                    |
|   |                                                                           | 📀 السابق 11 - 10 🔽 11 التالي 8                                                                | إضافة سطور: عبر تصدير البيانات ☑ دُها ب                                                                          |
|   |                                                                           | يعرب تاريخ انتفاء الصلاحية الاجراءات                                                          | الصنف/أهر<br>*السط*النهع الشغا. *البيان كالسان الفنة المحدة الس                                                  |
|   |                                                                           | 1 6 / 8                                                                                       | ا بضائق یا 🖓 رفتانی در 01.01 test Rem 01.01.00001 کم وا                                                          |
|   |                                                                           | 1 🕼 🥒 🗷 🗾 🔊                                                                                   | 9 يضانع 🎤 (01.03 طابعة لبزر 9 01.03 حية 🖉 10                                                                     |
|   |                                                                           | 11 🕼 🥒 📰 👘 6                                                                                  | 10 🖉 بضائق 🖉 🖉 02.01.000 طقم أقلام باركر 10 مية 🖉 10                                                             |
|   |                                                                           | 1 🐚 🥕 🖬 🔰 🛛                                                                                   | 11 محافظ جلد لود بندي متهم أربعة محافظ محد ال محدة عدا 12 محبة عدا 12 محبة عدا 12 محبة عدا 12 محبة مع 25 محبة مع |
|   |                                                                           | 1 🕼 🥜 📰 📃 1                                                                                   | 12 يضالع 🖉 (02.01 ساعة مكينة منيه (02.01 حية 🖉 ا                                                                 |
|   |                                                                           | 1 🕼 🥕 🖽 📃                                                                                     | 13 يضائق 🖉 03.01.000 قلم جاف أخضر 13 مية 🖉 5                                                                     |
|   |                                                                           | 1 6 / 🗉                                                                                       | 14 يضالغ 🖉 (03.01.000 قلم أزرق حبر سائل 14 حية 🖉 50                                                              |
|   |                                                                           |                                                                                               | 15 يضائع 🖉 03.01.000 قلم أحمر جبر سائل 10.01 حية 🖉 10                                                            |
|   |                                                                           | 10 10                                                                                         | 16 بضائع ال 03.01 قلم رصاص أسود 10.01 حجة ال 10 م                                                                |
|   |                                                                           | 1 G / D   5                                                                                   | 17 البدائم با 4 03.01 مزيل اخطاء (03.01 ميغ ير) 19 م                                                             |
|   |                                                                           | () II1 II1 ()                                                                                 |                                                                                                    |
|   |                                                                           |                                                                                               | (Flow Layout: (FormValuesRN , munici-                                                                            |
|   | VAR STATEWORKS BAS LINK WILCOMATE LINE AND AND LINE                       |                                                                                               |                                                                                                    |
|   |                                                                           | الإطلابات المطور المخطط التركيب المقمة لرئيسية التروح الطفيرلات عليمات الاجلاد للشخمين المقمة |                                                                                                    |
|   | ىقۇن تىتىر (c) بىغۇنغة لاررىكى 2009، غەلە تىقۇن بىغۇنغة                   |                                                                                               | حول هذه فصفحة الجملة السرية                                                                                      |
|   |                                                                           |                                                                                               |                                                                                                    |
|   |                                                                           |                                                                                               |                                                                                                    |
|   |                                                                           |                                                                                               |                                                                                                    |

#### الآن في مستوى خط حدد على سبيل المثال رمز البند. 03.01.0007 انقر على حفظ

| Fil | le Edit View Favorites Tools Help                         |                                    |               |          |        |         |                                            |                                                |                                          |                                |
|-----|-----------------------------------------------------------|------------------------------------|---------------|----------|--------|---------|--------------------------------------------|------------------------------------------------|------------------------------------------|--------------------------------|
| ×   | Google                                                    | 👻 🚼 Sear                           | rch 🔹 🛛 🛐     | Share    | More × | •       |                                            |                                                | Sign                                     | n In 🔌 🔹                       |
|     |                                                           |                                    |               |          |        |         |                                            |                                                | يه سنء مسه ١٥                            |                                |
| ^   |                                                           |                                    | تنفی <u>ذ</u> | الاعتماد | خبارات | قاب حفظ | فاء الإجراءات تعطيل كتابة المورد 🗸 💰       | νį                                             | لی حقل مطلوب                             | * تشير إل                      |
|     |                                                           |                                    |               |          |        |         |                                            |                                                |                                          | € بحث                          |
|     |                                                           |                                    |               |          |        |         |                                            | هراقبات                                        | السطور ال                                | العنوان                        |
|     | العملة ر.س                                                |                                    |               | معتمد    | الموقف |         | تامعة الملك فيصل - وحدة أعمال الجامعة      | وحدة التشغيل ×                                 | Stack Layout<br>Table Layout             | <u>تخصص t</u><br><u>تخصص t</u> |
|     |                                                           | <ul> <li>السابق 1 - 10 </li> </ul> |               |          |        |         |                                            | البيانات 🗸 الأهاب                              | <u>جدون سطور الانم</u><br>طور: عبر تصدير | <u>يحصيص</u><br>إضافة سد       |
|     |                                                           | تاريخ انتهاء الصلاحية الإجراءات    | السعر         | ć        | الوحدة | *الفئة  | *البيان                                    | الصنف/أمر الشغل                                | *النوع                                   | *السطر                         |
|     |                                                           | 1 1 / 1                            | 90            | ρ        | حبة    | 01.01   | test item                                  | 01.01.00001 🔎                                  | بضائع 🔬                                  | 6                              |
|     |                                                           | 1 🗅 🦯 🗖 📃 👘                        | 500           | ₽ ⊾      | حبة    | 01.03   | طابعة ليزر                                 | 01.03.0001 🔎                                   | بضائع 🛛                                  | 9                              |
|     |                                                           | 1 🕒 🥖 🔲 📃 👘                        | 600           | ₽        | حبة    | 02.01   | طقم أقلام باركر                            | 02.01.0001 🔎                                   | بضائع 📃                                  | 10                             |
|     |                                                           | 1 6 / 🗉 🔽 🗌                        | 375           | 🔎 🛃      | حبة    | 02.01   | محافظ جلد لون بنى منهم أربعة محافظ بمفاتيح | 02.01.0002 🔎                                   | بضائع 🔬                                  | 11                             |
|     |                                                           | 1 🗅 🥒 🔲 📃 👘                        | 100           | ₽ ⊾      | حبة    | 02.01   | ساعة مكينة منبه                            | 02.01.0003 🔎                                   | بضائع ير                                 | 12                             |
|     |                                                           | 1 1 / 1                            |               |          |        | ₽ 🛃     |                                            | ۹ 🖌 🥐                                          | k.                                       | 20                             |
|     |                                                           | 1 1 / 1                            |               |          |        | ۹       |                                            | P 🛌 🔎                                          | k                                        | 21                             |
|     |                                                           | 1 1 / 1                            |               |          |        | ۹       |                                            | P 🛌 👂                                          | K                                        | 22                             |
|     |                                                           | 1 6 / 8                            |               |          |        | ۹       |                                            | P 🖉                                            | <u>k</u>                                 | 23                             |
|     |                                                           | 1 6 / 1                            |               |          |        | ۹       |                                            | P 🖉                                            | K.                                       | 24                             |
|     |                                                           |                                    |               |          |        |         |                                            | (                                              | ه 5 صف (صغوف                             | إضافة                          |
|     |                                                           | السابق 10 1 10 10 (0) التالي (0)   |               |          |        |         |                                            | البيانات <b>∑</b> ذهاب<br>Flow Layout <u>)</u> | طور: عبر تصدير<br>♦FormValues) :         | إضافة سا<br>تخصص لا            |
| ~   | عطيل كتابة المورد 💟 [ذهاب ] حفظ ] حيارات الاعتماد ] تنفيذ | إلغاء الإجراءات تع                 |               |          |        |         |                                            |                                                |                                          |                                |

الآن انقر على زر التحديث ل بند سطر

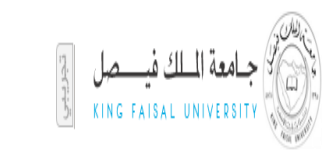

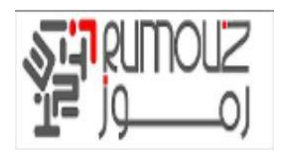

| c | Google                   |                   | - 🚼                            | Search 🔹 🔀 Sł     | are More >                               | <b>&gt;</b> |                                            |                                                                                  | Sign In 🔌                    |  |  |
|---|--------------------------|-------------------|--------------------------------|-------------------|------------------------------------------|-------------|--------------------------------------------|----------------------------------------------------------------------------------|------------------------------|--|--|
| F |                          |                   |                                |                   |                                          |             |                                            | -                                                                                | منیت سنیہ سراع مسہ <u>10</u> |  |  |
|   |                          |                   |                                | اد تنغ <u>يذ</u>  | خيارات الاعتم                            | قاب حفظ     | لفاء الإجراءات تعطيل كتابة المورد 🖌 🤞      | L ,                                                                              | تشير إنى خس مطبو             |  |  |
|   |                          |                   |                                |                   |                                          |             |                                            |                                                                                  | ≣ بحث                        |  |  |
|   | العنوان السطور المراقبات |                   |                                |                   |                                          |             |                                            |                                                                                  |                              |  |  |
|   |                          | العملة <b>ر.س</b> |                                | <b>مد</b><br>© اا | ك<br>[<br>[<br>[الاتفاقية]<br>الاتفاقية] |             |                                            | تخصص Stack Layout<br>تخصص Table Layout<br>تخصص "جدول سطور ا<br>اضافة سطون عبر تم |                              |  |  |
|   |                          |                   | ينية التهاء الصلاحية الإجراءات | السعر نارب        | الوحدة                                   | *الفئة      | *البيان                                    | لير البيان الصنف/أمر الشغل                                                       | إلى السطر *النوع             |  |  |
|   |                          |                   | 11 🔓 🥒 📰                       | 90 🔎              | حبة ا                                    | 01.01       | test item                                  | 01.01.00001 🔎 🛃                                                                  | 6 بضائع                      |  |  |
|   |                          |                   | 1 🔓 🥒 🔳                        | 500 🔎             | حية ا                                    | 01.03       | طابعة ليزر                                 | 01.03.0001 🔎 🛃                                                                   | 9 بضائع                      |  |  |
|   |                          |                   | 11 🗈 🥒 🔲                       | 600 🔎             | حبة ا                                    | 02.01       | طقم أقلام باركر                            | 02.01.0001 🔎 🛃                                                                   | 10 بضائع                     |  |  |
|   |                          |                   | 11 🗈 🥒 🔲                       | 375 🔎             | حبة الا                                  | 02.01       | محافظ جلد لون بني منهم أربعة محافظ بمفاتيح | 02.01.0002 🔎 🛃                                                                   | 11 بضائع                     |  |  |
|   |                          |                   | 11 🗈 🥒 🔲                       | 100 🔎             | حبة ال                                   | 02.01       | ساعة مكينة منبه                            | 02.01.0003 🔎 🖉                                                                   | 12 بضائع                     |  |  |
|   |                          |                   |                                |                   | حية ال                                   | 03.01       | test item 7                                | e 🗶 🛛 🕅 🖉 🖉                                                                      | 20 بضائع                     |  |  |
|   |                          |                   |                                |                   |                                          | ₽ 🛌         |                                            | P 12                                                                             | 21                           |  |  |
|   |                          |                   | لور الاتفاقية 🚽 💼 👔 🗊          | جدول سط           |                                          | ₽ 🛌         |                                            | ρ 🛌 🔎                                                                            | 22                           |  |  |
|   |                          |                   | 1 1 / 1                        |                   |                                          | ۹           |                                            | P 🛌 👂                                                                            | 23                           |  |  |
|   |                          |                   | 1                              |                   |                                          | ₽ 🛌         |                                            | P 🖌 P                                                                            | 24                           |  |  |
|   |                          |                   |                                |                   |                                          |             |                                            | وف)                                                                              | إضافة 5 صف (صغ               |  |  |
|   |                          |                   | سابق 🚺 🔽 🔽 10 التالي 🕥         | @ IL              |                                          |             |                                            | دير البيانات 🔽 🛛 ذهاب                                                            | إضافة سطور: عبر تص           |  |  |
|   |                          |                   |                                |                   |                                          |             |                                            | (Flow Layout: (F                                                                 | تخصص ormValuesRN             |  |  |

# الآن اضف ملف الصورة في حقل البند في صورة وتصغير الصور الميدانية انقر على تطبيق

| Fil    | ile Edit View Favorites Tools Help              |                           |                  |        |                     |                               |                          |                              |                                  |
|--------|-------------------------------------------------|---------------------------|------------------|--------|---------------------|-------------------------------|--------------------------|------------------------------|----------------------------------|
| x      | Google                                          | - · ·                     | Search 🔹 🔀 Share | More » |                     |                               |                          |                              | Sign In 🔌 🔸                      |
|        |                                                 |                           |                  |        |                     |                               |                          | ات                           | الإجماله ا تصدير بيا:            |
| $\sim$ |                                                 |                           |                  |        |                     |                               | <                        | ن > تحديث انفاقية شراء علمة  | الانقاقيات: الإجمالي > الانقاقيا |
|        |                                                 |                           |                  |        |                     |                               |                          | عامه (10)                    | تحديث السطر 20 (اتفائيه شراء     |
|        |                                                 |                           |                  |        | ب تطبيق             | يق السطر التاله               | ب السطر السا             | ضافة سطر اخر 🔽 🧧 <b>ذهاب</b> | إلغاء الإجراءات إ                |
|        | ۹ ر.س                                           | العمل                     |                  |        | 42                  | , - وحدة اعمال الجام          | جامعة الملك فيصل         | وحده التشغيل                 | * تشير المرحقا، مطلقت            |
|        | P 🛌                                             | * الوحدة حبة              |                  |        |                     | ~                             | بضائع                    | نوع السطر                    |                                  |
|        | 🗌 السماح بتجاوز السعر                           | * السعر                   |                  |        | ، پ                 | 🖌 المراجعة                    | 03.01.0007               | الصنف                        |                                  |
|        |                                                 | تاريخ انتهاء الصلاحية     |                  |        |                     |                               | test item 7              | البيان                       |                                  |
|        | (143                                            | (مثال: 6-01-21)           |                  |        |                     |                               |                          |                              |                                  |
|        |                                                 | الحد الادنى لمبلغ الإصدار |                  |        |                     |                               | 02.01                    | صنف المورد                   |                                  |
|        |                                                 | المبلغ المتفق عليه        |                  |        |                     | P                             | 03.01                    | المته<br>بن مقبق التبيي مق   |                                  |
|        |                                                 | الكمية المتفق عليها       |                  |        |                     | 12                            | 05.01                    |                              |                                  |
|        |                                                 |                           |                  |        |                     |                               |                          |                              | قواطع السعر                      |
|        |                                                 |                           |                  |        |                     |                               |                          |                              | تخصص "قواطع السعر"               |
|        |                                                 |                           |                  |        |                     |                               |                          | <u>.20</u>                   | تخصيص "جدول قواطع الب            |
|        |                                                 |                           |                  | حذف    | ساري المفعول<br>حتي | <del>ساري المفعول</del><br>من | <u>ع</u> الخصم<br>هر (%) | فط ثقيم الموقع الكمية الس    | *الدقم                           |
|        | $\leq$                                          |                           |                  |        |                     |                               |                          |                              | لم يتو العثور على نتائج          |
|        |                                                 |                           |                  |        |                     |                               |                          |                              | إضافة صف آخر                     |
|        |                                                 |                           |                  |        |                     |                               |                          |                              |                                  |
|        |                                                 |                           |                  |        |                     |                               |                          |                              | سمات الاصناف                     |
|        |                                                 |                           |                  |        |                     |                               |                          | <u>"</u>                     | تخصص "سمات الأصناف               |
|        |                                                 | NSTOC Code                |                  |        | ~                   |                               | Long Description         | 1                            |                                  |
|        | In (c. 1997)                                    | nage                      |                  |        | ~                   |                               |                          |                              |                                  |
|        | (UNL) الحاص بالطورة او السام منتف الصورة)<br>Th | numbnail Image            |                  |        |                     |                               | _                        |                              |                                  |
|        | (URL الخامي بالصورة أو اسم ملف العبرية          |                           |                  |        |                     |                               | رف مساعد المورد          | ,5.0                         |                                  |
|        | A                                               | Vallability               |                  |        |                     |                               | Supplier URL             |                              |                                  |
| V      | α                                               | omments                   |                  |        |                     |                               | Manufacturer             |                              |                                  |
|        | إن 🖉                                            | رقم يو ۽                  |                  |        |                     |                               | Manufacturer UR          | ۱L                           |                                  |
|        | (                                               |                           |                  |        |                     |                               |                          |                              | >                                |

سوف يطلب منك لحفظ التغييرات. انقر على حفظ

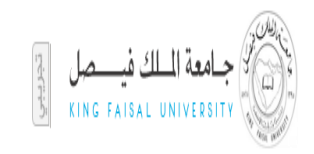

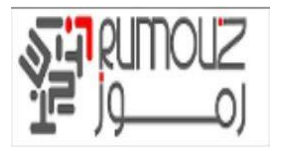

| File | Edit View Favorites Tools Help                            |                                                              | 1                         |                    |                                                       |                                              |                                                             |                                                   |
|------|-----------------------------------------------------------|--------------------------------------------------------------|---------------------------|--------------------|-------------------------------------------------------|----------------------------------------------|-------------------------------------------------------------|---------------------------------------------------|
| х    | Google                                                    | 👻 🚼 Sear                                                     | ch 👻 👯 Share 🛛 Me         | re »               |                                                       |                                              | Sigr                                                        | n In 🔌 🗝                                          |
| ^    | الملتة الرابية العروج القنبات كتابات الإعاد التعمي الملتة | المنتية 😫 المنالية                                           |                           |                    |                                                       | للشراء بالإنترنت<br>مخطط النركيب<br>ن<br>> > | ORAC المتاجر ال<br>۱۱ تصدیر بیانان<br>مالی > الاتقابات      | لكظ<br>الاتفاقيات<br>الإجمالي<br>الاقاتيك: الإد   |
|      |                                                           |                                                              |                           |                    |                                                       |                                              |                                                             | 🔒 تھید                                            |
|      |                                                           |                                                              |                           |                    |                                                       | بييرات التى أجريتها على السطر                | لقر حفظ لإنهاء التغ                                         | رجاء ن                                            |
|      |                                                           |                                                              |                           |                    |                                                       |                                              | ة شراء علمة 10<br>                                          | تحديث اتقاقياً                                    |
|      |                                                           |                                                              | ات الاعتماد تنف <u>يذ</u> | اب حف <u>ظ</u> خيا | <u>ف</u> اء الإجراءات تعطيل كتابة المورد 🗸 <u>ذ</u> ه | μĮ                                           | ی حقل مطلوب                                                 | ا تشير إل                                         |
|      |                                                           |                                                              |                           |                    |                                                       |                                              |                                                             | + بحث                                             |
|      |                                                           |                                                              |                           |                    |                                                       | مراقبات                                      | السطور ال                                                   | العنوان                                           |
|      | العملة ر.س                                                |                                                              | وقف مُعتمد                | IL                 | حامعة الملك فيصل - وحدة أعمال الجامعة                 | وحدة التشغيل ×<br>اقية"                      | <u>Stack Layou</u><br>Table Layou<br>جدول <u>سطور الاتف</u> | <u>نخصص ti</u><br><u>نخصص ti</u><br><u>نخصص "</u> |
|      |                                                           | <ul> <li>السابق 1 - 10 </li> <li>10 - 1 (10 - 10)</li> </ul> |                           |                    |                                                       | البيانات 🗸 🧯 ذهاب                            | طور: عبر تصدير                                              | إضافة سد                                          |
|      |                                                           | تاريخ انتهاء الصلاحية الإجراءات                              | حدة السعر                 | "الغئة الو         | *البيان                                               | الصنف/أمر الشغل                              | *النوع                                                      | *السطر                                            |
|      |                                                           |                                                              | 90 2 2 4                  | 2 01.01            | test item                                             | 01.01.00001 🎤                                | بصائع 🔟                                                     | 0                                                 |
|      |                                                           |                                                              | 500 2 2                   | > 01.03            | طابعه ليزر                                            | 01.03.0001 🎤                                 | بضائع 🗵                                                     | 9                                                 |
|      |                                                           |                                                              | 275                       | <u>&gt;</u> 02.01  | طقم افلام بارکر<br>،                                  | 02.01.0001 🎤                                 | بصائع 🗵                                                     | 10                                                |
|      |                                                           |                                                              | 3/5 🏓 👱 🧃                 | 2 02.01            | محافظ جلد لون بنى منهم اربعة محافظ بمفاتيح            | 02.01.0002 🎤                                 | بضائع 🗵                                                     | 11                                                |
|      |                                                           |                                                              | 100 🔎 🛌 🧃                 | > 02.01            | ساعة مكينة منبه                                       | 02.01.0003 🎤                                 | بضائع 🔟                                                     | 12                                                |
|      |                                                           |                                                              | 200 🔑 📃 a                 | > 03.01            | test item 7                                           |                                              | بضائع 🛛                                                     | 20                                                |
|      |                                                           |                                                              |                           |                    |                                                       |                                              | <u>k</u>                                                    | 21                                                |
| ~    |                                                           |                                                              |                           |                    |                                                       |                                              | L.                                                          | 22                                                |
|      |                                                           | u u 🧪 📖                                                      |                           | / / k              |                                                       | P 🗠 📈                                        | 12                                                          | 23                                                |

## الآن انقر على زر لتقديم GBA للموافقة عليها

| File Edit View Favorites Tools Help                                 |                                      |                        |                   |                         |                            |                                  |                                               |
|---------------------------------------------------------------------|--------------------------------------|------------------------|-------------------|-------------------------|----------------------------|----------------------------------|-----------------------------------------------|
| × Google                                                            | 👻 🔧 Search 🕶                         | Share More             | »                 |                         |                            |                                  | Sign In 🔌 🕇                                   |
| <u>^</u>                                                            |                                      |                        |                   |                         |                            |                                  | 🖧 نفيد                                        |
|                                                                     |                                      |                        |                   |                         |                            | التغييرات التى أجريتها على السطر |                                               |
|                                                                     |                                      |                        |                   |                         |                            |                                  | تحديث انفاقية شراء عامة 10                    |
|                                                                     | تنف <u>يذ</u>                        | بارات الاعتماد         | حف <u>ظ</u> خ     | ة المورد 🗸 🤞 ذهاب       | لفاء الإجراءات تعطيل كتابة | <u>.</u>                         | * تشير إلى حقل مطلو،                          |
|                                                                     |                                      |                        |                   |                         |                            |                                  | € بحث                                         |
|                                                                     |                                      |                        |                   |                         |                            | المراقبات                        | العنوات السطور                                |
|                                                                     |                                      |                        |                   |                         |                            |                                  | <u>تخصص Stack Layout</u><br>تخصص Table Layout |
| العملة <b>ر.س</b>                                                   |                                      | الموقف <b>مُعتمد</b>   |                   | أعمال الجامعة           | جامعة الملك فيصل - وحدة    | وحدة التشغيل :<br>(تماق.ة"       | lush                                          |
|                                                                     | 1 - 18 من 18 🔽 التالي ©              | السانة 10 10 السانة 10 |                   |                         |                            | یر البیانات ✔ ذهاب               | إضافة سطور: عبر تص                            |
|                                                                     | نهاء الصلاحية الإجراءات              | السعر تاريخ انت        | الوحدة            | "الغنة                  | *البيان                    | الصنف/أمر الشغل                  | "السطر "النوع                                 |
|                                                                     | 11 🗅 🥒 🔲 🖉                           | 250                    | حبة 🚽 🔎           | 03.01                   | ddcdcdc                    | 03.01.0006 🔎 🛛                   | 18 بضائع                                      |
|                                                                     | 11 🗅 🥒 🔲 📃                           | 200                    | حية 🚽 🔎           | 03.01                   | test item 7                | 03.01.0007 🔎 🛛                   | 19 بضائع                                      |
|                                                                     | 11 🕒 🥒 🔲 📃                           | 200                    | حبة 🚽 🔎           | 03.01                   | test item 7                | 03.01.0007 🔎 🛛                   | 20 بضائع                                      |
|                                                                     | 🗑 🕒 🥒 🔲 📃                            |                        | ₽ ⊾               | ₽ 🛌                     |                            | P 🖌 🔎                            | 21 بضائع                                      |
|                                                                     | 1 1 / 1                              |                        | <i>P</i>          | ₽ 🛌                     |                            | P 🖌                              | 22 بضائع                                      |
|                                                                     | 1 1 2                                |                        | ۶ 🖌               | ₽ 🖌                     |                            | P 🖌 P                            | 23 بضائع                                      |
|                                                                     | 1 1 2                                |                        | <i>P</i>          | ₽ 🖌                     |                            | P 🖌 🖉                            | 24 بضائع                                      |
|                                                                     | 1 1 2                                | - í                    | <i>»</i>          | ₽ ∠                     |                            | P 🖌 🖉                            | 25 بضائع                                      |
|                                                                     |                                      |                        |                   |                         |                            | وف)                              | إضافة 5 صف (صفر                               |
|                                                                     |                                      |                        |                   |                         |                            | (Flow Layout: (                  | تخصص FormValuesRN                             |
| جراءات التعطيل كتابة المورد 🔽 الأهاب الحفظ اخبارات الاعتماد التغييز | الغاء الإ                            |                        |                   |                         |                            |                                  |                                               |
|                                                                     | ببلات تطيمات الإعداد الشخصبي للمنقحة | ةالرئيسية المروج التقد | طط التركيب المنقم | الانتاقيات المكلبر المد |                            |                                  |                                               |

سوف تحصل على رسالة تأكيد على تحميل الصورة

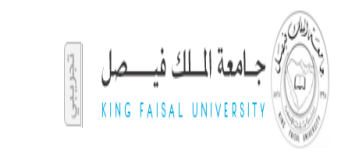

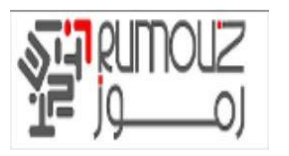

| File Edit View Favorites Loois Help |                                                                                                    |
|-------------------------------------|----------------------------------------------------------------------------------------------------|
| × Google                            | 🔹 🛃 Search 🔹 🔣 Share 🛛 More 🍽 Sign In 🔌 🔹                                                                                                    |
| ^                                   | الإحقاقي المديريانات                                                                                                    |
|                                     | ي علي<br>تم تقديم اتفاقية شراء عامة 10 للاعتماد                                                                                                    |
|                                     | مند<br>اس این این آن مسئول الدلیل او المرد یغور بندیر المستند<br>- جعد الد                                                                              |
|                                     | اللاشارة إلى طلب تغيير معلق                                                                                                    |
|                                     | العناوين السطور                                                                                                    |
|                                     | <u>Stack Lavout ، منتخب (Ouery: (HeaderOueryRn</u> )                                                                                                    |
|                                     | يحث                                                                                                    |
| العروض                              | (Advanced Search: (HeaderAdvSearchRN, منظم) المعادي المعادي (Advanced Search: (HeaderAdvSearchRN, منظم)                                                 |
|                                     | • عرض بيانات الجدول في حالة استيفاء كل الشروط                                                                                                    |
|                                     | () عرض بيانات الحدول في حالة استيقاء اية شروط<br>الاتفاقية في تعليم الم                                                                                 |
|                                     |                                                                                                    |
|                                     | المشتذي ماية المالي المالي المالي المالي المالي المالي المالي المالي المالي المالي المالي المالي المالي المالي                                          |
|                                     |                                                                                                    |
|                                     | خوان عن<br>ذهاب مسح إضافة أخرى إشعار استلام 	☑ إضافة                                                                                                    |
|                                     | يتصمر "حدوا عاون الانافة"                                                                                                    |
|                                     | احسار اسالاها: معلى كتابة المورد على " دقاف " المدير.<br>احتيار اجتما الشيفي الانتقادة المدالسالمالية.<br>احتيار اجتما الشيفي الانتقادة المدالسالمالية. |
|                                     | میں معتمد (۲۰۰۰ علامی علامی کر ۲۰۰۰ علامی کر ۲۰۰۰ معتمد (۲۰۰۰ معتمد) کا کا کا کا کا کا کا کا کا کا کا کا کا                                             |
| A no. II Datas                      |                                                                                                    |

## مشاهدة الصورة في هذا البند في iProcurement

الملاحة iProcurement > المستخدم> iProcurement الصفحة الرئيسية> تسوق

نظام الشراء الالكترونى

في مربع البحث اكتب رمز البند 03.01.0007 وانقر فوق انتقال

| Shop Requisitio<br>Stores Shopp<br>Search CPC Main | IProcurement IProcurement IStore  1031 Go Advanced Search       | n Navgator              | ▼ 💽 Favontes ▼ | Sh         | opping Cart Close Window Pre | ferences Help Personalize Page                                                                                                    |
|----------------------------------------------------|-----------------------------------------------------------------|-------------------------|----------------|------------|------------------------------|----------------------------------------------------------------------------------------------------|
| Stores                                             |                                                                 |                         |                |            |                              | Shopping Cart                                                                                                    |
| My Requisitions                                    | Main Store<br>Your one-stop shop for anything<br>and everything |                         |                |            |                              | Purchasing News  Check frequently asked questions Review purchasing policies  This is where the customer puts their own purchasing news items (this is an HTML plugin). |
|                                                    |                                                                 |                         |                |            | Full List                    |                                                                                                    |
| Requisition                                        | Description Dell Lantons V Roy Series                           | Total (AED) Status      | Сору           | Change     | Express Receive              |                                                                                                    |
| 1202                                               | Company LCD TV for Present Part                                 | 10,000,00 In Floce      | 22 U           | <b>B</b> 3 |                              |                                                                                                    |
| 1293                                               | Samsung LCD TV for Procurement Dept.                            | 10,000.00 <u>incomp</u> | ere (          |            |                              |                                                                                                    |
| 1292                                               | Samsung LCD TV for Procurement Dept.                            | 10,000.00 Approve       | d D            | <b>B</b> 3 |                              |                                                                                                    |
| <u>1291</u>                                        | Conference Room Chair                                           | 3,200.00 Approve        | d 🗋            |            |                              |                                                                                                    |
| <u>1290</u>                                        | Conference Room Chair                                           | 16,000.00 Approve       | d D            |            |                              |                                                                                                    |

ويمكن النظر إلى ملف الصورة مع هذا البند في الكتالوج رالدليل

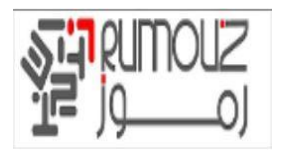

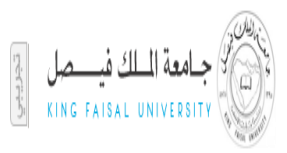

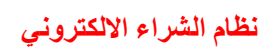

| iProcurement                                                     |                                        |
|------------------------------------------------------------------|----------------------------------------|
| 📅 Navinstor 💌 💐 Esuncitae 💌 — Shonoing Cost, Claro Mindow, Droho | rancos Hala Parcanaliza Paga           |
| Shop Requisitions Receiving                                      | ences help i ersonalize i age          |
| Stores   Shopping Lists   Non-Catalog Request                    |                                        |
| Search Main Store <b>v</b> 1031 <b>Go</b> Advanced Search        |                                        |
| Shop: Stores > Shop ( Main Store >                               |                                        |
| Search Results from This Main Store: 1031                        | Shopping Cart                          |
| Sort by Ascending Go                                             | Your cart is empty.                    |
| Hide Images                                                      |                                        |
|                                                                  | Compare Items                          |
| Linux Servers                                                    | No items selected.                     |
| Shopping Category Computer Items & Devices- Supplier (           | Related Links                          |
| Networking Supplier Item                                         | Categories                             |
| Supplier Site / Source Agreement Generic BPA                     | Ocomputer Items & Devi                 |
|                                                                  | Mana                                   |
| Quantity 1 Unit Add to Cart Add to Favorites Add to Compare      | More                                   |
|                                                                  | Shopping Lists                         |
|                                                                  | Click here to see all related shopping |
| STIP Can't find it? Try the following options:                   | lists.                                 |
| Look for any of the words, similar words, or spelling variations |                                        |
| Create a Non-Catalog Request                                     |                                        |
| 1                                                                |                                        |

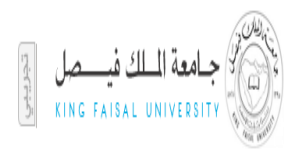

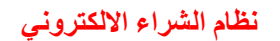

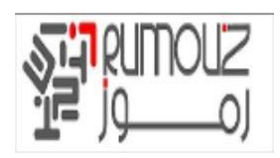

## مواضيع مفتوحة ومغلقة للوثيقة

## مواضيع مفتوحة

| تاريخ الإنتهاء الفعلي | تاريخ الإنتهاء<br>المتوقع | المسئولية | الحل | الموضوع | مىيلىيل |
|-----------------------|---------------------------|-----------|------|---------|---------|
|                       |                           |           |      |         |         |
|                       |                           |           |      |         |         |
|                       |                           |           |      |         |         |
|                       |                           |           |      |         |         |

## مواضيع مغلقة

| تاريخ الإنتهاء الفعلي | تاريخ الإنتهاء<br>المتوقع | المسئولية | الحل | الموضوع | مىيلىيل |
|-----------------------|---------------------------|-----------|------|---------|---------|
|                       |                           |           |      |         |         |
|                       |                           |           |      |         |         |
|                       |                           |           |      |         |         |
|                       |                           |           |      |         |         |